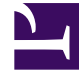

# **GENESYS**

This PDF is generated from authoritative online content, and is provided for convenience only. This PDF cannot be used for legal purposes. For authoritative understanding of what is and is not supported, always use the online content. To copy code samples, always use the online content.

Pulse Help

Pulse 9.0.0

# Table of Contents

| Hilfe zu Genesys Pulse                  | 3   |
|-----------------------------------------|-----|
| Erste Schritte                          | 5   |
| Genesys Pulse-Benutzereinstellungen     | 11  |
| Tastaturnavigation                      | 14  |
| Dashboards und Wallboards               | 15  |
| Beispiele für Dashboards und Wallboards | 22  |
| Beliebte Berichte                       | 26  |
| Vorlagen für Standardberichte           | 33  |
| Agentenstatistik                        | 41  |
| Kampagnenstatistiken                    | 49  |
| eServices-Statistiken                   | 55  |
| Warteschlangenstatistik                 | 69  |
| Berichtsvorlagen verwalten              | 78  |
| Statistikeigenschaften                  | 89  |
| Berichtsformeln                         | 104 |
| Funktionsbibliothek für Vorlagen        | 113 |
| Widget hinzufügen                       | 122 |
| Widget-Typen                            | 129 |
| Widget-Verwaltung                       | 139 |
| Widget-Fehler                           | 144 |
| Externe Inhalte anzeigen                | 147 |
| Importieren/Exportieren                 | 150 |

# Hilfe zu Genesys Pulse

Bei Genesys Pulse handelt es sich um eine widgetbasierte Leistungs-Dashboardlösung für die Überwachung von Ressourcen im Contact Center in Echtzeit.

| o Pulse                           |                 |              |                              |                             |                                    |                                    |                   |                                  |
|-----------------------------------|-----------------|--------------|------------------------------|-----------------------------|------------------------------------|------------------------------------|-------------------|----------------------------------|
| Customer X                        | : ES Agent KPIs | E Agent      | Login Exten 🚦 🌓 Demo Dashboa | rd 🗄 🖽 Queue KPIs 🚦 🖬 custo | mer abc : Et Agent KPIs Long :     | Ell Queue KPIs 🚦 Ell Agent Login 3 | E Default         |                                  |
|                                   |                 |              |                              |                             |                                    |                                    | 1                 |                                  |
| Agent Login Status                | 1               | to the Minut |                              | Agent KPIs                  | Alert Widget                       | 🗹 📀 (13) 📝 Expired (7) 📝 D         | eactivated (0)    |                                  |
| Name 🔺                            | Time in Status  | Login Time   | Continuous Login Time        | Answered                    | Handle Time for multiple Agents is | > 2 00:00:20                       |                   |                                  |
| Anastasio, Jae                    | 90.35.03        | 00.01.49     | 00.01.48                     | Sutton, Alisa 6148          | Agent KPIs Random                  | Dashboard<br>inooze 🛯 Deactivate   | Objects           |                                  |
| Bat, Demarcus                     | 96:35:03        | 00.01:45     | 00.01.54                     | Kates, Wynell 6202          | Login Time for multiple Agents is  | ≤ 00:00:50                         |                   |                                  |
| Bufkin, Sandra                    | 96:35:03        | 00:01:53     | 00:01:52                     | Hoffer, Gerardo 6228        | Agent KPIs                         | inooze 🔇 Deactivate                | Objects           |                                  |
| Burlingame, Gr                    | 96:35:03        | 00:01:51     | 00:01:47                     | Burlingame, Gregoria 6244   | Hold Time for asipto_test is ≥ 00: | 05:00                              |                   |                                  |
| Candy, Adrian                     | 96:35:03        | 00:01:50     | 00:01:46                     | Strange, Lashawna 6256      | AHT  Last Updated: 17:08           | inooze 🛿 Deactivate                | <b>A</b> 00:06:03 |                                  |
|                                   |                 |              |                              | ale 🐨                       | Snooze All                         |                                    |                   |                                  |
|                                   |                 |              |                              |                             |                                    |                                    |                   |                                  |
|                                   |                 |              |                              |                             |                                    |                                    | 1                 |                                  |
| Agent KPIs R                      |                 | Agent Login  | <u></u>                      | Agent KPIs Random           |                                    | Agent KPIs Random                  |                   |                                  |
| Ready filme                       |                 | Login Tim    | e                            | Login Time Random           |                                    | Gorbatovskiy, Drhiti               | y                 |                                  |
| c                                 | A               |              |                              | Gorbatovskiy, Dmitry        | 00.01                              | -22 🥝                              |                   |                                  |
| 00:5                              | 1:31            | в            | 00:01:31                     | Bat, Demarcus               | 00.00                              | .52 📀                              |                   |                                  |
|                                   |                 |              |                              | Bufkin, Sandra              | 00.00                              | Login Time                         |                   |                                  |
| B                                 | 0017-00         |              |                              | Doe, John                   |                                    | <sup>05</sup> 00.01.01             | 0                 |                                  |
| A Zolatarev, Roman<br>B Doe, John | 00:17:29        | B GC S       | ales Wallboard               |                             |                                    |                                    |                   | Powered by ਰੈGENESYS"            |
| C Goldatovskiy, briti             | y 00.10.54      | Si           | lver Calls                   | Gold calls                  | Platinium calls                    | Sales Ready                        | Sales Not Ready   | Sales Working                    |
|                                   |                 |              |                              |                             |                                    | ,                                  | ,                 | J                                |
|                                   |                 |              |                              |                             |                                    |                                    |                   |                                  |
|                                   |                 |              |                              |                             |                                    |                                    |                   |                                  |
|                                   |                 |              | $\mathbf{O}$                 |                             | 00                                 |                                    |                   | -                                |
|                                   |                 |              | -7 V                         |                             | 20                                 | Q                                  |                   |                                  |
|                                   |                 |              | <b>JH</b>                    | 47                          | 53                                 | Ο                                  | U                 |                                  |
|                                   |                 |              |                              |                             |                                    |                                    |                   |                                  |
|                                   |                 |              |                              |                             |                                    |                                    |                   |                                  |
|                                   |                 |              |                              |                             |                                    |                                    |                   |                                  |
|                                   |                 | si           | ilver SL                     | Gold SL                     | Platinium SL                       | Sales %Ready                       | Sales %Not Ready  | Sales - %Occupa                  |
|                                   |                 |              |                              |                             |                                    |                                    | ,                 |                                  |
|                                   |                 |              |                              |                             |                                    |                                    | 00                |                                  |
|                                   |                 |              | 100%                         | 100%                        | 100%                               | 00 000/                            | 10/               | 11 11%                           |
|                                   |                 |              | 100/20                       |                             |                                    | 00.09%                             | U/0               |                                  |
|                                   |                 |              |                              |                             |                                    |                                    |                   |                                  |
|                                   |                 |              |                              |                             |                                    |                                    |                   |                                  |
|                                   |                 |              |                              |                             |                                    |                                    |                   |                                  |
|                                   |                 |              |                              |                             |                                    |                                    |                   |                                  |
|                                   |                 | How          |                              | Hour                        | Hour                               | 15 min                             | 15 min            | 15 min                           |
|                                   |                 |              |                              |                             |                                    |                                    | Mone              | lay, March 11, 2019   6:17:12 PM |

Sie können Folgendes tun:

• Dashboards oder Wallboards erstellen, um u. a. Agenten, Agentengruppen und Warteschlangen zu überwachen.

- Berichts-Widgets zur Anzeige benutzerdefinierter Ring-, Raster-, KPI (Key Performance Indicator)-, Listen- oder Zeilendiagramme anpassen.
- in Pulse enthaltene, standardmäßige Widget-Vorlagen verwenden und eigene Berichtsvorlagen definieren, um schnell Widgets für Ihr Dashboard zu erstellen.

Sind Sie bereit? Erste Schritte

Suchen Sie Antworten auf bestimmte Fragen? Sie finden sie möglicherweise in den folgenden Themen:

- Beliebte Echtzeitberichte
- Dashboards und Wallboards verwalten
- Beispiele für Dashboards und Wallboards
- Berichte zu Ihrem Dashboard oder Wallboard hinzufügen
- Externe Inhalte anzeigen
- Statistikeigenschaften
- Berichtsvorlagen und Statistikdetails

#### Tipp

- Verwenden Sie f
  ür eine ordnungsgem
  äße Anzeige von Genesys Pulse im Browser einen unterst
  ützten Browser, und nutzen Sie eine Bildschirmaufl
  ösung von mindestens 1024 × 768.
- Genesys Pulse unterstützt die zwei neuesten Versionen von Google Chrome, Apple Safari und Microsoft Edge sowie die neueste Version von Firefox ESR und Microsoft Internet Explorer 11.
- Deaktivieren Sie den Kompatibilitätsmodus, falls Sie Microsoft Internet Explorer 11 verwenden.

### Erste Schritte

Genesys Pulse ist Ihr Gateway für die Überwachung Ihres Contact Centers, so dass Sie Ihre Geschäftsanforderungen besser erfüllen können.

#### Wichtig

Was in Genesys Pulse für Sie sichtbar ist, hängt von Ihrem Contact Center und Ihrer Rolle im Contact Center ab. Deshalb sind möglicherweise nicht alle in dieser Hilfe behandelten Komponenten für Sie sichtbar. Wenn Sie glauben, dass mehr Elemente oder Funktionen für Sie sichtbar bzw. verfügbar sein sollten, als tatsächlich verfügbar sind, wenden Sie sich an Ihren Supervisor oder Systemadministrator.

Da Sie jetzt wissen, worum es sich bei Genesys Pulse handelt, fragen Sie sich wahrscheinlich, wie Sie diese Anwendung verwenden. Diese "Erste Schritte"-Seite hilft Ihnen beim Ausführen, Anzeigen und Verwalten von Berichten. Fangen wir an.

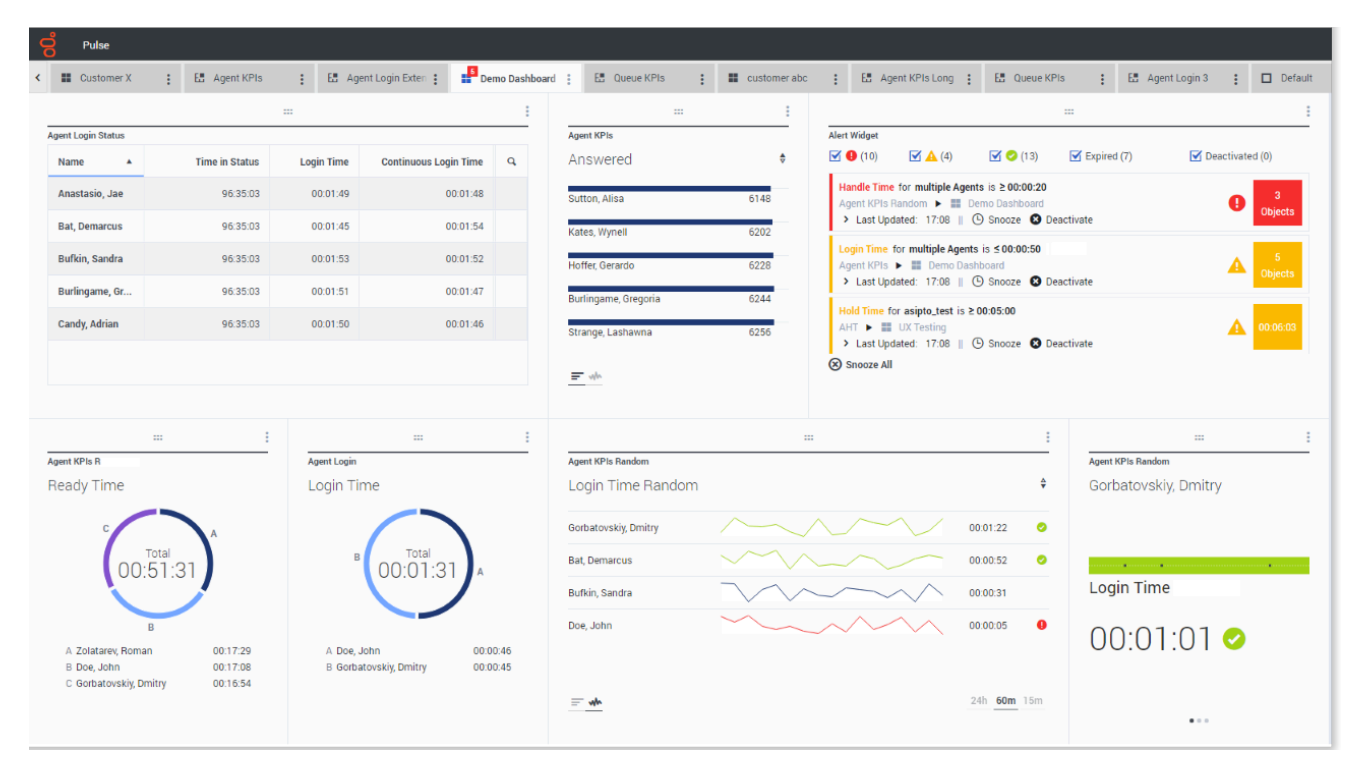

### Auf Berichte zugreifen

Sie können das Genesys Pulse-Dashboard öffnen, um die Echtzeitberichte zu sehen.

Berichte werden in Widgets angezeigt, die ganz einfach auf die Dashboard-Größe erweitert werden können, um zusätzliche Details anzuzeigen.

#### Dashboards und Wallboards verwalten

| Pulse                |                          |                           |
|----------------------|--------------------------|---------------------------|
| Customer X           | E Agent KPIs             | E Agent Login Exte        |
|                      | + Add a Widget           |                           |
| Agent Login          | 🖌 Customize              | jent Login Extended Statu |
| Time in Status       | Clone                    | Name                      |
| Burlingame, Gregoria | Publish (Enable Sharing) | Anastasio, Jae            |
| Bat, Demarcus        | ★ Download               | Bat, Demarcus             |
| Anastasio, Jae       | X Close                  | Bufkin, Sandra            |
| Bufkin, Sandra       | 96:44:03 🥝               | Burlingame, Gregoria      |
| Candy, Adrian        | 96:44:03 🥑               | Candy, Adrian             |
| <u> </u>             |                          |                           |

Verwenden Sie die Registerkarten, um Genesys Pulse Dashboards und Wallboards zu verwalten. Klicken Sie in der rechten Ecke der Dashboard-Registerkarte auf das Symbol "Mehr", um die Optionen anzuzeigen:

- Widget hinzufügen—Fügen Sie ein neues Widget zum Dashboard oder Wallboard hinzu.
- Klonen—Erstellen Sie eine neue Kopie des Dashboards oder Wallboards.
- Schließen—Schließen Sie das Dashboard oder Wallboard.
- Anpassen—Ändern Sie den Namen, die Beschreibung und andere Optionen des Dashboards oder Wallboard.
- Herunterladen—Exportieren Sie Dashboards oder Wallboards in das JSON-Format.
- Starten—Starten Sie ein Wallboard.
- Veröffentlichen—Geben Sie das unveröffentlichte Dashboard oder Wallboard frei.

- Speichern unter-Speichern Sie eine neue Kopie des veröffentlichten Dashboards oder Wallboards.
- Freigegebene Kopie aktualisieren—Überschreiben Sie die veröffentlichte Kopie des Dashboards oder Wallboards.

#### Berichts-Widgets verwenden

| o Pulse              |   |             |      |                 |              |
|----------------------|---|-------------|------|-----------------|--------------|
| Customer X           | : | E. Agent KP | ls   | : 🗄 Ager        | nt Login Ext |
|                      |   |             | : Im |                 |              |
| Agent Login          |   |             | ₫    | Expand to tab   | led Stat     |
| Time in Status       |   |             | 1    | Edit            |              |
| Burlingame, Gregoria |   | 96:57:03    | ø    | Clone           |              |
| Bat, Demarcus        |   | 96:57:03    | Ô    | Delete          |              |
| Anastasio, Jae       |   | 96:57:03    | *    | Download Widget |              |
| Bufkin, Sandra       |   | 96:57:03    | 0    | Burlingame      | e, Gregoria  |
| Candy, Adrian        |   | 96:57:03    | 0    | Candy, Adr      | ian          |
| <u> </u>             |   |             | _    |                 |              |

Auf Ihrem Dashboard werden Ring-, Raster-, KPI (Key Performance Indicator)-, Zeitverfolgungs- oder Listendiagramme zu wichtigen Objektstatistiken in Genesys Pulse-Widgets angezeigt.

Sie können Folgendes tun:

- Klonen—Erstellen Sie eine Kopie des Widgets.
- Löschen—Löschen Sie das Widget.
- Herunterladen—Laden Sie die Berichtsdaten als CSV-Datei herunter.
- Bearbeiten—Nehmen Sie Änderungen am Widget vor.

• Auf Registerkarte erweitern—Zeigen Sie eine erweiterte, detaillierte Ansicht des Berichts an.

Sie können auch neue Widgets zu Ihrem Dashboard hinzufügen.

|                    |     | : |                 |
|--------------------|-----|---|-----------------|
| Agent Group Status |     |   | Expand to tab   |
| Not Ready          |     | / | Edit            |
| SJO                | 131 | ø | Clone           |
| asipto_test        | 138 | Ē | Delete          |
| EMPIRIX            | 150 | * | Download Widget |
| PG_SIP_EUW         | 179 |   |                 |
|                    |     |   |                 |
| <u> </u>           |     |   |                 |
|                    |     |   |                 |

Berichte zum Dashboard erweitern

Klicken Sie in der oberen rechten Ecke eines Widgets auf das Symbol "Mehr", und wählen Sie anschließend **Auf Registerkarte erweitern** aus, um eine detaillierte Ansicht des Berichts anzuzeigen. Dieser erweiterte Bericht wird in einer neuen Registerkarte geöffnet, sodass Ihr ursprüngliches Dashboard nicht verändert wird.

Sie können Folgendes tun:

- Laden Sie die Berichtsdaten als CSV-Datei herunter, indem Sie **Widget herunterladen** aus dem Menü "Mehr" auswählen.
- Nehmen Sie Änderungen am Quellen-Widget vor, indem Sie **Bearbeiten** aus dem Menü "Mehr" auswählen.
- Sortieren Sie Optionen und definieren Sie Objekte und Statistiken, die Sie anzeigen möchten.
- Zeigen Sie verschiedene Diagrammtypen im erweiterten verfügbare Widgets an:
  - [+] Zeitverfolgung

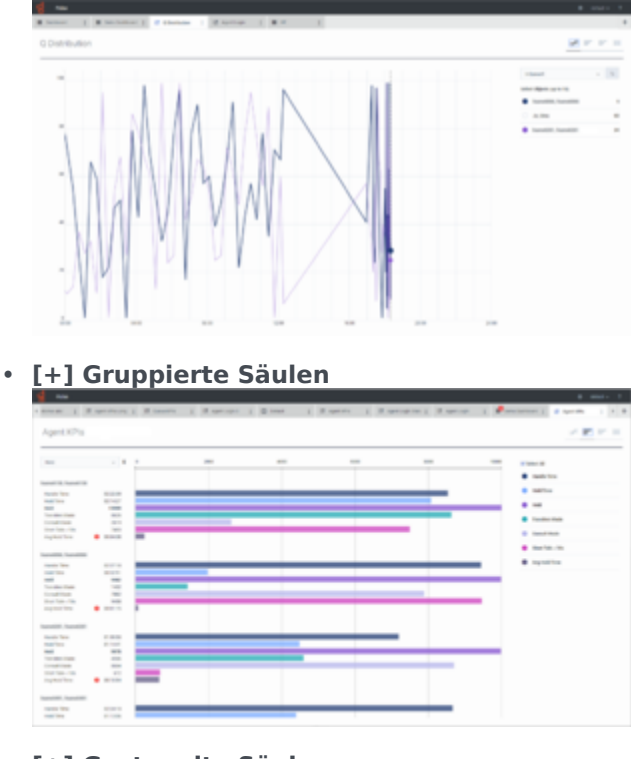

#### • [+] Gestapelte Säulen

| areas 1 Mil | -                                       | 1. 18 144 | n 1 8 mm | and 1 it may | 1 Magazine | 1 Married | and the second | 1. | united ( ) and | - 1 X A |
|-------------|-----------------------------------------|-----------|----------|--------------|------------|-----------|----------------|----|----------------|---------|
| Agent KPIs  |                                         |           |          |              |            |           |                |    | 1              | - 12 -  |
|             |                                         |           |          |              |            |           | Ī              | •  | Sectors        |         |
|             | 2 2 3 1 1 2 2 2 2 2 2 2 2 2 2 2 2 2 2 2 |           |          |              | 3          |           |                |    |                |         |

#### • [+] Daten

Ab Version 9.0.001 stehen neue Optionen im Menü Anpassen zur Verfügung:

- Zeilendichte: Komfortabel (Standard) oder Kompakt
- Zeilenfarbkontrast: Niedrig (Standard) oder Hoch
- **Spaltenbreite zurücksetzen** setzt die Spaltenbreite auf die Standardwerte zurück.

| ligent KPIs        |            |            |                |            |            |           |          |                             |  |
|--------------------|------------|------------|----------------|------------|------------|-----------|----------|-----------------------------|--|
|                    |            |            |                |            |            | Q. tourn  |          | ~ 4                         |  |
| Same 4             | Logic Text | Ready Tree | Not Ready Time | Break Year | Lanch Time | (The line | Report 1 | Res Density                 |  |
| Reportionity, Just | 00.00.25   | 02 225 48  | 00/08/20       | 62.00.34   | 02/38.40   | 02.42.50  | 42.5     | Contract                    |  |
| Ball, Demarcus     | 0001106    | 61.07.14   | 02,28,79       | 62.38.20   | 02/38/21   | 10.21.24  | 62.3     | <ul> <li>Compact</li> </ul> |  |
| haftin, Samha      | 00.00 40 🔺 | 812748     | 00.0851        | 62,08.40   | 02-40.50   | 40.04.07  | 12.4     |                             |  |
| hafingame, Greg    | 00.00.07   | 60.07142   | 02/08/12       | 623614     | 60.02.55   | 42.2418   | 62.3     | Reservative Contrast        |  |
| Candy, Advise      | 000113     | 02.08114   | 02/24.40       | 62,00,62   | 024210     | 02.34.44  | 62.6     | 1.00                        |  |
| hag, Jahrs         | 0007.00    | 02 35 36   | 10.4317        | 62.00.45   | 00.0036    | 12.40.00  | 12.4     |                             |  |
| here, Tana         | 0007-04    | 02.00.15   | 024248         | 62 87 28   | 40.0010    | 40134.25  | 62.5     | <ul> <li>min</li> </ul>     |  |
| Sikharderen, Like  | 0000 AL 🔺  | 02 20 34   | 01/33/37       | 12 25 45   | 02:39.50   | 024010    | 62.3     |                             |  |
| ilpart, Ohna       | 0001103    | 62,784.62  | 02.03.98       | 62,00.04   | 40,0040    | 10.00.04  | 42.5     | Rear Course Moth            |  |
| offer, Decardo     | 00.00.02   | 61.59.28   | 02-41.29       | 62,34,21   | 40.31.22   | 40.31.23  | 10.40    | н с                         |  |
| scould, famua      | 0000000    | 0220032    | 024150         | 42,07,25   | 024854     | 40.34.08  | 42.343   | 14 E                        |  |
| Arrent, Delilli    |            | 00.04/14   | 00.04.52       | 6216211    | 00.0450    | 62 24 62  | 62.001   | 1 E                         |  |
| tates, mynall      |            | 02 32 58   | 023797         | 62100.04   | 00.40.00   | 02.42.23  | 62.483   | a 6                         |  |
| shares, paralle    | 00.00.25   | 023034     | 01/04/25       | 62,00.67   | 00.000     | 40.34.25  | 62.514   | 8 E                         |  |
| Mugain, Daria      | 0007.25    | 0242108    | 02/24/28       | 62 30 30   | 00/07/46   | 02.34.39  | 10.40    | 14 C                        |  |
| Minix, Charitage   | 0001117    | 02.25.10   | 124141         | 623413     | 024142     | 10.25.09  | 62.347   | 9 C                         |  |
| Pettine, Maryanea  | 000120     | 6142.53    | 02/08/20       | 62,06,37   | 40.04.00   | 00.04.00  | 62.401   | H 6                         |  |
| Inarge, Lashavena  | 0001117    | 014033     | 02-61-28       | 62.07.05   | 60-40.00   | 40.10.10  | 62.402   | 14 C                        |  |
| inter, tiles       |            | 0240117    | 024818         | 12:32.47   | 02:32:40   | 00.0407   | 42.371   | r (                         |  |
| Starlard, Kindardy |            | 00.00111   | 02-01-12       | 62 30 45   | 10.40.00   | 60.06.62  | 62.071   | a 6                         |  |

#### Nächste Schritte

Informieren Sie sich über die folgenden Themen:

- Dashboards und Wallboards verwalten
- Beispiele für Dashboards und Wallboards
- Berichts-Widgets hinzufügen
- Beliebte Echtzeitberichte
- Externen Inhalt mithilfe eines IFRAME Widgets anzeigen

### Genesys Pulse-Benutzereinstellungen

Ab Version 9.0.004 können Sie das Genesys Pulse-Menü Einstellungen verwenden, um die Sprache und Zeitzone festzulegen:

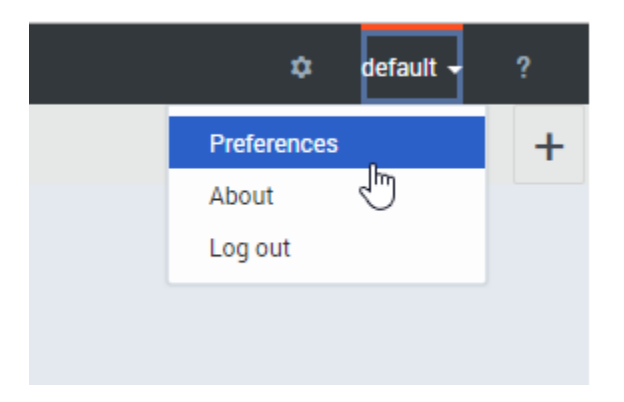

### Benutzereinstellungen

|                   |                                                    |      | × |
|-------------------|----------------------------------------------------|------|---|
| User Pre          | ferences                                           |      |   |
| * The browser nee | ds to be refreshed for the changes to take effect. |      |   |
| Language          | English (US) - English (US)                        | ~    |   |
| Time Zone         | (UTC-08:00) Pacific Standard Time                  | ~    |   |
|                   |                                                    |      |   |
| Cancel            |                                                    | Save |   |
|                   |                                                    |      |   |

Dieses Dialogfeld ermöglicht die Auswahl der Benutzeroberflächensprache aus installierten Sprachpaketen und der Zeitzonen aus Zeitzonen, die auf dem Genesys Configuration Server verfügbar sind.

### Sprache

|                               |                                     | × |
|-------------------------------|-------------------------------------|---|
| User Pre<br>* The browser nee | PETENCES                            |   |
|                               |                                     |   |
| Language                      | English (US) - English (US) 🗸 🗸     |   |
| Time Zone                     | Auto                                |   |
|                               | Arabic - العربية -                  |   |
| Cancel                        | Chinese - 中文                        |   |
|                               | Czech - Čeština                     |   |
|                               | English (US) - English (US)         |   |
|                               | French (Canada) - Français (Canada) |   |
|                               | French (France) - Français (France) |   |
|                               |                                     |   |
|                               |                                     |   |

Wenn Sie für Sprache die Option "Auto" auswählen, wird die in den Browser-Einstellungen angegebene Sprache verwendet. Falls die Einstellungen des Sprachpakets (das der im Browser angegebenen Sprache entspricht) nicht verfügbar sind, wird Englisch verwendet.

Siehe auch Sprachpakete bereitstellen für weitere Informationen.

### Zeitzone

| 2  |                                 |                                                              |   |  |
|----|---------------------------------|--------------------------------------------------------------|---|--|
| P) | User Pref<br>* The browser need | GIGNCES<br>s to be refreshed for the changes to take effect. | × |  |
|    | Language                        | English (US) - English (US) 🗸                                |   |  |
|    | Time Zone                       | (UTC-11:00) Midway Islands Time 🗸 🗸                          |   |  |
|    | Cancel                          | Auto                                                         |   |  |
|    | ouncer                          | (UTC-11:00) Midway Islands Time                              |   |  |
| _  |                                 | (UTC-10:00) Hawaii Standard Time                             |   |  |
|    |                                 | (UTC-09:00) Alaska Standard Time                             |   |  |
|    |                                 | (UTC-08:00) Pacific Standard Time                            |   |  |
|    |                                 | (UTC-07:00) Phoenix Standard Time                            |   |  |
|    |                                 | (UTC-07:00) Mountain Standard Time                           |   |  |
|    |                                 | (170.00.00) 0 1 101 1 17                                     |   |  |
|    |                                 |                                                              |   |  |

Wenn Sie für Zeitzone die Option "Auto" auswählen, wird die lokale Zeitzone des Client-Computers verwendet.

### Tastaturnavigation

Ab Version 9.0.003 unterstützt Genesys Pulse die Tastaturnavigation.

#### Grundlegende Navigationsverknüpfungen

Die folgenden Tastenkombinationen sind verfügbar, um in den Komponenten zu navigieren:

- Tabulator Setzt den Fokus auf die nächste Komponente (Menü, Feld, Schaltfläche, Ansicht usw.)
- Umschalttaste + Tabulator Setzt den Fokus auf die vorherige Komponente (Menü, Feld, Schaltfläche, Ansicht usw.)

In den meisten Fällen erfolgt die Bewegung von links nach rechts und von oben nach unten.

Die folgenden Tastenkombinationen sind verfügbar, um Steuerelemente zu manipulieren (Menüs, Kontrollkästchen und Schaltflächen):

- ENTER Für Schaltflächen, Registerkarten und Menüelemente: Führt die zugeordnete Aktion aus oder wählt die zugeordnete Option aus.
- LEERTASTE Für Schaltflächen und Kontrollkästchen: Führt die zugeordnete Aktion aus oder wählt die zugeordnete Option aus.
- NACH-OBEN/UNTEN-PFEILTASTE Nach-oben- und -unten-Bewegung in den Menüs. Alle Menü können mit der NACH-UNTEN-PFEILTASTE geöffnet werden.
- NACH-LINKS/RECHTS-PFEILTASTEN Bewegung innerhalb der Gruppe der Optionen im zugehörigen Optionsfeld.
- POS1/ENDE Bewegung zum ersten oder letzten Menüelement.

### Einschränkungen

- Die Tastaturnavigation von einem Widget zum anderen in einem Dashboard basiert nicht auf der visuellen Reihenfolge.
- Verlaufsdaten im Zeilendiagramm können nicht mithilfe der Tastaturnavigation aufgerufen werden.
- Die Widget-Übersicht kann nicht mithilfe der Tastaturnavigation aufgerufen werden.
- Widget-Inhalte können nicht mithilfe der Tastaturnavigation geblättert werden.
- Das Sortieren im Gitter-Widget und in Verwaltungsfenstern kann nicht mithilfe der Tastaturnavigation erfolgen.

### Dashboards und Wallboards

Verwenden Sie Pulse-Dashboards und Wallboards zur Anzeige von Echtzeitberichten innerhalb von Widgets, so dass Sie Ihr Contact Center gemäß Ihren Bedürfnissen überwachen können.

Dashboards sind für den persönlichen Gebrauch vorgesehen und bieten Detailinformationen in Berichten sowie mehr Details als ein Wallboard.

Wallboards können Informationen auf einen großen Bildschirm für ein Team von Personen übertragen. Sie können nur KPI-Widgets auf Ihren Wallboards verwenden.

#### Pulse Perio Dashboard 🚦 🔳 customer abc 🚦 🗖 Default E Agent KPIs Customer X : Agent Login Agent Login Extended Status Time in Status ٥ Login Time Name . a 01:01:25 Anastasio, Jae Burlingame, Gregoria 01:01:34 Bat, Demarcus Bat, Demarcus 119:15:05 🥝 01:01:30 Bufkin, Sandra Anastasio Jae Burlingame, Gregoria Buffrin Sandra × What would you like to open or create? Candy, Adrian 119:15:05 🥥 Candy, Adrian = \* Agent KPI Handle Time Hold Time Held q Name 02:26:48 00:44:38 Dergalin, Ilya 7730 02:35:58 Ellington, Duke 00:38:45 1095 Iname5463 fname5463 01:03:29 02:30:52 614 Iname5464, fname5464 02:08:31 01:22:22 2141 Iname5465 fname5465 00:24:50 00:49:14 2392 Dashboard Wallboard name5466, fname5466 00:41:49 00:36:10 4206 name5467, fname5467 01:19:23 00:02:17 1795 Dashboards are meant for your own personal use and are Wallboards are meant to broadcast and share information designed for desktop usage. You will be able to drill down to your entire team. They are designed for large screen Iname5468, fname5468 00:53:27 00:42:56 9715 into widgets for deeper analysis. sizes in public spaces. ne5490, fname5490 01:00:47 00-23-56 9411

Dashboard oder Wallboard hinzufügen

Klicken Sie zum Öffnen oder Erstellen eines neuen Dashboards oder Wallboards auf **Dashboard** hinzufügen.

Dann können Sie zwischen einem Dashboard und einem Wallboard wählen.

Der Assistent führt Sie durch die restlichen Schritte.

Sobald ein Dashboard oder Wallboard erstellt wurde, können Sie den Titel bearbeiten und weitere Optionen festlegen wie z. B. Alarmbenachrichtigungen oder das Farbdesign der Wallboards. Wählen Sie **Anpassen** aus dem Dashboard-Menü aus, um die Einstellungen anzupassen.

|                                                                                             | ment oranday                              |                        |
|---------------------------------------------------------------------------------------------|-------------------------------------------|------------------------|
| Ourset Dates                                                                                |                                           |                        |
|                                                                                             |                                           |                        |
| Deracitythan .                                                                              |                                           |                        |
|                                                                                             |                                           |                        |
| M Date det retifications                                                                    | - 10                                      |                        |
|                                                                                             |                                           |                        |
| under met                                                                                   |                                           |                        |
| opt of                                                                                      |                                           |                        |
| Anader                                                                                      |                                           |                        |
| Contraction the Newton In-1878                                                              | er tre carpery branny                     |                        |
|                                                                                             |                                           | p                      |
| Current Sta                                                                                 | atus                                      | Powered by % GENESYS   |
| Current Sta                                                                                 | atus                                      | Powered by SGENESTS    |
| Current Sta                                                                                 | Bur Calar                                 | Powered by & GENESYS   |
| Current Sta                                                                                 | NUIS<br>Nati balar<br>Antin               | Powered by & GENESYS   |
| Current Sta                                                                                 | Northeast Contractions                    | Powered by & GENESYS   |
| Current Sta<br>reader Calar<br>reader Calar<br>reader Calar<br>reader Calar<br>reader Calar | Nut bir<br>entre                          | Powered by 's GENESY'S |
| Current Sta<br>water Calar<br>exclose<br>Ingles Fair Alfores (p. 6)                         | Nec Salar<br>arem<br>Gularen              | Powered by 8 GENESYS   |
| Current Sta<br>excess<br>excess<br>indeption 4 Provided                                     | Net balar<br>arm<br>Colores               | Powered by 8 GENESYS   |
| Current Sta<br>weeks<br>weeks<br>here the Alternity for                                     | Soutier<br>Anno Sear<br>Anno Sear<br>Anno | Powered by 8 GENESYS   |
| Current Sta<br>reade Calor<br>weichtigt<br>Reader Floor & Prove lag S                       | Nor Lake<br>exem                          | Powered by 's GENESTS  |

### Wallboard-Daten im Vollbildmodus anzeigen

| <mark>o</mark> Pulse |                                                                                                    |   |
|----------------------|----------------------------------------------------------------------------------------------------|---|
| Current Status       | 🔋 🗖 Team KPIs 🚦 📰 Sales Das                                                                                                    |   |
|                      | ▶ Launch                                                                                                    |   |
| In queue             | + Add a Widget Processed                                                                                                    |   |
|                      | Customize                                                                                                    |   |
|                      | Clone                                                                                                    |   |
|                      |                                                                                                    | × |
|                      | Launch to Full-Screen Mode                                                                                                    |   |
|                      | This mode allows you to display your wallboard in full-screen without extra tabs and navigation bars. To exit, press the Esc Key. |   |
|                      | Wallboard: Current Status  Customize                                                                                              |   |
|                      | Cycle Wallboards                                                                                                    |   |
|                      | Select Wallboards: Current Status, Team KPIs                                                                                      |   |
|                      | Interval (seconds): 60 Minimum of 10 seconds required.                                                                            |   |
|                      | Choose Footer Text Source: Current Status ~                                                                                       |   |
|                      |                                                                                                    |   |
|                      | Cancel                                                                                                    |   |
|                      |                                                                                                    |   |

Wählen Sie **Starten** aus dem Menü Mehr im Wallboard, um die Daten im Vollbildmodus anzuzeigen.

Sie können das Durchlaufen mehrerer Wallboards wählen. Sie können ein im unteren Bereich verankertes Text-Widget als News-Ticker verwenden. Diese Fußzeilen-Textquelle (verankertes Text-Widget) bleibt unverändert, während die verschiedenen Wallboards durchlaufen.

### Freigegebene Dashboards und Wallboards verwalten

| റ്റ  | Pulse                           |                          |                |                     |         |                                  | lefault - ?                                     |
|------|---------------------------------|--------------------------|----------------|---------------------|---------|----------------------------------|-------------------------------------------------|
| < :  | E Agent KPIs E Demo Dashbo      | Dard 🗄 🔲 UX Testing 🚦 UX | CDashboard Tes | E Callback Activity | 📰 UX Da | shboard Tes 🚦 🂠 Dashboard Mar    | nag : > +                                       |
| Dash | board Management                |                          |                |                     |         |                                  | default ?                                       |
| +    | →                               | / 1 Selected Object(s)   | Q Search       |                     | ~       | Demo Dashboard                   | Wallboard Management                            |
|      | Name                            | Description              | Widget Count   | Modified            |         |                                  | Widget Management<br>Widget Template Management |
|      | > 🖿 Pulse                       |                          |                |                     |         | Modified October 2, 2017 by puls | Import/Export Options                           |
|      | <ul> <li>Environment</li> </ul> |                          |                |                     |         | 🖸 Launch                         | Î                                               |
| Ξ    | 🗸 🖿 Scripts                     |                          |                |                     |         |                                  |                                                 |
|      | > 🖿 QA                          |                          |                |                     |         | Access Groups:                   | uration                                         |
| M    | Demo Dashboard                  |                          | 5              | 10/02/2017          |         | Manager                          | uration                                         |
|      | 💵 jglkh                         |                          | 7              | 04/01/2016          |         | Link to Configuration Manager    |                                                 |
|      | testing 123                     |                          | 1              | 04/06/2016          |         |                                  |                                                 |
|      |                                 |                          |                |                     |         |                                  |                                                 |
|      |                                 |                          |                |                     |         |                                  |                                                 |

Wählen Sie zum Verwalten freigegebener Dashboards und Wallboards die Option Verwalten.

Von hier aus können Sie Aktionen für Dashboards und Wallboards ausführen, und sie Gruppen von Benutzern zuweisen.

Pulse listet Ihre gespeicherten und freigegebenen Objekte in einer Tabelle auf und zeigt Informationen zu den Objekten auf der rechten Seite an.

Tipp

Siehe Widget-Vorlagen, um zu erfahren, wie die Widget-Erstellung vereinfacht wird.

Benutzerdefiniertes Dashboard oder Wallboard für andere Benutzer freigeben oder ausblenden

| ( | Pulse                |   |       |        |                                          |                                   |
|---|----------------------|---|-------|--------|------------------------------------------|-----------------------------------|
| < | Customer X           |   | 8     | Agen   | t KPIs                                   | E Agent Login Ext                 |
|   |                      | + | Add a | Wid    | get                                      |                                   |
|   | Agent Login          | 1 | Custo | mize   |                                          | jent Login Extended Stat          |
|   | Time in Status       | e | Clone | •      |                                          | Name                              |
|   | Burlingame, Gregoria | ⊿ | Publi | sh (Ei | nable Sharing)                           | Anastasio, Jae                    |
|   | Bat, Demarcus        | * | Down  | load   |                                          | Bat, Demarcus                     |
|   | Anastasio Jae        | × | Close |        |                                          |                                   |
|   | Duffin Oracles       |   |       |        | C Publish                                | Customer X (Ena                   |
|   | Butkin, Sandra       |   |       |        | Users will be able to o Dashboard Name * | pen an instance of this dashboard |
|   | Candy, Adrian        |   | ŝ     | 9      | Customer X                               |                                   |
|   | = w                  |   |       |        | Description<br>Customer X                |                                   |
|   |                      |   |       |        | Save to Genesys C                        | onfiguration Server               |
|   |                      |   |       |        | Dashboard Name                           |                                   |
|   |                      |   |       |        | > Environment                            |                                   |
|   |                      |   |       |        |                                          |                                   |
|   |                      |   |       |        |                                          |                                   |
|   |                      |   |       |        |                                          |                                   |
|   |                      |   |       |        | Saved Location : /Env                    | ironment/Scripts/Customer X       |
|   |                      |   |       |        | Cancel                                   |                                   |
|   |                      |   |       |        |                                          |                                   |

Sie können Ihr benutzerdefiniertes Dashboard oder Wallboard für andere Personen (z. B. eine Benutzergruppe wie Vertriebsteamleiter) freigeben. Wenn Sie **Veröffentlichen** oder **Speichern unter** im Menü "Mehr" auswählen, müssen Sie **Auf Genesys Configuration Server speichern** und dann das Verzeichnis auswählen, in dem Sie das Dashboard speichern und für andere Benutzer freigeben möchten. Achten Sie darauf, dass Sie einen Namen vergeben, der für die Bedürfnisse des Benutzers spezifisch ist. Verwenden Sie Dashboard Management, um Dashboards für andere auszublenden. Wählen Sie ein Dashboard aus, klicken Sie auf **Link zum Configuration Manager** auf der rechten Seite unter **Zugriffsgruppen** und legen Sie die Berechtigungseinstellungen für Personen fest, denen Ihre Dashboards angezeigt werden.

#### Wichtig

Um zu verhindern, dass andere Ihre Dashboards verwenden, benötigen Sie die folgenden GAX-Berechtigungen: Zugriff Configmanager; Skripts lesen; und Skripts erstellen/Vollständige Kontrolle.

Um Dashboards oder Wallboards in Genesys Configuration Server zu speichern, benötigen Sie die Berechtigung Vollständige Kontrolle für das Zielverzeichnis.

### Benutzern das Anpassen von Dashboards erlauben

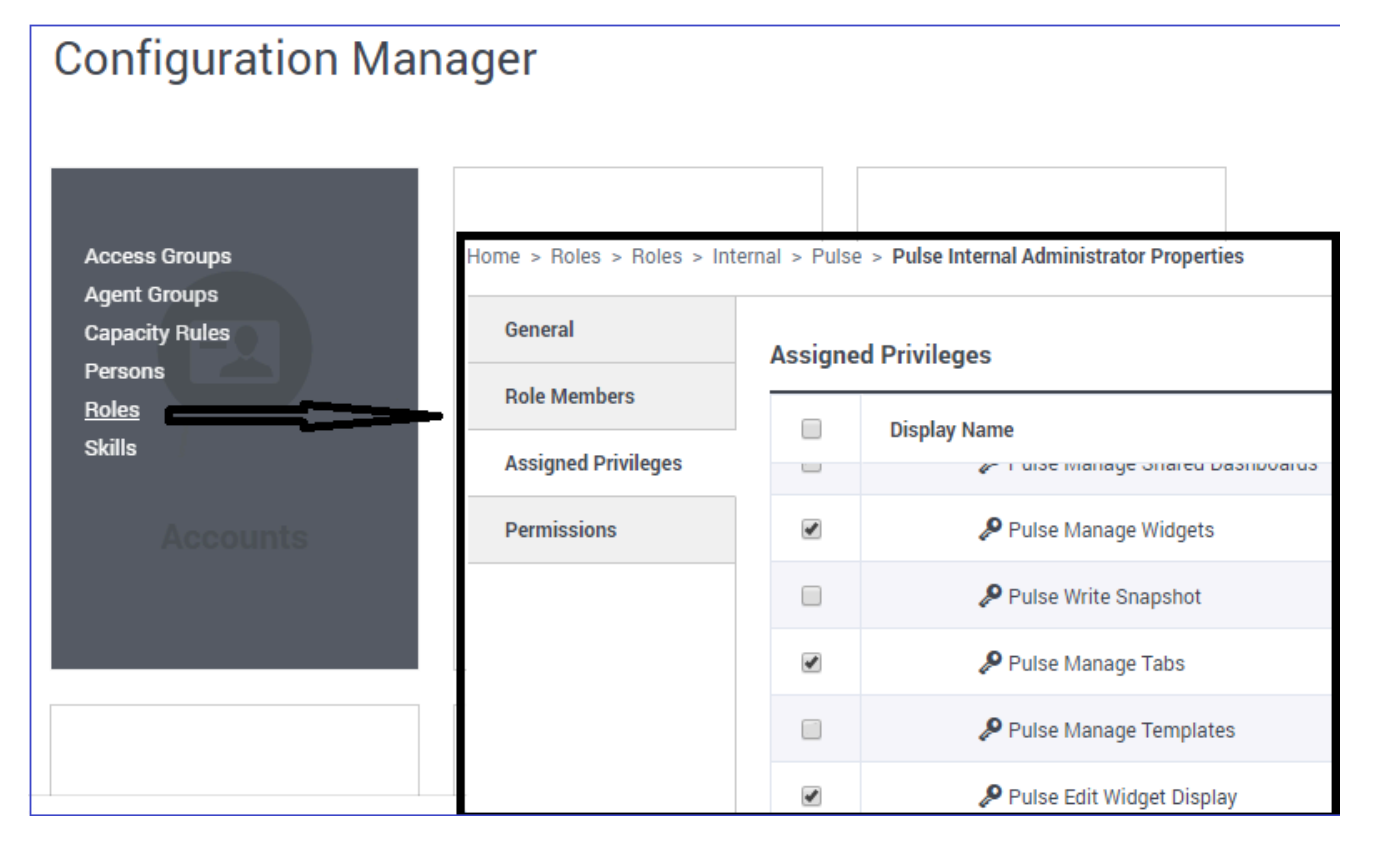

Ihre Genesys Pulse-Benutzer möchten möglicherweise ihre Dashboards oder Wallboards ändern. Sie können dies ermöglichen, indem sie die entsprechenden Berechtigungen erteilen.

Gehen Sie in GAX auf der Seite **Configuration Manager** unter **Konten** zu **Rollen** und suchen Sie die Rolle, die dem Benutzer zugewiesen ist.

Bearbeiten Sie die Berechtigungen, die durch die **Rolle** zugewiesen werden, auf der Registerkarte **Zugewiesene Berechtigungen** im Abschnitt **Pulse**, um folgende Aktionen zu ermöglichen:

- **Pulse Registerkarten verwalten**—Der Benutzer kann Dashboards starten und schließen und Widgets auf Registerkarten erweitern.
- Pulse Widget-Anzeige bearbeiten Der Benutzer kann Widgets Anzeigeoptionen ändern.
- Pulse Widgets verwalten—Der Benutzer kann alle Widget Optionen erstellen, entfernen oder ändern.

#### Nächste Schritte

Informieren Sie sich über die folgenden Themen:

- Beispiele für Dashboards und Wallboards
- Berichts-Widgets zu Ihrem Dashboard oder Wallboard hinzufügen
- Beliebte Echtzeitberichte
- Externen Inhalt mithilfe eines IFRAME Widgets anzeigen

# Beispiele für Dashboards und Wallboards

Sie können die folgenden Beispiele verwenden, mit deren Hilfe Sie entscheiden, welche Echtzeitberichte in Ihrem Dashboard oder Wallboard angezeigt werden sollen.

### Dashboard-Beispiele

#### Dashboard für Teamleitung Vertrieb

| E Pulse GAX          |               |                      |                          |                          |                                       | 0 default = ?                                                   |
|----------------------|---------------|----------------------|--------------------------|--------------------------|---------------------------------------|-----------------------------------------------------------------|
| Global Activity :    | Sales Service | Level   BlueSky Tear | Portfolio Ca             | mpeign : PTS Back-Office | Concierge Retail   +                  |                                                                 |
|                      | 1             |                      |                          | -                        |                                       |                                                                 |
| Agent Group Status   |               | Agent Login          |                          |                          | Agent Summary                         | Agent Group Current Status                                      |
| Bluesky              |               | Name 0               | Current Status 8         | Login Time 0             | Bluesky                               | Bluesky                                                         |
| Logged in            | 23 🙆          | Califee, Marsha      | (00.00.01)               | 00:09:47                 |                                       |                                                                 |
| Ready                | 14            | Halter, Stephane     | (00:00:59)               | 00:09:47                 | R. Coll Transform Made                | ^ 50                                                            |
| Not: Ready           | 9             | Tambiyn, Eric        | (00:00:00) <i>D</i>      | 00:09:47                 | % Gall Transfers Made                 |                                                                 |
| ACW                  | 3             | Teresa, Teresa       | (00:00:00)               | 00.09.47                 | 0%                                    |                                                                 |
| Consult              | 0             | Brow, Scott          | C (00:00:01)             | 00:09:47                 |                                       | A Agents Logged in 23<br>B Agents Not Ready B<br>C Agents ACW 4 |
| Dialing              | 0             | Carlson, Brad        | C (00.00.03)             | 00.09.47                 |                                       | D Agents Waiting 15                                             |
| On Hold              | 0             | Rigel, Barb          | (00:00:04) <sup>22</sup> | 00:09:47                 |                                       |                                                                 |
| inbound              | 6             | Smart, Jim           | 嘉 (01:49:35)             | 00:00:00                 |                                       | -                                                               |
| Outbound             | 0             | Clarkson, Tom        | <b>虎</b> (21:49:35)      | 00.00.00                 | Agent or Agent Group effervice Dament | Add a Widget                                                    |
| Internal             | 0             | Spaiding, Erin       | <b>\$</b> (01:49:35)     | 00:00:00                 | bluesky                               |                                                                 |
| Waiting              | 14            | Smith, Angela        | 嘉 (01:49:35)             | 00:00:00                 |                                       | T                                                               |
| Ringing              | 0             | Williams, Dave       | 蠢 (21:49:35)             | 00.00.00                 | Social Maria Offered                  |                                                                 |
| Places Monitored     | 34            | Spencer, Carsie      | 島 (01:49:35)             | 00:00:00                 | Joural Media Offered                  |                                                                 |
| Places Not Monitored | 0             | Stevens, Seth        | 島 (01:49:35)             | 00:00:00                 | 0                                     |                                                                 |
|                      |               | Tamzarian, Bar       | 嘉 (21:49:35)             | 00.00.00                 |                                       |                                                                 |

Service Level-Dashboard für einen Supervisor im Vertrieb

| Ei Pulse GAX                  |                                  |                                    |                                                                     | 0 default - 7                                                                      |
|-------------------------------|----------------------------------|------------------------------------|---------------------------------------------------------------------|------------------------------------------------------------------------------------|
| Global Activity : Sales S     | enice Level   Portfolio Campaign | PTS Back-Office   Concierge Retail |                                                                     |                                                                                    |
|                               |                                  |                                    |                                                                     |                                                                                    |
| Color Distingues              | Contrast Overfless Resson        | Contract Overflow Reason           | Contra Activity                                                     | Currue Overflow Reason                                                             |
| Sales_Platinum                | Sales_Silver                     | Sales_Gold                         | Calls Answered                                                      | Calls Overflowed                                                                   |
| Calls Overflowed              | Calls Overflowed                 | Calls Overflowed                   | , <b>5</b> 80 ).                                                    | (22881)°                                                                           |
| 5743 <sup>•</sup>             | 935                              | 3647                               | $\smile$                                                            |                                                                                    |
| 01.10                         |                                  |                                    | A Sales,Platinum 332 🔮<br>B Sales,Gold 199 📥<br>C Sales,Silver 49 🔮 | A Sales,Platinum 5743<br>B Billing,Dold 3755<br>C Sales,Dold 3647<br>D Others 9736 |
| •···                          | ••••                             | •···                               | •···                                                                | ••••••                                                                             |
|                               |                                  |                                    |                                                                     |                                                                                    |
| Queue Activity                | Queue Activity                   | Queue Activity                     | Queue Activity                                                      | Queue Activity                                                                     |
| Wait Time 4                   | Calls Abandoned 8                | Calls Overflowed #                 | Calls Offered #                                                     | Calls Answered #                                                                   |
| Billing,Silver 00:53:16 0     | Biling,Siver 0 O                 | Billing_Siver 98                   | Sales,Platinum 644 🧿                                                | Sales,Platinum 332 🧿                                                               |
| Sales_Silver 00:35:42 0       | Sales_Gold 0 🛛                   | Sales_Silver 66                    | Customer Service, Gold 431                                          | Customer Service_Gold 218                                                          |
| Biling,Platinum 00:25:58 0    | Sales,Platinum 0 🥥               | Billing,Platinum 48                | Sales_Dold 420 Ø                                                    | Sales_Gold 199 🛦                                                                   |
| Customer Service_Pla 00:21:15 | Sales_Silver 0 O                 | Customer Service_Platinum 40       | Billing,Gold 416 🥥                                                  | Billing,Gold 195 🛕                                                                 |
| 8P_VQ 00:00:00 0              | Customer Service_Gold 0 🧔        | SP_VQ 0                            | Customer Service, Silver 218                                        | Customer Service_Silver 107 🛕                                                      |

#### Multichannel-Dashboard für einen Supervisor

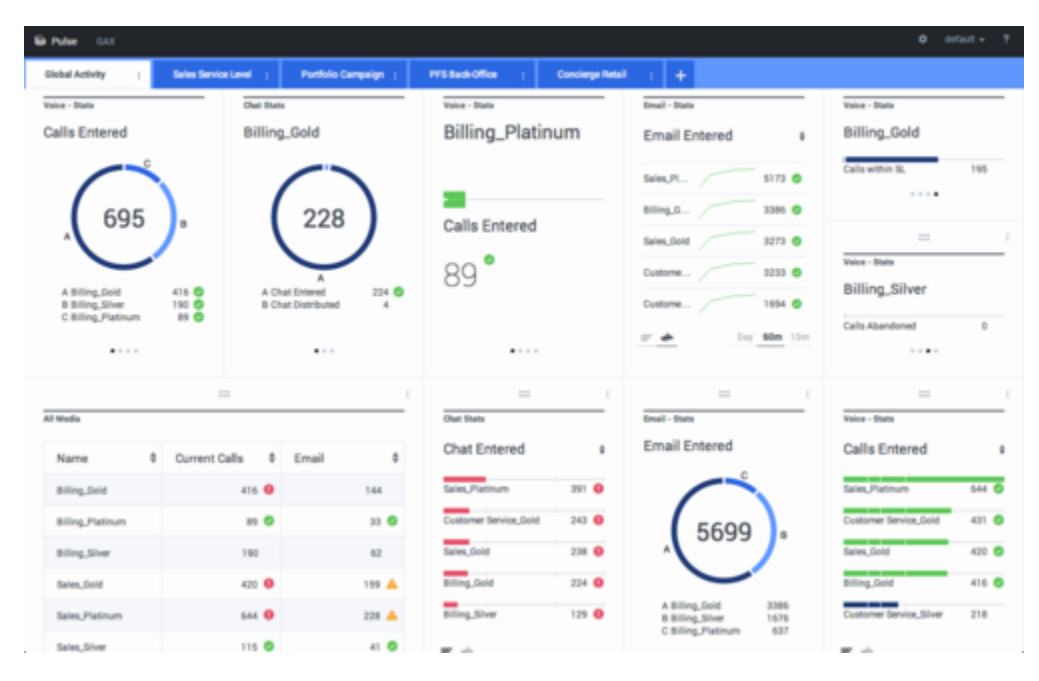

Dashboard für einen Supervisor einer Outbound-Kampagne

| Di Pulse GAX                    |                    |                       |         |                           |                  |                       |               | O defau                               | t = - 1 |
|---------------------------------|--------------------|-----------------------|---------|---------------------------|------------------|-----------------------|---------------|---------------------------------------|---------|
| Global Activity   5             | ales Service Level | Portfolio Carry       | neige : | PTS BackOffice            | Concierge Retail | 1 <b>+</b>            |               |                                       |         |
|                                 | 1                  |                       | 1       |                           | 1                | 1                     | 11 I          |                                       | 1       |
| CT - Portfolio Review Customers | Outb               | und Campaign Activity |         | CT - Portfolio-Agent View |                  | CT - Portfolio Review | e Annet Value | CT - Portfolio Review Customers       | _       |
| Scheduled - Phone               | e Out              | bound Contact         | ·       | Outbound Calls            |                  | Scheduled-P           | hone          | Swims, Lenore                         |         |
| Trosciair, Max                  | 8 <b>G</b> Hit P   | atio                  | 3 0     | Trosciair, Max            | 31 🙆             | Swims, Lenore         | 6853633 🔘     | $\sim$                                |         |
| Bari, Karina                    | 7 O Reco           | rds Completed         | 509 🙆   | Spece, Jessie             | 30 😋             |                       |               | ° 41                                  |         |
| Pratte, Cody                    | 7 O Diale          | d Abandoned           | 6 🔘     | Yocom, Rae                | 29 📀             |                       | - I           |                                       | D       |
| Yocom, Rae                      | 6 O Diale          | d Answering Machine   | 83 🧿    | Baril, Karina             | 23 🔘             | CE - Portfolio Agent  | View          | c                                     |         |
| Harpin, Kelly                   | 5 Cam              | paign Anowers         | 219 🙆   | Swima, Lenore             | 23 🗿             | Aver. Outbou          | und Stat +    | A Scheduled - Ph<br>B Scheduled in Br |         |
| <b>F</b> = -                    | Ather              | npt Busies            | 143 😡   | Harpin, Kelly             | 22 🔕             | Aranga,               | 00:00:42 😆    | D Not interested                      | 23      |
|                                 | Atter              | npts Cancelled        | 0 😐     | Pratte, Cody              | 16 🔘             | Pratte, C             | 00:00:41 😣    |                                       |         |
|                                 | Atter              | rpts made             | 835 🥝   | Ugarte, Clinton           | 15 😋             | Uparte, C             | 00:00:41 0    |                                       |         |
| CT - Calling List Record        | DoN                | tCall Results         | 0       | Nesbitt, Pam              | 15 🔕             | Neshit,               | 00:00:41 0    |                                       |         |
| - Portfolio Revie               | Drop               | ped Results           | 0       | Arango, Sonya             | 15 🔘             | Harpin, K             | 00:00:22 0    |                                       |         |
|                                 | Fax/               | Modern Results        | 28      | <b>P</b> = 4              |                  | -                     | Day 60m 15m   |                                       |         |
|                                 | No A               | nower Result          | 335     |                           |                  |                       |               |                                       |         |
| Records Completed               | 1 Wrot             | g Party Result        | 0       |                           |                  |                       |               |                                       |         |
| 509                             | 87.0               | etacted               | 0       |                           |                  |                       |               |                                       |         |

#### Supervisor-Dashboard für Büroangelegenheiten

| - EWM Resource                                                                   | Work terms Activity                                | ( ) CT-1                                                                                                    | WM-Current                   | CT-EWM                                                            | -Overdue : +                                                               | CT - EMM - Overdue                                                             | CT - DMM - Priority                                                                                                    |
|----------------------------------------------------------------------------------|----------------------------------------------------|----------------------------------------------------------------------------------------------------|------------------------------|-------------------------------------------------------------------|----------------------------------------------------------------------------|--------------------------------------------------------------------------------|----------------------------------------------------------------------------------------------------|
| No.                                                                              | A Mark Same B                                      |                                                                                                    | Colta Deserved               |                                                                   | Ann Barransina Tima 🛛 🛔                                                    | PFS System                                                                     | PFS System                                                                                                    |
| Name                                                                             | y wox nems /                                       | ocessed y                                                                                                    | Cars Processes               |                                                                   | Avg Processing Time 9                                                      | C C                                                                            | Overdue CC 4                                                                                                    |
| юрона, клав                                                                      |                                                    | 2                                                                                                    |                              | 1                                                                 | 00:24:11                                                                   |                                                                                |                                                                                                    |
| hanel, Monique                                                                   |                                                    |                                                                                                    |                              | 0                                                                 | 00.08.06 🔺                                                                 | · 113                                                                          | )                                                                                                    |
| Milburn, Kristen                                                                 |                                                    | 3 0                                                                                                    |                              | 0                                                                 | 00:05:45 📥                                                                 |                                                                                | B                                                                                                    |
| lammond, Steve                                                                   |                                                    | 0 😶                                                                                                    |                              | 0                                                                 | 00:00:00 😐                                                                 |                                                                                | Work Itame Drocesses                                                                                                    |
| McDadily, Trevor                                                                 |                                                    | 0 😶                                                                                                    |                              | 0                                                                 | 00.00.00                                                                   | A Altive<br>B Overdue CC                                                       | 44                                                                                                    |
|                                                                                  |                                                    |                                                                                                    |                              |                                                                   |                                                                            | D 500+                                                                         | <ul> <li>Milburn, Kristen</li> </ul>                                                                                                    |
|                                                                                  |                                                    |                                                                                                    |                              |                                                                   |                                                                            |                                                                                |                                                                                                    |
|                                                                                  |                                                    |                                                                                                    |                              |                                                                   |                                                                            |                                                                                |                                                                                                    |
|                                                                                  | 1                                                  |                                                                                                    |                              | _                                                                 |                                                                            |                                                                                |                                                                                                    |
| EMM - Carrent                                                                    |                                                    | - DKM - Datribut                                                                                                    |                              | CT - Da                                                           | II II<br>M - Priority                                                      | CT - Defini Deternant                                                          |                                                                                                    |
| EMM - Durrent<br>'S System                                                       |                                                    | - Dint - Divibut<br>FS System                                                                                            | . :<br>                      | cr-tw<br>PFS:                                                     | = 1<br>M - Priority<br>System                                              | CT - BMI Delamant<br>PFS System                                                | CT - DHM - Nov Tasks<br>PFS System                                                                                                    |
| Eletti - Gurrent<br>15 System<br>61 Carld                                        | 4 0 00                                             | - Dent - Divelbed<br>FS System<br>edit Card Dist.                                                                        |                              | CT-EW<br>PFS:                                                     | M. Pilwity<br>System                                                       | CT - BHM Determent<br>PFS System                                               | CT - DHI - How Tasks<br>PFS System<br>57 New 30 Min                                                                                                    |
| EMM - Current<br>IS System<br>Ht Card<br>Int Foulty                              | 4 0 0                                              | - Detti - Distributi<br>FS System<br>edit Card Distr.                                                                    | 4 0                          | CT-EM<br>PFS:<br>0-100                                            | s system                                                                   | CT - Dahl Datamat<br>PFS System<br>Active                                      | CT - DMH - New Tasks<br>PFS System<br>57<br>New 30 Min                                                                                                    |
| EMM - Curront<br>S System<br>dt Card<br>ne Equity                                | 4 6 He                                             | - Deht - Distribut<br>FS System<br>etit Card Distr.<br>me Equity Distr.                                                  |                              | CT - BW<br>PFS :<br>0-100<br>100-20                               | s c c c c c c c c c c c c c c c c c c c                                    | CT - Bitle Determent<br>PFS System<br>Active<br>Overdue CC                     | I         III           CT - DMH - Kee Tasks         PFS System           97         New 30 Min           44         IIII                                                                                                    |
| ENH - Dament<br>S System<br>et Card<br>me Equity<br>connect                      | 4 6 Cr<br>4 6 Ri<br>8 Ri                           | - Deter - Diatelbati<br>FS System<br>with Carel Distr.<br>we Equity Distr.<br>w Account Distr.                           | 4 🖸                          | CT - BW<br>PFS 1<br>0-100<br>100-20<br>200-30                     | s s s s s s s s s s s s s s s s s s s                                      | CT - Bahl Determent<br>PFS System<br>Active<br>Deerdue CC<br>Deerdue HE        | 1         ==           CT - DMH - New Tasks         PFS System           97         New 30 Min           44         •••           12         ==           CT - DMH - Completed Tasks                                                                                                    |
| ENH - Dament<br>S System<br>61 Card<br>ne Equity<br>connect<br>a Account         | 4 0 CT<br>4 0 Hi<br>8 Hi<br>8 R                    | - Deht - Develoed<br>FS System<br>etit Card Distr.<br>w Account Distr.<br>pair Distr.                                    | 4 🖗<br>4 🖗<br>13<br>13       | CT - 394<br>PFS 3<br>0-100<br>100-20<br>200-30<br>300-40          | = 2<br>M - Privelty<br>System<br>0 0 0<br>0 0 0<br>0 0 0<br>0 0 0<br>0 0 0 | CT - Bahl Dutamant<br>PFS System<br>Active<br>Overdue CC<br>Overdue HE<br>Held |                                                                                                    |
| IDMA - Dermet<br>IS System<br>di Card<br>me Equity<br>connect<br># Account<br>ar | 4 0 Cr<br>4 0 Cr<br>4 0 Ni<br>8 Ni<br>8 Ni<br>8 Ni | ERNE - Devideor<br>FS System<br>etil Card Dise.<br>me Equity Dise.<br>we Account Distr.<br>pair Distr.<br>tal Disconnect | 4 0<br>9 0<br>13<br>13<br>13 | CT - 5W<br>PFS 1<br>0-100<br>100-20<br>200-80<br>300-40<br>400-80 |                                                                            | CT - Bahl Dutamant PFS System Active Deedue IC Deedue IE Held New 15 Min       | CT - DMH - Source Tasks<br>PFS System<br>57<br>44 ● 1000<br>12 1000<br>0 FS System<br>13 1000<br>14 0 1000<br>14 0 1000<br>15 1000<br>15 10 |

### Wallboard-Beispiel

#### Wallboard für Vertrieb

| Silver Calls | Gold calls | Platinium calls | Sales Ready  | Sales Not Ready  | Sales Working   |
|--------------|------------|-----------------|--------------|------------------|-----------------|
| 34           | 49         | 39              | 8            | 0                | 1               |
| Silver SL    | Gold SL    | Platinium SL    | Sales %Ready | Sales %Not Ready | Sales - %Occupa |
| 100%0        | 100%0      | 100%0           | 88.89%       | 0%               | 11.11%•         |
|              |            |                 |              | 11 000           |                 |

# Beliebte Berichte

Sie können die beliebten Echtzeitberichte in Ihr Dashboard integrieren, sodass Sie schnell mit der Überwachung Ihres Contact Centers starten können. Zunächst müssen Sie sich entscheiden, was Sie über Ihr Kontaktcenter wissen möchten.

#### Pulse Review ÷ .... .... v1 Queue KPIs v1 Agent Logir 4 v1 Queue KPIs Service Level Entered 4 Current Status Ş Reason ٥ Login Time 100% 🥑 Real Versen \$ (08:27:21) Training 08:26:37 617 The second second second second second second second second second second second second second second second se 100% ⊘ (08:49:58) Training 08:49:15 m.m.a. \_\_\_\_ 587 100% 🥑 . . J Interna Station **\$** (09:00:10) Training 08-59-27 483 100% ⊘ **\$** (03:47:50) Training 07:04:26 468 Reading Loads 99.06% 🥑 \$ (08:20:11) 08:55:30 the second second 328 ins lines 98.95% ⊘ (08:58:08) 08:57:25 - · · / 233 96% ⊘ m.m.n. \_\_\_\_\_ 215 93.18% 🕗 .... PR. 201 177 v1 Agent KPIs v1 Agent KPIs v1 Agent Group Status 77.77% 2 3 n.a., \_\_\_\_ 152 Logged In ≙ Answered % Agent Occupancy 4 75% m.m., \_\_\_\_ 96 50% 🗛 PLEA. 90 83.61% 147 56 0% 🚺 man. 77 74.24% 135 54 m.m.r. / . 0% 🔒 65 84 53 man and a second 62 51 52 PR. 20. A. 49 26 46 Dav 60m 15m

### Genesys Pulse Dashboard-Berichte

Supervisoren müssen auf einen Blick wissen, was in ihrem Contact Center vorgeht. Genesys Pulse zeigt diese Berichte in Widgets an, die einfach als Daten-, Säulen- und Zeitverfolgungsdiagramme auf Dashboard-Größe erweitert werden können.

Häufigste Fragen von Supervisoren:

- 1. Erreichen wir unsere operativen Vorgaben?
- 2. Wie kann ich das Arbeitspensum von Agenten in verschiedenen Teams verwalten?
- 3. Wie sieht die Leistung meiner Agenten aus?
- 4. Sind meine Agenten ordnungsgemäß zugeordnet?

### Erreichen Sie Ihre operativen Ziele

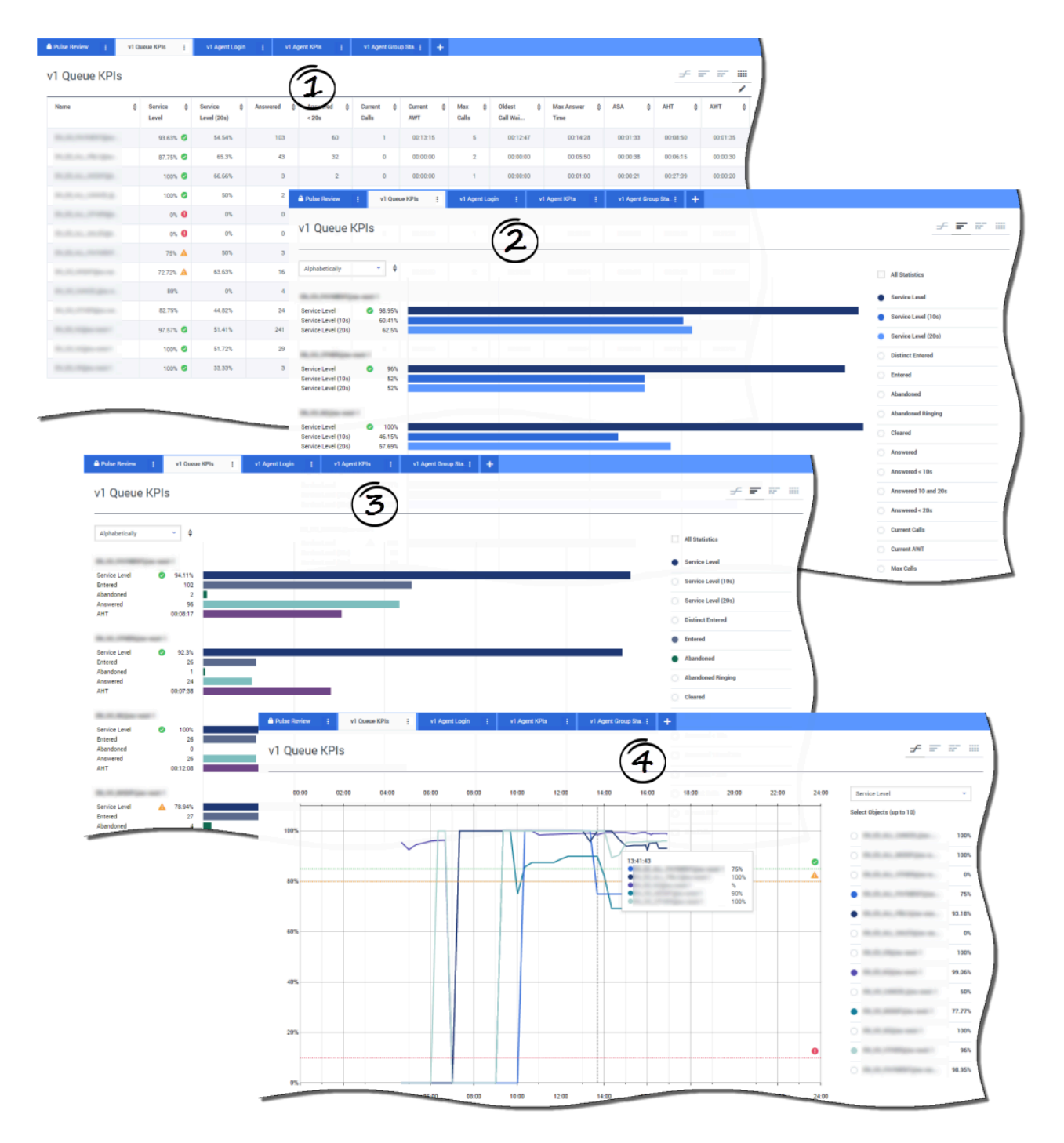

Sie können sämtliche Anrufaktivitäten schnell analysieren, um Aktionen festzulegen, die erforderlich sind, um Ihr Ziel aus dem Bericht **Warteschlange-KPI** zu erreichen. Ebenso können Sie Chat-Aktivitäten über den Bericht **Chat-Warteschlange-KPI** analysieren.

Ein KPI (Key Performance Indicator) in einem Contact Center steht oft in Verbindung mit abgebrochenen Interaktionen. Daher ist es wichtig, eine umfassende Kenntnis darüber zu erlangen, warum Kontakte abgebrochen wurden (z. B. lange Wartezeiten).

Das Contact Center-Management entwickelt die Kriterien oder Service-Level, die seine Kunden erwarten. Dieser Bericht bietet die Hauptansicht, die dazu verwendet werden kann, um festzustellen, ob das Kontaktcenter die festgelegten operativen Vorgaben erfüllt.

In diesen Beispielen zeigen die Berichte KPIs (z. B. Service Level, beantwortete Anrufe, aktuelle Anrufe in Warteschlange, Gi2 und Durchschn. Bearb.) für jedes Segment (Virtual Queue bezogen auf Kundengeschäft):

- 1. Das Datendiagramm hilft Ihnen, bestimmte Schwellenwerte basierend auf Ihrem SLA zu konfigurieren.
- 2. Das erste Säulendiagramm zeigt die Service-Level-Leistung mit einer besseren Unterteilung, sodass Sie Zeiten identifizieren können, zu denen der Service-Level schlechter sein könnte.
- 3. Das zweite Säulendiagramm zeigt die Service-Level-Leistung und andere KPIs, um die Anrufverteilungsleistung zu messen.
- 4. Das Zeitverfolgungsdiagramm zeigt den Service Level-Trend während des aktuellen Tages.

Wie kann ich das Arbeitspensum von Agenten in verschiedenen Teams verwalten?

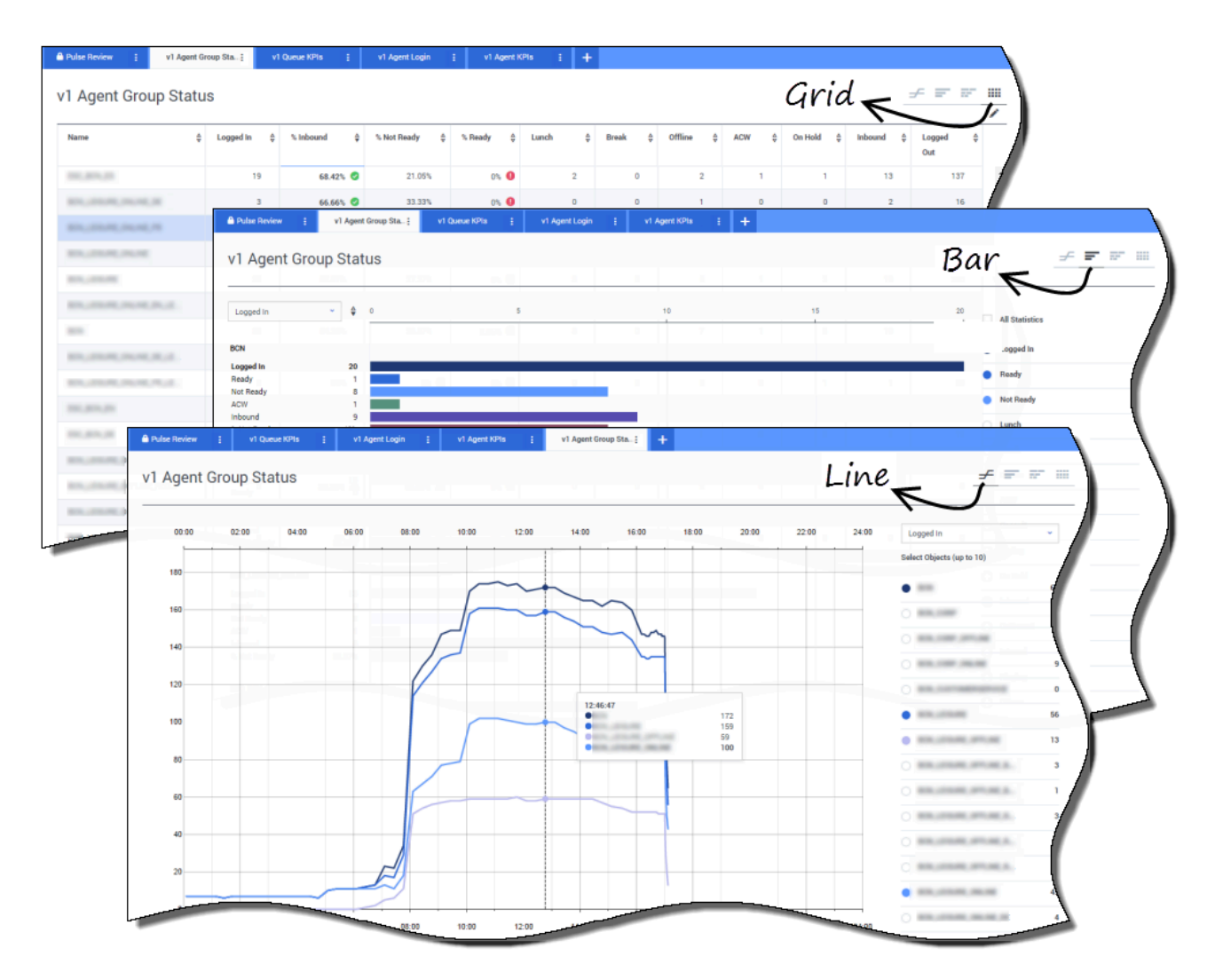

Um das Arbeitspensum in verschiedenen Teams zu verwalten, können Supervisoren Verfügbarkeit und Verhalten ihrer Mitarbeiter in den Berichten **Agentengruppenstatus** überwachen. Dort erhalten Supervisoren eine Übersicht über verfügbares Personal und den aktuellen Status. Sie können z. B. sehen, welcher Prozentsatz der Agenten Anrufe bearbeitet, gehalten wird, auf Anrufe wartet oder mit Grund nicht bereit ist.

Die erweiterte Ansicht bietet folgende Informationen:

- Das Datendiagramm zeigt KPIs und den aktuellen Status Ihrer Mitarbeiter.
- Das Säulendiagramm zeigt die Agentenstatusverteilung für jedes Team.
- Das Zeitverfolgungsdiagramm hilft Ihnen, den Trend der angemeldeten Agenten für jedes Team zu

vergleichen.

### Wie sieht die Leistung meiner Agenten aus?

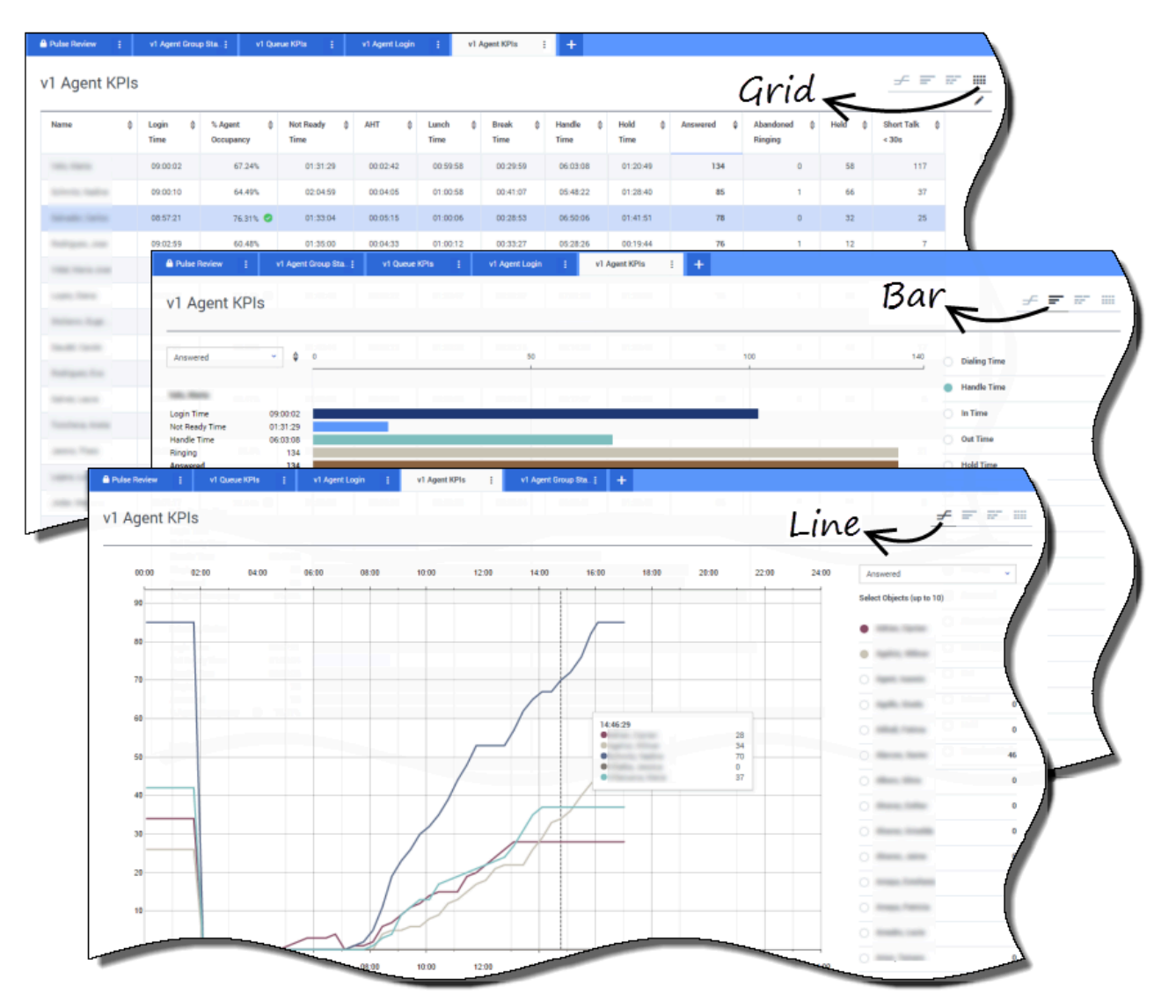

Sie sehen die KPIs einer Agentengruppe in Ihrem Contact Center in den Berichten **Agenten-KPI**. Sie können andere medienspezifische Aktivität über die Berichte **Chat-Agenten-KPI** und **E-Mail-Agenten-KPI** analysieren.

Agenten verwalten viele Transaktionen und Status im Zusammenhang mit oder zusätzlich zu beantworteten Anrufen. Genesys Pulse zeigt Ihnen alle Daten in einem Bericht, um Supervisoren einen Überblick über die Agentenleistung basierend auf der Problemlösung beim Erstkontakt zu ermöglichen. Zum Beispiel sehen Sie Weiterleitungen im Vergleich mit der Anzahl der beantworteten Anrufe, was ein Merkmal für ungelöste Kundenanfragen bei Erstkontakt sein kann. Die erweiterte Ansicht bietet folgende Informationen:

- Das Datendiagramm zeigt Agenten-KPIs und den aktuellen Status Ihrer Mitarbeiter.
- Das Balkendiagramm zeigt Agentenstatus und -aktivität. Supervisoren können Agenten nach bestimmten Kriterien sortieren. Beispielsweise kann der Supervisor Agenten nach beantworteten Anrufen sortieren.
- Das Zeitverfolgungsdiagramm vergleicht den Trend der beantworteten Anrufe der einzelnen Agenten.

### Sind meine Agenten ordnungsgemäß zugeordnet?

| Ne 🗘         | Current Status                                                                                                    | Time in Status 👙                                                                                                    | Reason                                 | \$ Logi    | in Time 👙  | Employeeid 👙                                                                                                    | Pla | ce 💠   | Swi | tch   | \$ | LoginId         |   | ¢                                      |     |
|--------------|----------------------------------------------------------------------------------------------------|----------------------------------------------------------------------------------------------------|----------------------------------------|------------|------------|----------------------------------------------------------------------------------------------------|-----|--------|-----|-------|----|-----------------|---|----------------------------------------|-----|
| -            | <b>2</b> (08:33:06)                                                                                                    | 08:33:06                                                                                                    | Training                               |            | 08:32:38   | to an a state of the state of the state of t |     |        | -   | -     |    | 10000           |   |                                        | r   |
| -            | \$ (08:55:43)                                                                                                    | 08:55:43                                                                                                    | Training                               |            | 08:55:15   | hannon ann                                                                                                    |     |        | -   | -     |    | (and the second | - |                                        |     |
|              | <b>2</b> (09:05:55)                                                                                                    | 09:05:55                                                                                                    | Training                               |            | 09:05:27   | per- regal                                                                                                    |     |        |     | 1000  |    | -               | - |                                        |     |
| any firm     | 2 (08:25:56)                                                                                                    | 08:25:56                                                                                                    | 1994, NY46, 191                        |            | 09:01:30   | dana geographic.                                                                                                    |     |        | -   | -     |    |                 | - |                                        |     |
| distantia di | <b>2</b> (09:03:53)                                                                                                    | 09:03:53                                                                                                    | (Thu, 54148), 277                      |            | 09:03:26   | and the state of                                                                                                    |     |        |     | -     |    | -               | - |                                        |     |
| 🔒 Pulse Re   | leview 👔 v1 Queu                                                                                                    | KPIs į v1 Ap                                                                                                    | gent Login 👔 🛛 👔                       | Agent KPIs | i v1 Agent | Group Sta ; 🕂                                                                                                    |     |        |     |       |    |                 |   |                                        |     |
| v1 Ag        | gent Login                                                                                                    | 3                                                                                                    |                                        |            | 121010     |                                                                                                    |     |        |     |       |    |                 |   |                                        | ar. |
| Name         | ≜ Current 5                                                                                                    |                                                                                                    | ≜ Employeeid                           | 4          | ANI        | ≜ DID                                                                                                    | 4   | DNIS   | _   | Brand | 4  | Market          |   | Service                                | 4   |
|              |                                                                                                    | Time                                                                                                    | y engloyees                            |            |            |                                                                                                    | ,   |        |     |       |    |                 |   |                                        | Ĩ., |
|              | د (00:                                                                                                    | 8:33) 06:53:                                                                                                    | 24                                     | 6          | Restricted | *****                                                                                                    |     | -      |     |       |    | ES              |   | Section and the section of the         |     |
| C 100700     | و (00:                                                                                                    | 1:45) 09:14:                                                                                                    | 39                                     |            | Restricted | *****                                                                                                    |     |        |     |       |    | FR              |   | 10,70,00,000000                        |     |
|              | ورورون کې                                                                                                    | 1:12) 09:05:                                                                                                    | 29                                     | e          |            | *****                                                                                                    |     | -      |     |       |    |                 |   | happen, bandard                        |     |
|              | وه (00:                                                                                                    | 2:29) 08:51:                                                                                                    | 46                                     |            |            | -                                                                                                    |     | 11110  |     |       |    |                 |   | Super-Asse                             |     |
|              |                                                                                                    |                                                                                                    |                                        |            |            |                                                                                                    |     |        |     |       |    |                 |   |                                        |     |
| frank (      | <b>C</b> (00:0                                                                                                    | 2:15) 08:58:                                                                                                    | 57                                     |            | 100.000    | 100000000                                                                                                    |     | 1.100  |     |       |    |                 |   | happen, Jane                           |     |
| -            | ت (00:0<br>ت (00:0                                                                                                    | 2:15) 08:58:<br>2:07) 09:04:                                                                                                    | 44                                     |            |            |                                                                                                    |     | 111000 |     | -     |    |                 |   | haper, here                            |     |
| -            | ະ (00:<br>ະ (00:<br>ະ (00:                                                                                                    | 2.15) 08:58:<br>2.07) 09:04:<br>1:15) 08:58:                                                                                                    | 57<br>44<br>30                         |            |            |                                                                                                    |     |        |     | ÷     |    |                 |   | haari, hee<br>haari, hee               |     |
| 111          | ゼ (00:<br>ぜ (00:<br>ぜ (00:<br>ぜ (00:                                                                                                    | 2:15)         08:58:           2:07)         09:04:           3:15)         08:58:           1:23)         09:02:                                                                                                    | 57<br>34<br>30<br>19                   |            |            |                                                                                                    |     |        |     | -     |    |                 |   | lager, ben<br>hager, ben<br>hager, ben |     |
| 1111         | C (00.1<br>C (00.1<br>C (00.1<br>C (00.1<br>C (00.1                                                                                                    | 2.15)         08:58           2.07)         09:04           2.15)         08:58           1.25)         08:58           1.23)         09:02           2.16)         09:03                                                                   | 57<br>34<br>30<br>19<br>54             |            |            |                                                                                                    |     |        |     |       |    | -               |   |                                        |     |
|              | د (00.1<br>د (00.1<br>د (00.1<br>د (00.1<br>د (00.1<br>د (00.1                                                                                                    | 2:15)         08:58           2:07)         09:04:           3:15)         08:58:           1:23)         09:02:           9:16)         09:03:           1:09)         07:20:                                                              | 57<br>44<br>30<br>19<br>54<br>06       |            |            |                                                                                                    |     |        |     |       |    |                 |   |                                        |     |
|              | ن من بن<br>بن من بن<br>بن من بن<br>بن من بن<br>بن من بن<br>بن من بن<br>بن من بن<br>بن من بن<br>بن من بن<br>بن من بن<br>بن من بن<br>بن من<br>بن من<br>بن من<br>بن<br>من<br>بن<br>من<br>بن<br>من<br>بن<br>بن<br>بن<br>بن<br>بن<br>بن<br>بن<br>بن<br>بن<br>بن<br>بن<br>بن<br>بن | 2.15)         08.58           2.07)         09:04           3.15)         08:58           1.23)         09:02           0.16)         09:03           1.39)         07:20           0.02)         07:04                                     | 57<br>44<br>10<br>54<br>66<br>44       |            |            |                                                                                                    |     |        |     |       |    |                 |   |                                        |     |
|              | 000 2 2 200 2 2 200 2 2 2 2 2 2 2 2 2 2                                                                                                    | 2:15)         08:58           2:07)         09:64:           3:15)         08:58           1:23)         09:02:           0:16)         09:03:           1:59)         07:20:           0:02)         07:64:           2:20)         08:02: | 57<br>44<br>10<br>54<br>66<br>64<br>99 |            |            |                                                                                                    |     |        |     |       |    |                 |   |                                        |     |

Sie müssen sicherstellen, dass alle Aspekte Ihres Unternehmens abgedeckt sind. Sie können die Eigenschaften, den Status und die verwalteten Medien einzelner Agenten im Bericht **Agentenanmeldung** sehen. Mit diesem Bericht können Supervisoren sicherstellen, dass Agenten dort angemeldet sind, wo sie es sein sollten, und Medien verwalten, für die sie zuständig sind.

Beispiele:

- Das erste Datendiagramm zeigt die Ursachen, warum Agenten in einer bestimmten Gruppe nicht bereit sind.
- Das zweite Datendiagramm zeigt die Eigenschaften des momentan vom Agenten bearbeiteten Anrufs. Es umfasst 4 SWPs: Servicetyp, Unterkategorie des Services, Kundensegment und Geschäftsergebnis.

### Nächste Schritte

Informieren Sie sich über die folgenden Themen:

- Berichts-Widgets zu Ihrem Dashboard oder Wallboard hinzufügen
- Externen Inhalt mithilfe eines IFRAME Widgets anzeigen

### Vorlagen für Standardberichte

Genesys Pulse enthält Vorlagen für die beliebtesten Berichte. Mithilfe dieser Vorlagen können Sie Ihrem Dashboard schnell Berichts-Widgets hinzufügen. Im Folgenden wird eine Übersicht über Berichte bereitgestellt, die gegebenenfalls enthalten sind. Außerdem sind Links zu Statistikdefinitionen für jede Berichtsart vorhanden.

### Agentenberichte

#### Siehe Definitionen zu Agentenstatistiken.

#### Status der Agentengruppe

Agenten werden Anmeldungen oder Geräte zur Verfügung gestellt. Des Weiteren werden sie Medien zugewiesen, die ihren Skills entsprechen. Mit diesem Bericht kann der Supervisor sicherstellen, dass Agenten an dem für sie bestimmten Platz angemeldet sind und Medien verwalten, für die sie zuständig sind. Objekte: Agentengruppen, Arbeitsplatzgruppen.

#### [+] Statistiken

| • Angemeldet        | • Wird gehalten  |
|---------------------|------------------|
| • Bereit            | Inbound          |
| • Nicht bereit      | Outbound         |
| • Pause             | • Intern         |
| • Mittag            | • Klingelt       |
| • Offline           | Abgemeldet       |
| • ACW               | • % Bereit       |
| Rückfrage     Wählt | • % Nicht bereit |
| • Want              | • % Inbound      |
|                     |                  |
|                     |                  |

#### Agenten-KPI

Agenten verwalten viele Transaktionen und Status im Zusammenhang mit oder zusätzlich zu beantworteten Anrufen. Durch das Anzeigen aller Daten in einem Bericht erhält der Supervisor einen Überblick über die Agentenleistung entsprechend der Problemlösung beim Erstkontakt.

**Objekte:** Agent, Agentenarbeitsplatz, Agentengruppen, Arbeitsplatzgruppen.

#### [+] Statistiken

| • | Anmeldedaue                 | r Beantwortet                                        | [+] Statistiken                                            |                                                  |
|---|-----------------------------|------------------------------------------------------|------------------------------------------------------------|--------------------------------------------------|
| • | Dauer<br>Bereit             | Beantwortet     (letzte     Std.)                    | <ul> <li>Aktueller<br/>Status</li> </ul>                   | • Anmelde-<br>ID                                 |
| • | Dauer<br>Nicht<br>bereit    | Beim<br>Klingeln<br>abgebrochen                      | <ul> <li>Zeit im<br/>Status</li> <li>Anmeldedau</li> </ul> | • Durchwahl<br>er <sup>Position</sup>            |
| • | Pausendauer<br>Mittagspause | Abgebrochene<br>Anrufe                               | Fortlaufende     Anmeldedau                                | Aktueller     Status KVP                         |
| • | Offline-<br>Dauer           | Ausg.                                                | Grund     Mitarbeiter-                                     | <ul><li>Servicetyp</li><li>Service-</li></ul>    |
| • | Klingeldauer<br>Wähldauer   | Gehalten                                             | ID<br>• Ort                                                | <ul><li>Untertyp</li><li>Kundensegment</li></ul> |
| • | Bearbeitungsz               | <ul> <li>Erfolgte<br/>zeit Weiterleitunge</li> </ul> | n• Telefonanlag                                            | e • Geschäftsergebnis                            |
| • | Dauer<br>Eing.              | <ul> <li>Erfolgte<br/>Rückfrage</li> </ul>           |                                                            |                                                  |
| • | Dauer                       | • Kurze                                              |                                                            |                                                  |
|   |                             |                                                      |                                                            |                                                  |

#### Agentenanmeldung

In diesem Bericht werden eine kurze Analyse mit Angabe einer beliebigen Aktion sowie die Hauptansicht bereitgestellt, anhand der festgestellt wird, ob das Contact Center den Kriterien oder dem Service Level entspricht, das bzw. die von Kunden erwartet werden. Objekte: Agent.

| Ρι | ılse | He | al   |
|----|------|----|------|
|    |      |    | · [~ |

|                                                                                                    | Ausg.<br>Haltedauer<br>ACW-Dauer<br>Rückfrage<br>Dauer<br>Intern<br>Angeboten                                                                                                    | Sprechzeit<br>< 10 s<br>• AHT<br>• Durchschn.<br>ACW-<br>Dauer<br>• Durchschn.<br>Haltedauer<br>• Durchschn.<br>Dauer<br>Eing.<br>• Durchschn.<br>Dauer<br>Ausg.<br>• Durchschn.<br>dauer<br>Ausg.<br>• Agentenbelegung |  |
|----------------------------------------------------------------------------------------------------|----------------------------------------------------------------------------------------------------|----------------------------------------------------------------------------------------------------|--|
| <ul> <li>iWD-Agentenaktivität</li> <li>In diesem Bericht werden Aktivitäten von<br/>Agenten oder Agentengruppen im<br/>Zusammenhang mit der Bearbeitung von<br/>Kontakten vom Typ iWD-Arbeitsobjekt<br/>dargestellt.</li> <li>Objekte: Agentenarbeitsplatz,<br/>Agentengruppe, Arbeitsplatzgruppe.</li> <li>I+] Statistiken         <ul> <li>Angeboten</li> <li>Akzeptiert</li> <li>Abgelehnt</li> <li>Vertragsende</li> <li>Verarbeitet</li> </ul> </li> </ul> | iWD-<br>Warteschlange<br>In diesem Warteschla<br>Überblick über aktuel<br>Echtzeit erfolgende A<br>bereitgestellt, die mit<br>Warteschlangen verk<br>Objekte: Sammelber<br>[+] Statistiken<br>• Eingetreten<br>• Angehalten<br>• Verschoben<br>dauer<br>• Max.<br>verarbeitet | enaktivität<br>angenbericht wird ein<br>lle oder nahezu in<br>Vktivitäten<br>t den iWD-<br>müpft sind.<br>reich.<br>Min.<br>verarbeitet<br>Aktuell<br>wartend<br>Aktuell in<br>Warteschlange                            |  |

### Kampagnenberichte

Siehe Definitionen zu Kampagnenstatistiken.

#### Wichtig

Zur Verwendung von Rückrufvorlagen müssen Sie die Genesys-Lösung für Rückrufmetriken konfigurieren. Weitere Informationen finden Sie im Handbuch für die Rückruflösung.

#### Kampagnenaktivität

Mithilfe dieses Berichts können Sie die Aktivität im Zusammenhang mit ausgehenden Kampagnen überwachen. Objekte: Anrufliste, Kampagne.

Versuche

Ergebnisse

Eraebnisse

Aufgelegt

Fax-

Keine

Antwort

DoNotCall-

#### [+] Statistiken

Trefferquote

Geschätzte

Einträge

nach

• Antworten

Abgeschlossene

Abgebrochene

Dauer

#### Status Kampagnenrückruf

Zusammenhang mit eingeleiteten

Kampagnenrückrufen enthalten.

**Objekte:** Anrufliste, Kampagne,

Persönlich

Persönlich

geplant

verpasst

UnternommeneIn diesem Bericht sind Informationen im

[+] Statistiken

Abgeschlossen

Verpasst

• Geplant

Persönlich

abgeschlossen

Kampagnen-Anrufliste.

Mithilfe dieses Berichts können Sie die Aktivität im Zusammenhang mit Outbound-Kampagnengruppen überwachen.

Kampagnengruppenaktivität

Objekte: Kampagnengruppe.

[+] Statistiken

| <ul> <li>Aktiviert</li> </ul>           | Agenten                      |
|-----------------------------------------|------------------------------|
| • Deaktiviert                           | Ports                        |
| <ul> <li>Wird<br/>ausgeführt</li> </ul> | wartend                      |
| aabgeranne                              | <ul> <li>Einträge</li> </ul> |
| <ul> <li>Systemfehler</li> </ul>        | wartend                      |

#### Versuche • Ergebnis Beschäftigt Falscher Teilnehmer Abgebrochene Versuche SIT erkannt

Wählvorgänge Ergebnisse

Wählvorgang • Ergebnis

AnrufbeantworterModem

#### Kampagnengruppenstatus

Mithilfe dieses Berichts können Sie den aktuellen Status und die aktuelle Dauer im Zusammenhang mit Aktivitäten von ausgehenden Kampagnengruppen überwachen. Zulässige Objekte: Kampagnengruppe.

#### [+] Statistiken

- Aktueller Agenten Status wartend
- Systemfehler Ports

|--|--|

### eServices-Berichte

Siehe Definitionen zu eServices-Statistiken.

| Chat-Agentena<br>In diesem Bericht wer<br>Agenten oder Agente<br>Zusammenhang mit o<br>Chatkontakten darges<br>Objekte: Agent, Age<br>Agentengruppe, Arbe<br>[+] Statistiken                                                                                                    | ktivität<br>rden Aktivitäten von<br>ngruppen im<br>der Bearbeitung von<br>stellt.<br>ntenarbeitsplatz,<br>itsplatzgruppe.                                                                                                    |                                                                                                    |                                                                                                    | E-Mail-Agenter<br>In diesem Bericht we<br>Agenten oder Agente<br>Zusammenhang mit o<br>Kontakten vom Typ E<br><b>Objekte:</b> Agentenart<br>Agentengruppe, Arbe | naktivität<br>rden Aktivitäten von<br>ngruppen im<br>der Bearbeitung von<br>-Mail dargestellt.<br>oeitsplatz,<br>itsplatzgruppe.                                                                                                    |
|----------------------------------------------------------------------------------------------------|----------------------------------------------------------------------------------------------------|----------------------------------------------------------------------------------------------------|----------------------------------------------------------------------------------------------------|----------------------------------------------------------------------------------------------------|----------------------------------------------------------------------------------------------------|
| <ul> <li>Anmeldedaue</li> <li>Dauer<br/>Bereit</li> <li>Dauer<br/>Nicht<br/>bereit</li> </ul>                                                                                                    | <ul> <li>Kurz &lt; 30 s</li> <li>Simultane<br/>Chats</li> <li>Durchschn.<br/>Chatdauer</li> <li>Chat-<br/>Mindestdauer</li> </ul>                                                                                                    | Chat-<br>Warteschlangenaktivität<br>Anhand dieses Berichts können Sie die<br>Aktivitäten der Chat-<br>Warteschlangengruppe überwachen.<br>Objekte: Warteschlangengruppe,<br>Warteschlange.<br>[+] Statistiken | <ul> <li>[+] Statistiken</li> <li>Anmeldedaue</li> <li>Dauer<br/>Bereit</li> <li>Dauer<br/>Nicht<br/>bereit</li> </ul> | • Akzeptiert<br>imeldedauer<br>auer (Std.)<br>ereit<br>auer<br>cht (Std.)                                                                                       |                                                                                                    |
| <ul> <li>Klingeldauer</li> <li>Bearbeitungs</li> <li>AHT</li> <li>% Belegung</li> <li>Angeboten <ul> <li>Angeboten</li> <li>Angeboten</li> <li>(15 Min.)</li> </ul> </li> <li>% Akzeptiert</li> <li>% Verpasst</li> <li>Akzeptiert</li> <li>Akzeptiert</li> <li>Akzeptiert</li> <li>(15 Min.)</li> </ul> | <ul> <li>Chat-<br/>zeit Höchstdauer</li> <li>Chatdauer</li> <li>Chatdauer</li> <li>Kunde<br/>Durchschn.<br/>Wartezeit</li> <li>Kunde Max.<br/>Wartezeit</li> <li>Durchschn.<br/>Begrüßungsda</li> <li>Max.<br/>Begrüßungsda</li> <li>Durchschn.<br/>Antwortdauer</li> <li>Max.</li> </ul> | <ul> <li>Service-<br/>Level</li> <li>Angefordert</li> <li>Akzeptiert</li> <li>Abgebrochen</li> <li>Angefordert<br/>(15 Min.)</li> </ul>                                                                       | <ul> <li>Akzeptiert<br/>(15 Min.)</li> <li>Aktuell<br/>wartend</li> <li>Wartezeit</li> <li>AWT</li> </ul>              | bereit<br>% E-Mail-<br>Belegung<br>Klingeldauer<br>Bearbeitungs<br>AHT<br>Angeboten<br>(Std.)<br>% Akzeptiert<br>% Abgelehnt<br>% Verpasst                      | <ul> <li>Verpasst</li> <li>Verpasst<br/>(Std.)</li> <li>SzeitFertig</li> <li>Fertig<br/>(Std.)</li> <li>% Fertig</li> <li>% Erfolgte<br/>Weiterl.</li> <li>Erfolgte<br/>Weiterleitungen</li> <li>Unerwünscht<br/>gesendet</li> </ul> |
| <ul> <li>Abgelehnt <ul> <li>Abgelehnt <ul> <li>(15 Min.)</li> </ul> </li> <li>Verpasst <ul> <li>Verpasst <ul> <li>(15 Min.)</li> </ul> </li> <li>% Erfolgte Weiterl.</li> <li>Erfolgte Weiterleitung</li> </ul> </li> </ul></li></ul> | Antwortdauer<br>• Durchschn.<br>Nachrichtengr<br>• Gesamtzahl<br>der<br>Agentenantwo<br>• Gesamtdauer<br>der<br>Agentenantwo<br>• Gesamtgröße<br>der<br>Agentennachr<br>Gesamtzahl<br>der<br>Agentennachr | öße<br>orten<br>orten<br>ichten                                                                                                    |                                                                                                    |                                                                                                    |                                                                                                    |
|----------------------------------------------------------------------------------------------------|----------------------------------------------------------------------------------------------------|----------------------------------------------------------------------------------------------------|----------------------------------------------------------------------------------------------------|----------------------------------------------------------------------------------------------------|----------------------------------------------------------------------------------------------------|
| E-Mail-<br>Warteschlange                                                                                                    | enaktivität                                                                                                    | eServices-Age<br>Anhand dieses Berich<br>KPIs von Agentengrup<br>Zusammenhang mit 4<br>(Chat, E-Mail, soziale<br>überwachen und Ver<br>ermitteln, die behobe<br><b>Objekte:</b> Agentenard<br>Agentengruppe, Arbe | ntenaktivität<br>open im<br>eServices-Medien<br>Medien)<br>haltensprobleme<br>en werden müssen.<br>peitsplatz,<br>itsplatzgruppe.                                        | KPIs eServices<br>Warteschlange<br>In diesem Warteschla<br>Überblick über aktue<br>Echtzeit erfolgende A<br>eServices-Kanäle ber<br>Objekte: Sammelbere<br>[+] Statistiken | angenbericht wird ein<br>lle oder nahezu in<br>ktivitäten für<br>reitgestellt. Zulässige<br>eich.                                                                                     |
| In diesem Warteschla<br>Überblick über aktuel<br>Echtzeit erfolgende A<br>einzelnen E-Mail-Wart<br>bereitgestellt.<br><b>Objekte:</b> Sammelber<br><b>[+] Statistiken</b><br>• Eingetreten<br>• Angehalten<br>• Verschoben            | ngenbericht wird ein<br>lle oder nahezu in<br>ktivitäten in den<br>teschlangen<br>reich.<br>Max.<br>verarbeitet<br>Min.<br>verarbeitet                                                                    | <ul> <li>Nutzung</li> <li>Anmeldedaud</li> <li>E-Mail in<br/>Bearbeitung</li> <li>Angebotene<br/>E-Mails</li> <li>Akzeptierte<br/>E-Mails</li> </ul>                                                              | <ul> <li>Chat in<br/>Bearbeitung</li> <li>Angebotene<br/>Chats</li> <li>Akzeptierte<br/>Chats</li> <li>Bearbeitete<br/>Chats</li> <li>Bearbeitungso<br/>Chats</li> </ul> | <ul> <li>E-Mail<br/>wartend</li> <li>E-Mail in<br/>Bearbeitung</li> <li>E-Mail in<br/>Warteschlan</li> <li>Chat<br/>wartend</li> </ul>                                     | <ul> <li>Soziale<br/>Medien<br/>wartend</li> <li>Soziale<br/>Medien in<br/>Bearbeitung</li> <li>Soziale<br/>Medien in<br/>Warteschlange</li> <li>Arbeitsobjekt<br/>wartend</li> </ul> |
|                                                                                                    |                                                                                                    | <ul> <li>Bearbeitete<br/>E-Mails</li> <li>Bearbeitungs<br/>E-Mails</li> </ul>                                                                                                    | <ul> <li>Soziale<br/>Medien in<br/>Bearbeitung<br/>dauer</li> <li>Angebotene<br/>soziale<br/>Medien</li> </ul>                                                           | <ul> <li>Chat in<br/>Bearbeitung</li> <li>Chat in<br/>Warteschlan</li> </ul>                                                                                               | <ul> <li>Arbeitsobjekt<br/>in<br/>Bearbeitung</li> <li>ge<br/>Arbeitsobjekt<br/>in<br/>Warteschlange</li> </ul>                                                                       |

|                                                                                                    | <ul> <li>Akzeptierte<br/>soziale<br/>Medien</li> <li>Bearbeitete<br/>soziale<br/>Medien</li> <li>Bearbeitungs<br/>soziale<br/>Medien</li> </ul>                                                                                                    | dauer |
|----------------------------------------------------------------------------------------------------|----------------------------------------------------------------------------------------------------|-------|
| Facebook-Medienaktivitäten<br>In diesem Bericht werden Aktivitäten von<br>Agenten oder Agentengruppen im<br>Zusammenhang mit der Bearbeitung von<br>Interaktionen in den sozialen Medien<br>dargestellt.<br>Objekte: Agent, Agentenarbeitsplatz,<br>Agentengruppe, Arbeitsplatzgruppe.<br>[+] Statistiken | Twitter-Medienaktivitäten<br>In diesem Bericht werden Aktivitäten von<br>Agenten oder Agentengruppen im<br>Zusammenhang mit der Bearbeitung von<br>Interaktionen in den sozialen Medien<br>dargestellt.<br>Objekte: Agent, Agentenarbeitsplatz,<br>Agentengruppe, Arbeitsplatzgruppe.<br>[+] Statistiken |       |
| <ul> <li>Angeboten<br/>(60 Min.)</li> <li>% Akzeptiert</li> <li>% Abgelehnt<br/>(60 Min.)</li> <li>% Akzeptiert</li> <li>% Verpasst</li> <li>Verpasst<br/>(60 Min.)</li> <li>Simultane<br/>Facebook-<br/>Aktivitäten</li> </ul>                                                                           | <ul> <li>Angeboten<br/>(60 Min.)</li> <li>Abgelehnt<br/>(60 Min.)</li> <li>Akzeptiert</li> <li>Akzeptiert<br/>(60 Min.)</li> <li>Xerpasst<br/>(60 Min.)</li> <li>Verpasst<br/>(60 Min.)</li> <li>Simultane<br/>Twitter-<br/>Aktivitäten</li> </ul>                                                       |       |

### Warteschlangenberichte

#### Siehe Definitionen zu Warteschlangenstatistiken.

| Rückrufaktivität                                                                                                    | KPIs Warteschlange                                                                                                   | Grund für                                                 |
|----------------------------------------------------------------------------------------------------|----------------------------------------------------------------------------------------------------|-----------------------------------------------------------|
| In diesem Bericht werden Statistiken zu<br>Anrufaktivitäten im Zusammenhang mit<br>Rückrufwarteschlangen bereitgestellt. | Dieser Bericht umfasst eine Darstellung<br>aller Agenten, die einer Gruppe<br>zugewiesen wurden, und ihren aktuellen | Warteschlangenüberlauf<br>In diesem Bericht werden Gründe |

|                                                                                                    | Status, sodass Superv<br>zusammenfassenden<br>verfügbares Personal<br>der aktuellen Status e<br><b>Objekte:</b> Warteschlar<br>Warteschlange, Routin<br>[+] <b>Statistiken</b>                                                                                                    | visoren einen<br>Überblick über<br>und eine Ansicht<br>erhalten.<br>ngengruppe,<br>ng-Punkt.                                                                                                    |                                                                                                    |                                                                                                    |
|----------------------------------------------------------------------------------------------------|----------------------------------------------------------------------------------------------------|----------------------------------------------------------------------------------------------------|----------------------------------------------------------------------------------------------------|----------------------------------------------------------------------------------------------------|
| <b>Objekte:</b> Warteschlangengruppe,<br>Warteschlange.<br>[+] <b>Statistiken</b>                                                                                 | <ul> <li>Service-<br/>Level</li> <li>Service<br/>Level<br/>(10 Sek.)</li> <li>Service<br/>Level<br/>(20 Sek.)</li> <li>Service<br/>Level<br/>(30 Sek.)</li> <li>Service<br/>Level</li> <li>Service<br/>Level</li> </ul>                                                                                                    | <ul> <li>AWT<br/>aktuell</li> <li>Anrufe<br/>max.</li> <li>Anrufe min.</li> <li>Weitergeleite</li> <li>Ältester</li> </ul>                                                                                                    | angeführt, warum An<br>Warteschlangen entf<br><b>Objekte:</b> Warteschla<br>Warteschlange, Routi<br>t <b>[+] Statistiken</b>                                          | rufe aus<br>ernt wurden.<br>ngengruppe,<br>ng-Punkt.                                                                                                    |
| <ul> <li>Akzeptierte Rückrufe</li> <li>Beantwortete Rückrufe</li> <li>In Warteschl.</li> <li>Wartezeit gesamt</li> <li>Beantwortet in Wartezeit gesamt</li> </ul> | <ul> <li>(45 Sek.)</li> <li>Service<br/>Level<br/>(60 Sek.)</li> <li>Einmalig<br/>eingetreten</li> <li>Eingetreten</li> <li>Abgebrochen</li> <li>Beim<br/>Klingeln<br/>abgebrochen</li> <li>Gelöscht</li> <li>Beantwortet</li> <li>10 Sek.</li> <li>Beantwortet<br/>in 10 bis<br/>20 Sek.</li> <li>Beantwortet<br/>&lt; 30 Sek.</li> <li>Beantwortet<br/>&lt; 60 Sek.</li> <li>Aktuelle</li> </ul> | <ul> <li>Altester<br/>Anruf<br/>wartend</li> <li>Max.<br/>Antwortzeit</li> <li>ASA</li> <li>AHT</li> <li>AWA</li> <li>AWT</li> <li>% Abgebroch</li> <li>% Gelöscht</li> <li>Wartezeit</li> <li>Angemeldete<br/>Agenten</li> <li>Bereite<br/>Agenten</li> <li>% Bereite<br/>Agenten</li> <li>% Bereite<br/>Agenten</li> </ul> | <ul> <li>Eingetreten</li> <li>Gelöscht</li> <li>% Gelöscht</li> <li>Überlauf<br/>geschlossen</li> <li>Überlauf<br/>Sondertag</li> <li>Überlauf<br/>Notfall</li> </ul> | <ul> <li>Überlauf<br/>abgehalten</li> <li>Überlauf<br/>Routing</li> <li>Überlauf<br/>Voicemail</li> <li>Überlauf<br/>Nachricht</li> <li>Überlauf<br/>ausgelagert</li> </ul> |

| Anr | rufe |  |
|-----|------|--|
|     |      |  |

# Agentenstatistik

| Bericht                  | Statistik     | Definition                                                                                                    |
|--------------------------|---------------|----------------------------------------------------------------------------------------------------|
| Status der Agentengruppe | Bereit        | Die Anzahl der Agenten, die<br>aktuell den Status "Bereit"<br>aufweisen. In der Regel stellt dies<br>die Gesamtzahl der Agenten dar,<br>die auf Kundeninteraktionen oder<br>bestimmte Aufgaben warten.                                                                                       |
| Status der Agentengruppe | Nicht bereit  | Die Anzahl der Agenten, die<br>derzeit angemeldet sind und<br>momentan den Status "Nicht<br>bereit" aufweisen. In der Regel<br>stellt dies die Gesamtzahl der<br>Agenten dar, die nicht zur<br>Verfügung stehen, um<br>eingehende Interaktionen zu<br>bearbeiten.                            |
| Status der Agentengruppe | Pause         | Die Anzahl der Agenten, die den<br>Status "Nicht bereit" aufweisen<br>und bei denen "Pause" als Grund<br>angegeben ist.                                                                                                    |
| Status der Agentengruppe | Mittag        | Die Anzahl der Agenten, die den<br>Status "Nicht bereit" aufweisen<br>und bei denen "Mittag" als Grund<br>angegeben ist.                                                                                                    |
| Status der Agentengruppe | Offline       | Die Anzahl der Agenten, die den<br>Status "Nicht bereit" aufweisen<br>und bei denen ein anderer Grund<br>als "Mittag" und "Pause"<br>angegeben ist.                                                                                                    |
| Status der Agentengruppe | ACW           | Die aktuelle Anzahl von Agenten<br>mit dem Status AfterCallWork.<br>Dieser Status ist in der Regel der<br>Fall, wenn ein Agent nicht mehr<br>im Gespräch mit dem Kunden ist,<br>jedoch noch zusätzliche Zeit<br>benötigt, um die Anforderungen<br>der Kunden ordnungsgemäß zu<br>bearbeiten. |
| Status der Agentengruppe | Rückfrage     | Die aktuelle Anzahl von Agenten<br>im Status CallConsult (d. h., die<br>Rückfragenanrufe durchführen).                                                                                                    |
| Status der Agentengruppe | Wählt         | Die aktuelle Anzahl von Agenten<br>mit dem Status CallDialing (d. h.,<br>die sich im Wählmodus<br>befinden).                                                                                                    |
| Status der Agentengruppe | Wird gehalten | Die aktuelle Anzahl von Agenten<br>mit dem Status CallOnHold, d. h.,                                                                                                    |

| Bericht                  | Statistik      | Definition                                                                                                    |
|--------------------------|----------------|----------------------------------------------------------------------------------------------------|
|                          |                | dass ein oder mehrere Anrufe<br>des Agenten gehalten werden.                                                                                                    |
| Status der Agentengruppe | Inbound        | Die aktuelle Anzahl von Agenten<br>mit dem Status CallInbound,<br>d. h., dass der Agent einen oder<br>mehrere Inbound-Anrufe<br>durchführt.                                                                                                    |
| Status der Agentengruppe | Outbound       | Die aktuelle Anzahl von Agenten<br>mit dem Status CallOutbound,<br>d. h., dass der Agent einen oder<br>mehrere Outbound-Anrufe<br>durchführt.                                                                                                    |
| Status der Agentengruppe | Intern         | Die aktuelle Anzahl von Agenten<br>mit dem Status CallInternal, d. h.,<br>dass der Agent einen oder<br>mehrere interne Anrufe<br>durchführt.                                                                                                    |
| Status der Agentengruppe | Klingelt       | Die aktuelle Anzahl von Agenten<br>mit dem Status CallRinging, d. h.,<br>dass ein oder mehrere Anrufe<br>darauf warten, von einem<br>Agenten beantwortet zu werden.                                                                                                    |
| Status der Agentengruppe | Abgemeldet     | Die Anzahl der Agenten, die<br>aktuell aus der Genesys-<br>Umgebung abgemeldet sind.                                                                                                    |
| Status der Agentengruppe | % Bereit       | Der Prozentsatz der Agenten, der<br>bereit ist, Kundenanrufe zu<br>bearbeiten.                                                                                                    |
| Status der Agentengruppe | % Nicht bereit | Der Prozentsatz der Agenten mit dem Status "Nicht bereit".                                                                                                    |
| Status der Agentengruppe | % Inbound      | Der Prozentsatz der Agenten, die<br>Kundenanrufe bearbeiten.                                                                                                    |
| Agenten-KPIs             | Anmeldedauer   | Die Gesamtdauer, während der<br>überwachte Agenten angemeldet<br>waren. In dieser Metrik wird die<br>Anmeldedauer nicht<br>berücksichtigt, wenn die<br>Telefonanlage vom Stat Server<br>getrennt ist. Wenn diese Metrik<br>auf eine Agentengruppe<br>angewendet wird, berechnet sie<br>die gesamte Anmeldedauer für<br>alle Agenten, die der<br>angegebenen Gruppe angehören. |
| Agenten-KPIs             | Dauer Bereit   | Die Gesamtdauer, während der<br>dieser Agent auf den nächsten<br>Anruf gewartet hat. Die<br>Gesamtdauer aller Status von<br>"WaitForNextCall", die für einen<br>bestimmten Agenten während<br>des Berichtsintervalls                                                                                                    |

| Bericht      | Statistik          | Definition                                                                                                    |
|--------------|--------------------|----------------------------------------------------------------------------------------------------|
|              |                    | abgeschlossen wurden. Wenn<br>diese Metrik auf eine<br>Agentengruppe angewendet<br>wird, berechnet sie die gesamte<br>Zeit im Status "Bereit" für alle<br>Agenten, die der angegebenen<br>Gruppe angehören.                                                                                                    |
| Agenten-KPIs | Dauer Nicht bereit | Die Gesamtdauer, in der sich die<br>DN eines Agenten während des<br>Berichtsintervalls im Status<br>"NotReadyForNextCall" befand.<br>Wenn diese Metrik auf eine<br>Agentengruppe angewendet<br>wird, berechnet sie die gesamte<br>Zeit im Status "Nicht bereit" für<br>alle Agenten, die der<br>angegebenen Gruppe angehören. |
| Agenten-KPIs | Pausendauer        | Die Gesamtdauer, während der<br>ein Agent nicht verfügbar war,<br>um eingehende Interaktionen zu<br>bearbeiten, da er aus dem Grund<br>"Pause" nicht bereit war.                                                                                                    |
| Agenten-KPIs | Mittagspause       | Die Gesamtdauer, während der<br>ein Agent nicht verfügbar war,<br>um eingehende Interaktionen zu<br>bearbeiten, da er aus dem Grund<br>"Mittag" nicht bereit war.                                                                                                    |
| Agenten-KPIs | Offline-Dauer      | Die Gesamtdauer, während der<br>ein Agent nicht verfügbar war,<br>um eingehende Interaktionen zu<br>bearbeiten, da er aus einem<br>anderen Grund als "Pause" oder<br>"Mittag" nicht bereit war.                                                                                                    |
| Agenten-KPIs | Klingeldauer       | Die Gesamtdauer, während der<br>Anrufe auf einem Agententelefon<br>eingingen.                                                                                                    |
| Agenten-KPIs | Wähldauer          | Die Gesamtdauer, während der<br>Anrufe auf einem Agententelefon<br>gewählt wurden.                                                                                                    |
| Agenten-KPIs | Bearbeitungszeit   | Die Gesamtdauer, während der<br>Agenten Inbound-, interne oder<br>Outbound-Anrufe bearbeiteten.                                                                                                    |
| Agenten-KPIs | Dauer Eing.        | Die Gesamtdauer, während der<br>Agenten Inbound-Anrufe<br>bearbeiteten.                                                                                                    |
| Agenten-KPIs | Dauer Ausg.        | Die Gesamtdauer, während der<br>Agenten Outbound-Anrufe<br>bearbeiteten.                                                                                                    |
| Agenten-KPIs | Haltedauer         | Die Gesamtdauer, die Agenten<br>im Status "Halten" verbracht<br>haben.                                                                                                    |

| Bericht      | Statistik                  | Definition                                                                                                    |
|--------------|----------------------------|----------------------------------------------------------------------------------------------------|
| Agenten-KPIs | ACW-Dauer                  | Die Gesamtdauer, in der sich die<br>DN(s) eines Agenten während<br>des Berichtsintervalls im Status<br>"AfterCallWork" befand(en). Dies<br>entspricht in der Regel der Zeit,<br>die ein Agent mit der<br>Nachbearbeitung nach Anrufen<br>verbracht hat. |
| Agenten-KPIs | Dauer Rückfrage            | Die Gesamtdauer, während der<br>Agenten Rückfragenanrufe<br>bearbeiteten.                                                                                                    |
| Agenten-KPIs | Dauer Intern               | Die Gesamtdauer, während der<br>Agenten interne Anrufe<br>bearbeiteten.                                                                                                    |
| Agenten-KPIs | Angeboten                  | Die Gesamtzahl der Anrufe, die<br>einem Agenten angeboten<br>wurden.                                                                                                    |
| Agenten-KPIs | Beantwortet                | Die Gesamtzahl der eingehenden<br>Anrufe, die der Agent<br>beantwortet hat.                                                                                                    |
| Agenten-KPIs | Beantwortet (letzte Std.)  | Die Gesamtzahl der eingehenden<br>Anrufe, die der Agent in der<br>letzten Stunde beantwortet hat.                                                                                                    |
| Agenten-KPIs | Beim Klingeln abgebrochen  | Die Gesamtzahl der Anrufe, die<br>während des Klingelns am<br>Agenten-Desktop abgebrochen<br>wurden.                                                                                                    |
| Agenten-KPIs | Abgebrochene Anrufe        | Die Gesamtzahl der Anrufe, die<br>von einem Agenten-Desktop an<br>einen anderen weitergeleitet<br>wurden (RONA).                                                                                                    |
| Agenten-KPIs | Ausg.                      | Die Gesamtzahl der Outbound-<br>Anrufe, die von dem Agenten<br>bearbeitet wurden.                                                                                                    |
| Agenten-KPIs | Intern                     | Die Gesamtzahl der internen<br>Anrufe, die von dem Agenten<br>bearbeitet wurden.                                                                                                    |
| Agenten-KPIs | Gehalten                   | Die Gesamtzahl der Anrufe, die der Agent auf Halten gesetzt hat.                                                                                                    |
| Agenten-KPIs | Erfolgte Weiterleitungen   | Die Gesamtzahl der<br>Sprachinteraktionen, die von<br>diesem Agenten während des<br>Berichtsintervalls weitergeleitet<br>wurden.                                                                                                    |
| Agenten-KPIs | Erfolgte Rückfrage         | Die Gesamtzahl der<br>Sprachrückfragen, die von<br>diesem Agenten vorgenommen<br>wurden.                                                                                                    |
| Agenten-KPIs | Kurze Sprechzeit < 10 Sek. | Die Gesamtzahl der Ereignisse, in                                                                                                    |

| Bericht      | Statistik               | Definition                                                                                                    |
|--------------|-------------------------|----------------------------------------------------------------------------------------------------|
|              |                         | denen sich die DN dieses<br>Agenten in einem Anrufstatus<br>befand, der unter der<br>angegebenen Dauer (10 Sek.)<br>lag.                                                                                                    |
| Agenten-KPIs | Durchschn. Bearb.       | Die durchschnittliche<br>Bearbeitungszeit stellt die<br>Gesamtdauer dar, während der<br>ein Agent Inbound-, Outbound-,<br>interne Aufgaben sowie<br>Aufgaben im Zusammenhang mit<br>Rückfragen, im Status "Halten"<br>und der Anrufnachbearbeitung<br>bearbeitet, wobei diese durch die<br>Gesamtzahl der Inbound-,<br>Outbound- und internen Anrufe<br>geteilt wird. |
| Agenten-KPIs | Durchschn. ACW-Dauer    | Die durchschnittliche<br>Anrufnachbearbeitungszeit stellt<br>die Gesamtdauer dar, während<br>der sich ein Agent im ACW-Status<br>befindet, wobei diese durch die<br>Gesamtdauer geteilt wird, die<br>dieser Agent in der ACW<br>verbrachte.                                                                                                    |
| Agenten-KPIs | Durchschn. Haltedauer   | Die durchschnittliche Haltedauer<br>stellt die Gesamtzeit dar,<br>während der sich ein Agent im<br>Status "Halten" befindet, wobei<br>diese durch die Gesamtdauer<br>geteilt wird, die dieser Agent<br>einen Kunden auf Halten gesetzt<br>hat.                                                                                                    |
| Agenten-KPIs | Durchschn. Dauer Eing.  | Die durchschnittliche Inbound-<br>Dauer stellt die Gesamtzeit dar,<br>während der ein Agent<br>eingehende Anrufe bearbeitet,<br>wobei diese durch die<br>Gesamtdauer geteilt wird, in der<br>dieser Agent Inbound-Anrufe<br>bearbeitet.                                                                                                    |
| Agenten-KPIs | Durchschn. Dauer Ausg.  | Die durchschnittliche Outbound-<br>Dauer stellt die Gesamtzeit dar,<br>während der ein Agent<br>Outbound-Anrufe bearbeitet,<br>wobei diese durch die<br>Gesamtdauer geteilt wird, in der<br>dieser Agent Outbound-Anrufe<br>bearbeitet.                                                                                                    |
| Agenten-KPIs | Durchschn. Klingeldauer | Die durchschnittliche<br>Klingeldauer stellt die Gesamtzeit<br>dar, während der es an einem<br>Agenten-Desktop klingelt, wobei                                                                                                    |

| Bericht          | Statistik                 | Definition                                                                                                    |
|------------------|---------------------------|----------------------------------------------------------------------------------------------------|
|                  |                           | diese durch die Gesamtdauer<br>geteilt wird, in der es an diesem<br>Agenten-Desktop geklingelt hat.                                                                                                    |
| Agenten-KPIs     | Agentenbelegung           | Der Prozentsatz der Zeit, die ein<br>Agent mit der Bearbeitung von<br>Anrufen verbringt, im Vergleich<br>zu seiner Anmeldezeit insgesamt.                                                                                                    |
| Agentenanmeldung | Aktueller Status          | Der aktuelle Status eines<br>bestimmten Agenten. Einige<br>Beispiele für den Status eines<br>Agenten sind CallInbound,<br>CallOutbound und CallConsult.                                                                                                    |
| Agentenanmeldung | Zeit im Status            | Die Zeit, die dieser Agent im aktuellen Status verbracht hat.                                                                                                    |
| Agentenanmeldung | Anmeldedauer              | Die Gesamtdauer, während der<br>überwachte Agenten angemeldet<br>waren. Wenn dieser Statistiktyp<br>auf GroupAgents oder<br>GroupPlaces angewendet wird,<br>berechnet er die gesamte<br>Anmeldezeit für alle Agenten, die<br>der angegebenen Gruppe<br>angehören. |
| Agentenanmeldung | Fortlaufende Anmeldedauer | Aktuelle, fortlaufende Zeit, die<br>der Agent angemeldet war. Wenn<br>er auf GroupAgents und<br>GroupPlaces angewendet wird,<br>berechnet dieser Statistiktyp die<br>Summe aller Agenten<br>(Arbeitsplätze) in der Gruppe.                                        |
| Agentenanmeldung | Grund                     | Gründe, die von dem Agenten<br>ausgewählt wurden.                                                                                                    |
| Agentenanmeldung | Mitarbeiter-ID            | Die Mitarbeiter-ID des Agenten.                                                                                                    |
| Agentenanmeldung | Ort                       | Der Arbeitsplatz des Agenten.                                                                                                    |
| Agentenanmeldung | Telefonanlage             | Die Telefonanlage des Agenten.                                                                                                    |
| Agentenanmeldung | Anmelde-ID                | Die Anmelde-ID des Agenten.                                                                                                    |
| Agentenanmeldung | Durchwahl                 | Die Durchwahl des Agenten.                                                                                                    |
| Agentenanmeldung | Position                  | Die Position des Agenten.                                                                                                    |
| Agentenanmeldung | Aktueller Status KVP      | Der aktuelle Status eines<br>bestimmten Agenten, der in den<br>Formeln für KVPs (Servicetyp,<br>Service-Untertyp,<br>Kundensegment,<br>Geschäftsergebnis) verwendet<br>werden soll.                                                                               |
| Agentenanmeldung | Servicetyp                | Der Servicetyp, der der<br>Anrufsegmentierung zugeordnet<br>ist. Muss im Callflow als KVP<br>definiert werden.                                                                                                    |

| Bericht              | Statistik          | Definition                                                                                                    |
|----------------------|--------------------|----------------------------------------------------------------------------------------------------|
| Agentenanmeldung     | Service-Untertyp   | Der Service-Untertyp, der der<br>Anrufsegmentierung zugeordnet<br>ist. Muss im Callflow als KVP<br>definiert werden.                                                                                                    |
| Agentenanmeldung     | Kundensegment      | Das Kundensegment, das der<br>Anrufsegmentierung zugeordnet<br>ist. Muss im Callflow als KVP<br>definiert werden.                                                                                                    |
| Agentenanmeldung     | Geschäftsergebnis  | Das Geschäftsergebnis, das der<br>Anrufsegmentierung zugeordnet<br>ist. Muss im Callflow als KVP<br>definiert werden.                                                                                                    |
| iWD-Agentenaktivität | Angeboten          | Die Gesamtzahl der<br>Arbeitsobjekte, die dieser<br>Ressource oder Agentengruppe<br>während des angegebenen<br>Zeitraums zur Bearbeitung<br>angeboten wurden. Dieser<br>Statistiktyp zählt Interaktionen,<br>die sowohl von Business-Routing-<br>Strategien als auch anderen<br>Agenten angeboten wurden. |
| iWD-Agentenaktivität | Akzeptiert         | Die Gesamtzahl der<br>Arbeitsobjekte, die während des<br>angegebenen Zeitraums zur<br>Bearbeitung angeboten wurden<br>und die akzeptiert wurden.                                                                                                    |
| iWD-Agentenaktivität | Abgelehnt          | Die Gesamtzahl der<br>Arbeitsobjekte, die einem<br>Agenten oder einer<br>Agentengruppe während des<br>angegebenen Zeitraums zur<br>Bearbeitung angeboten wurden<br>und die abgelehnt wurden.                                                                                                    |
| iWD-Agentenaktivität | Vertragsende       | Die Gesamtzahl der<br>Arbeitsobjekte, die von einem<br>Agenten oder einer<br>Agentengruppe während des<br>angegebenen Zeitraums beendet<br>wurden.                                                                                                    |
| iWD-Agentenaktivität | Verarbeitet        | Die Gesamtzahl der<br>Arbeitsobjekte, die von einem<br>Agenten oder einer<br>Agentengruppe während des<br>angegebenen Zeitraums<br>bearbeitet wurden.                                                                                                    |
| iWD-Agentenaktivität | Zeitlimit erreicht | Die Gesamtzahl der<br>Arbeitsobjekte, die während des<br>angegebenen Zeitraums von<br>dieser Ressource oder<br>Agentengruppe akzeptiert,<br>abgerufen oder erstellt und                                                                                                    |

| Bericht              | Statistik                     | Definition                                                                                                    |
|----------------------|-------------------------------|----------------------------------------------------------------------------------------------------|
|                      |                               | anschließend aufgrund längerer<br>Inaktivität widerrufen wurden.<br>Bei E-Mail-Interaktionen schließt<br>dieser Statistiktyp widerrufene E-<br>Mail-Interaktionen aus, die vom<br>Agenten abgelehnt wurden, und<br>schließt Interaktionen ein, die<br>beim Versand das Zeitlimit<br>überschritten haben.                                                                                                    |
| iWD-Agentenaktivität | Erfolgte Weiterleitungen      | Die Gesamtzahl der<br>Weiterleitungen von<br>Arbeitsobjekten, die dieser Agent<br>oder diese Agentengruppe<br>während des angegebenen<br>Zeitraums vorgenommen hat/<br>haben. Wenn er auf GroupAgents<br>oder GroupPlaces angewendet<br>wird, berechnet dieser<br>Statistiktyp die Gesamtanzahl an<br>Weiterleitungen, die alle Agenten<br>der jeweiligen Gruppe<br>durchgeführt haben. Dieser<br>Statistiktyp zählt jede<br>Weiterleitungsinstanz separat,<br>einschließlich derer, bei denen<br>der Agent die gleiche Interaktion<br>mehrmals weiterleitet. |
| iWD-Agentenaktivität | Verarbeitungsdauer            | Die Gesamtzeit, die<br>Arbeitsobjekte an diesem<br>Arbeitsplatz oder dem Desktop<br>dieses Agenten oder dieser<br>Agentengruppe zu Beginn des<br>Berichtsintervalls entweder in<br>Bearbeitung waren und die<br>Bearbeitung innerhalb desselben<br>Berichtsintervalls abgeschlossen<br>wurde oder deren Bearbeitung<br>innerhalb des Berichtsintervalls<br>begann und innerhalb desselben<br>Berichtsintervalls abgeschlossen<br>wurde.                                                                                                    |
| iWD-Agentenaktivität | Durchschn. Verarbeitungsdauer | Die durchschnittliche Zeit, die ein<br>Agent, ein Arbeitsplatz oder eine<br>Gruppe mit der Bearbeitung von<br>Arbeitsobjektinteraktionen<br>verbracht hat.                                                                                                    |

# Kampagnenstatistiken

| Bericht            | Statistik                            | Definition                                                                                                    |
|--------------------|--------------------------------------|----------------------------------------------------------------------------------------------------|
| Kampagnenaktivität | Trefferquote                         | Der Prozentsatz der von einem<br>Kampagnenmanager initiierten<br>erfolgreichen Wählversuche mit<br>dem Anrufergebnis "Antwort"<br>(DialAnswer) – was bedeutet,<br>dass der Anruf durch einen<br>Menschen beantwortet wurde –<br>im Verhältnis zur Anzahl der im<br>gleichen Zeitraum<br>durchgeführten Wählversuche<br>(DialMade). |
| Kampagnenaktivität | Geschätzte Dauer                     | Die geschätzte Zeit in Minuten,<br>um eine Kampagne oder<br>Anrufliste abzuschließen.                                                                                                    |
| Kampagnenaktivität | Abgeschlossene Einträge              | Die Gesamtzahl der Leads aus<br>Anruflisten (wobei Einträge<br>desselben Leads als ein Eintrag<br>gezählt werden), die so weit<br>bearbeitet wurden, dass keine<br>weitere Aktion unternommen<br>wird.                                                                                                    |
| Kampagnenaktivität | Abgebrochene Wählvorgänge            | Die Gesamtzahl der<br>Wählversuche mit dem<br>Anrufergebnis "Abbruch".<br>CampAbandoned-Statistiken<br>beziehen sich auf eine bestimmte<br>Kampagne oder eine bestimmte<br>Anrufliste.                                                                                                    |
| Kampagnenaktivität | Anrufbeantworter nach<br>Wählvorgang | Die Anzahl der durch den<br>Kampagnenmanager initiierten<br>erfolglosen Wählversuche mit<br>dem Anrufergebnis<br>"Anrufbeantworter erkannt",<br>d. h., dass der<br>Kampagnenmanager den Anruf<br>abgebrochen hat, weil bei der<br>angerufenen Partei ein<br>Anrufbeantworter erkannt wurde.                                        |
| Kampagnenaktivität | Antworten                            | Die Gesamtzahl der<br>Wählversuche, die durch einen<br>Kampagnenmanager initiiert<br>wurden, mit dem Anrufergebnis<br>"Antwort" (wenn ein Anruf durch<br>einen Menschen beantwortet<br>wird). In einigen Contact Center<br>kann das Anrufergebnis auch<br>bedeuten, dass der richtige<br>Teilnehmer kontaktiert wurde,             |

| Bericht            | Statistik              | Definition                                                                                                    |
|--------------------|------------------------|----------------------------------------------------------------------------------------------------|
|                    |                        | d. h., der Anruf wird von einer<br>Person beantwortet, bei der es<br>sich um keinen falschen<br>Teilnehmer handelt.                                                                                                    |
| Kampagnenaktivität | Versuche Beschäftigt   | Die Gesamtzahl der durch einen<br>Kampagnenmanager initiierten<br>erfolglosen Wählversuche mit<br>dem Anrufergebnis "Besetzt".<br>Das heißt, dass der Anruf nicht<br>zustande kam, weil bei der<br>angerufenen Partei besetzt ist.                                                                                                    |
| Kampagnenaktivität | Abgebrochene Versuche  | Die Gesamtzahl der durch einen<br>Kampagnenmanager initiierten<br>erfolglosen Wählversuche mit<br>dem Anrufergebnis<br>"Abgebrochen".                                                                                                    |
| Kampagnenaktivität | Unternommene Versuche  | Die Gesamtzahl aller von einem<br>Kampagnenmanager<br>durchgeführten (initiierten)<br>Wählversuche mit beliebigem<br>Anrufergebnis.                                                                                                    |
| Kampagnenaktivität | DoNotCall-Ergebnisse   | Die Gesamtzahl der<br>abgeschlossenen Wählversuche,<br>die durch einen<br>Kampagnenmanager initiiert<br>wurden, mit dem Anrufergebnis<br>"DoNotCall", d. h., dass der<br>Kunde auf die Liste "Nicht<br>anrufen" gesetzt werden wollte,<br>als der Anruf von einem<br>Betreiber abgefangen wurde.<br>Dieser Fall gilt ebenfalls als<br>erfolgloser Wählversuch. |
| Kampagnenaktivität | Ergebnisse Aufgelegt   | Die Gesamtzahl der durch einen<br>Kampagnenmanager initiierten<br>erfolglosen Wählversuche mit<br>dem Anrufergebnis "Aufgelegt".<br>Aufgelegte Anrufe sind Anrufe,<br>die am Ziel beantwortet wurden,<br>aber dann in der Warteschlange<br>abgebrochen werden, weil kein<br>Agent verfügbar ist, der sie<br>annehmen kann.                                     |
| Kampagnenaktivität | Ergebnisse Fax-Modem   | Die Gesamtzahl der durch einen<br>Kampagnenmanager initiierten<br>erfolglosen Wählversuche mit<br>dem Anrufergebnis "Fax erkannt"<br>oder "Modem erkannt".                                                                                                    |
| Kampagnenaktivität | Ergebnis Keine Antwort | Die Gesamtzahl der durch einen<br>Kampagnenmanager initiierten<br>erfolglosen Wählversuche mit<br>dem Anrufergebnis "Keine                                                                                                    |

| Bericht                 | Statistik                    | Definition                                                                                                    |
|-------------------------|------------------------------|----------------------------------------------------------------------------------------------------|
|                         |                              | Antwort".                                                                                                    |
| Kampagnenaktivität      | Ergebnis Falscher Teilnehmer | Die Gesamtzahl der durch einen<br>Kampagnenmanager initiierten<br>erfolglosen Wählversuche mit<br>dem Anrufergebnis "Falscher<br>Teilnehmer", d. h., dass der Anruf<br>durch eine Person beantwortet<br>wurde, die nicht die gewünschte<br>Person ist.                                                                                                    |
| Kampagnenaktivität      | SIT erkannt                  | Die Gesamtzahl der durch einen<br>Kampagnenmanager initiierten<br>erfolglosen Wählversuche mit<br>dem Anrufergebnis<br>"DIALSITDetected". Ein spezieller<br>Informationston (SIT) identifiziert<br>eine vom Netzwerk<br>bereitgestellte Ansage und geht<br>einer maschinengenerierten<br>Ansage voran, wenn z. B. eine<br>Telefonnummer ungültig ist,<br>keine Leitung frei ist oder wenn<br>eine aufgezeichnete<br>Betreibernachricht einen Anruf<br>abfängt. |
| Status Kampagnenrückruf | Abgeschlossen                | Die Gesamtzahl abgeschlossener<br>Rückrufe. Der Abschluss eines<br>Rückrufs zeigt lediglich an, dass<br>der Rückruf durchgeführt wurde.<br>Er sagt nichts darüber aus, ob<br>der Rückruf erfolgreich<br>abgeschlossen wurde.                                                                                                    |
| Status Kampagnenrückruf | Verpasst                     | Die Gesamtzahl verpassten<br>Rückrufe. Ein Rückruf wird als<br>"Verpasst" erachtet, wenn er für<br>einen bestimmten Zeitraum<br>geplant ist, der Rückruf jedoch<br>aus einem beliebigen Grund<br>nicht ausgeführt wird.                                                                                                    |
| Status Kampagnenrückruf | Geplant                      | Die Gesamtzahl geplanten<br>Rückrufe.                                                                                                    |
| Status Kampagnenrückruf | Persönlich abgeschlossen     | Die Gesamtzahl der<br>abgeschlossenen persönlichen<br>Rückrufe. Der Abschluss eines<br>persönlichen Rückrufs zeigt<br>lediglich an, dass der Rückruf<br>durchgeführt wurde. Er sagt<br>nichts darüber aus, ob der<br>Rückruf erfolgreich<br>abgeschlossen wurde.                                                                                                    |
| Status Kampagnenrückruf | Persönlich verpasst          | Die Gesamtzahl der verpassten<br>persönlichen Rückrufe. Ein<br>persönlicher Rückruf wird als                                                                                                    |

| Bericht                   | Statistik          | Definition                                                                                                    |
|---------------------------|--------------------|----------------------------------------------------------------------------------------------------|
|                           |                    | verpasst eingestuft, wenn z. B.<br>zum Zeitpunkt des geplanten<br>Rückrufs alle ausgehenden<br>Leitungen belegt sind oder wenn<br>der Agent, dem der Anruf<br>zugewiesen ist, zu der für den<br>persönlichen Rückruf geplanten<br>Zeit belegt ist.                                                                                              |
| Status Kampagnenrückruf   | Persönlich geplant | Die Gesamtzahl geplanten<br>persönlichen Rückrufe.                                                                                                    |
| Kampagnengruppenaktivität | Aktiviert          | Die Gesamtzeit, die eine<br>bestimmte Kampagnengruppe<br>den Status "StatusActivated"<br>aufwies. Der Status<br>"StatusActivated" gibt an, dass<br>die Kampagne für eine<br>bestimmte Gruppe geladen<br>wurde, aber noch kein<br>Wählvorgang erfolgt ist.                                                                                       |
| Kampagnengruppenaktivität | Deaktiviert        | Die Gesamtzeit, die eine<br>bestimmte Kampagnengruppe<br>den Status "Deaktiviert" aufwies.<br>Der Status "StatusDeactivated"<br>gibt an, dass für die angegebene<br>Kampagnengruppe keine<br>Kampagne geladen wurde.                                                                                                    |
| Kampagnengruppenaktivität | Wird ausgeführt    | Die Gesamtzeit, die eine<br>bestimmte Kampagnengruppe<br>den Status "StatusRunning"<br>aufwies. Der Status<br>"StatusRunning" bedeutet, dass<br>eine Kampagne für eine<br>bestimmte Gruppe geladen<br>worden ist und der Wählvorgang<br>ausgeführt wird.                                                                                        |
| Kampagnengruppenaktivität | Systemfehler       | Die Gesamtzeit, während der<br>eine angegebene<br>Kampagnengruppe die<br>Systembedingung "SystemError"<br>aufwies. Diese Systembedingung<br>bedeutet, dass ein Systemfehler,<br>z. B. ein Telefonanlagenfehler<br>oder eine Softwareproblem,<br>verhindert, dass die Kampagne<br>ausgeführt wird, und dass der<br>Wählvorgang angehalten wurde. |
| Kampagnengruppenaktivität | Agenten wartend    | Die Gesamtzeit, während der<br>eine angegebene<br>Kampagnengruppe die<br>Systembedingung<br>"WaitingAgents" aufwies. Die<br>Systembedingung<br>"WaitingAgents" gibt an, dass                                                                                                    |

| Bericht                   | Statistik        | Definition                                                                                                    |
|---------------------------|------------------|----------------------------------------------------------------------------------------------------|
|                           |                  | keine Agenten verfügbar sind,<br>um die Kampagne auszuführen,<br>und dass der Wählvorgang<br>angehalten wurde.                                                                                                    |
| Kampagnengruppenaktivität | Ports wartend    | Die Gesamtzeit, während der<br>eine angegebene<br>Kampagnengruppe die<br>Systembedingung "WaitingPorts"<br>aufwies. Diese Systembedingung<br>gibt an, dass keine Ports<br>verfügbar sind, um neue Anrufe<br>zu initiieren, und dass der<br>Wählvorgang angehalten wurde.                                                                                  |
| Kampagnengruppenaktivität | Einträge wartend | Die Gesamtzeit, während der<br>eine angegebene<br>Kampagnengruppe die<br>Systembedingung<br>"WaitingRecords" aufwies. Diese<br>Systembedingung gibt an, dass<br>die Kampagne keine Einträge<br>aufweist und dass der<br>Wählvorgang angehalten wurde.                                                                                                    |
| Kampagnengruppenstatus    | Aktueller Status | Der aktuelle Status einer<br>Kampagne oder einer<br>bestimmten Gruppe in einer<br>Kampagne. Der Status einer<br>Kampagne wird durch einen von<br>drei möglichen Objektstatus<br>bestimmt: StatusDeactivated,<br>StatusActivated oder<br>StatusRunning sowie zusätzliche<br>dauerhafte Aktionen, die mit<br>einem bestimmten Status<br>einhergehen können. |
| Kampagnengruppenstatus    | Systemfehler     | Der Zeitraum, seit dem die<br>Systembedingung "SystemError"<br>für eine bestimmte Kampagne<br>begonnen hat.                                                                                                    |
| Kampagnengruppenstatus    | Wählmodus        | Die Zeit, die verstrichen ist,<br>seitdem sich eine bestimmte<br>Kampagnengruppe im aktuellen<br>Wählmodus befand.                                                                                                    |
| Kampagnengruppenstatus    | Agenten wartend  | Der Zeitraum, seit dem die<br>Systembedingung "Agenten<br>wartend" für eine bestimmte<br>Kampagne begonnen hat. Bei<br>dieser Systembedingung sind<br>keine Agenten verfügbar, um die<br>Kampagne auszuführen, und der<br>Wählvorgang wurde für diese<br>Gruppe angehalten.                                                                               |
| Kampagnengruppenstatus    | Ports wartend    | Die Zeit, die verstrichen ist,                                                                                                    |

| Bericht                | Statistik        | Definition                                                                                                    |
|------------------------|------------------|----------------------------------------------------------------------------------------------------|
|                        |                  | seitdem sich eine<br>CampaignGroup in der aktuellen<br>Systembedingung "Ports<br>wartend" befindet. Bei dieser<br>Systembedingung sind keine<br>Ports verfügbar, um neue Anrufe<br>zu initiieren, und der<br>Wählvorgang wurde angehalten.                                                                   |
| Kampagnengruppenstatus | Einträge wartend | Die Zeit, die verstrichen ist,<br>seitdem sich eine bestimmte<br>Kampagnengruppe in der<br>aktuellen Systembedingung<br>"Einträge wartend" befindet. Bei<br>dieser Systembedingung weist<br>die Kampagne keine Einträge auf<br>und der Wählvorgang wurde<br>während des angegebenen<br>Zeitraums angehalten. |

# eServices-Statistiken

| Bericht               | Statistik          | Definition                                                                                                    |
|-----------------------|--------------------|----------------------------------------------------------------------------------------------------|
| Chat-Agentenaktivität | Anmeldedauer       | Die Gesamtdauer, während der<br>überwachte Agenten angemeldet<br>waren. Wenn dieser Statistiktyp<br>auf GroupAgents oder<br>GroupPlaces angewendet wird,<br>berechnet er die gesamte<br>Anmeldezeit für alle Agenten, die<br>der angegebenen Gruppe<br>angehören. |
| Chat-Agentenaktivität | Dauer Bereit       | Die Gesamtdauer, während der<br>dieser Agent im Status "Bereit"<br>auf den nächsten Chat gewartet<br>hat.                                                                                                    |
| Chat-Agentenaktivität | Dauer Nicht bereit | Die Gesamtdauer, während der<br>dieser Agent im Status "Nicht<br>bereit" auf Chatmedien gewartet<br>hat.                                                                                                    |
| Chat-Agentenaktivität | Klingeldauer       | Die Gesamtdauer, die ein Chat-<br>Pop-up auf dem Desktop des<br>Agenten angezeigt wurde. Wenn<br>Agenten mehrere Chats parallel<br>bearbeiten, wird nur die Zeit der<br>ersten Chateinladung in dieser<br>Statistik gezählt.                                      |
| Chat-Agentenaktivität | Bearbeitungszeit   | Die Gesamtzeit, die der Agent<br>mit der Bearbeitung von Chats<br>verbracht hat. Die Dauer ist nicht<br>begrenzt auf die Fokuszeit dieses<br>Chats. Wenn Agenten mehrere<br>Chats parallel bearbeiten,<br>werden sie mehrmals gezählt.                            |
| Chat-Agentenaktivität | Durchschn. Bearb.  | Die Durchschnittsdauer, die der<br>Agent mit der Bearbeitung von<br>Chats verbracht hat. Die Dauer<br>ist nicht begrenzt auf die<br>Fokuszeit dieses Chats.                                                                                                    |
| Chat-Agentenaktivität | % Belegung         | Das Verhältnis der Zeit, die mit<br>der Bearbeitung von<br>Chatsitzungen verbracht wurde,<br>zur gesamten Anmeldedauer des<br>Agenten. Wenn Agenten mehrere<br>Chats parallel bearbeiten, kann<br>diese Statistik über 100 % liegen.                              |
| Chat-Agentenaktivität | Angeboten          | Die Gesamtzahl der Chats, die<br>diesem Agenten oder dieser<br>Agentengruppe während des<br>angegebenen Zeitraums zur                                                                                                    |

| Bericht               | Statistik            | Definition                                                                                                    |
|-----------------------|----------------------|----------------------------------------------------------------------------------------------------|
|                       |                      | Bearbeitung angeboten wurden.<br>Dieser Statistiktyp zählt<br>Interaktionen, die sowohl von<br>Business-Routing-Strategien als<br>auch anderen Agenten<br>angeboten wurden.                                                                                                    |
| Chat-Agentenaktivität | Angeboten (15 Min.)  | Die Gesamtzahl der Chats, die<br>diesem Agenten oder dieser<br>Agentengruppe während des<br>angegebenen Zeitraums zur<br>Bearbeitung angeboten wurden.<br>Dieser Statistiktyp zählt<br>Interaktionen, die sowohl von<br>Business-Routing-Strategien als<br>auch anderen Agenten<br>angeboten wurden. |
| Chat-Agentenaktivität | % Akzeptiert         | Der Prozentsatz von Chats, die<br>von einem Agenten akzeptiert<br>wurden, basierend auf der<br>Gesamtzahl angebotener Chats.                                                                                                    |
| Chat-Agentenaktivität | % Abgelehnt          | Der Prozentsatz von Chats, die<br>von einem Agenten abgelehnt<br>wurden, basierend auf der<br>Gesamtzahl angebotener Chats.                                                                                                    |
| Chat-Agentenaktivität | % Verpasst           | Der Prozentsatz von Chats, die<br>von einem Agenten verpasst<br>wurden, basierend auf der<br>Gesamtzahl angebotener Chats.                                                                                                    |
| Chat-Agentenaktivität | Akzeptiert           | Die Gesamtzahl der Chats, die<br>während des angegebenen<br>Zeitraums zur Bearbeitung<br>angeboten wurden und die der<br>Agent akzeptiert hat.                                                                                                    |
| Chat-Agentenaktivität | Akzeptiert (15 Min.) | Die Gesamtzahl der Chats, die<br>während des angegebenen<br>Zeitraums zur Bearbeitung<br>angeboten wurden und die der<br>Agent akzeptiert hat.                                                                                                    |
| Chat-Agentenaktivität | Abgelehnt            | Die Gesamtzahl der Chats, die<br>während des angegebenen<br>Zeitraums zur Bearbeitung<br>angeboten wurden und die<br>abgelehnt wurden.                                                                                                    |
| Chat-Agentenaktivität | Abgelehnt (15 Min.)  | Die Gesamtzahl der Chats, die<br>während des angegebenen<br>Zeitraums zur Bearbeitung<br>angeboten wurden und die<br>abgelehnt wurden.                                                                                                    |
| Chat-Agentenaktivität | Verpasst             | Die Gesamtzahl der Chats, die<br>während des angegebenen<br>Zeitraums zur Bearbeitung                                                                                                    |

| Bericht               | Statistik                  | Definition                                                                                                    |
|-----------------------|----------------------------|----------------------------------------------------------------------------------------------------|
|                       |                            | angeboten wurden und die verpasst wurden.                                                                                                    |
| Chat-Agentenaktivität | Verpasst (15 Min.)         | Die Gesamtzahl der Chats, die<br>während des angegebenen<br>Zeitraums zur Bearbeitung<br>angeboten wurden und die<br>verpasst wurden.                                                                                                    |
| Chat-Agentenaktivität | % Erfolgte Weiterl.        | Der Prozentsatz von Chats, die<br>an einen anderen Agenten<br>weitergeleitet wurden, basierend<br>auf der Gesamtzahl angebotener<br>Chats.                                                                                                    |
| Chat-Agentenaktivität | Erfolgte Weiterleitungen   | Die Gesamtzahl der<br>Weiterleitungen von Chats, die<br>dieser Agent oder diese<br>Agentengruppe während des<br>angegebenen Zeitraums<br>vorgenommen hat/haben. Dieser<br>Statistiktyp zählt jede<br>Weiterleitungsinstanz separat,<br>einschließlich derer, bei denen<br>der Agent die gleiche Interaktion<br>mehrmals weiterleitet. |
| Chat-Agentenaktivität | Kurz < 30 Sek.             | Die Gesamtzahl der Ereignisse, in<br>denen der Agent Chatsitzungen<br>in weniger als der angegebenen<br>Dauer abgeschlossen hat.                                                                                                    |
| Chat-Agentenaktivität | Simultane Chats            | Die Gesamtzahl der momentan gleichzeitig erfolgenden Chats.                                                                                                    |
| Chat-Agentenaktivität | Durchschn. Chatdauer       | Die durchschnittliche Dauer, die<br>bei der Bearbeitung einer<br>Chatsitzung mit einem Kunden<br>verbracht wird.                                                                                                    |
| Chat-Agentenaktivität | Chat-Mindestdauer          | Die Mindestdauer, die bei der<br>Bearbeitung einer Chatsitzung<br>mit einem Kunden verbracht<br>wird.                                                                                                    |
| Chat-Agentenaktivität | Chat-Höchstdauer           | Die Höchstdauer, die bei der<br>Bearbeitung einer Chatsitzung<br>mit einem Kunden verbracht<br>wird.                                                                                                    |
| Chat-Agentenaktivität | Chatdauer                  | Die Gesamtdauer, die bei der<br>Bearbeitung einer Chatsitzung<br>mit einem Kunden verbracht<br>wird.                                                                                                    |
| Chat-Agentenaktivität | Kunde Durchschn. Wartezeit | Die durchschnittliche Wartezeit<br>von Kunden auf einen Agenten<br>während der Bearbeitung einer<br>Chatsitzung.                                                                                                    |
| Chat-Agentenaktivität | Kunde Max. Wartezeit       | Die maximale Wartezeit von                                                                                                    |

| Bericht                      | Statistik                             | Definition                                                                                                    |
|------------------------------|---------------------------------------|----------------------------------------------------------------------------------------------------|
|                              |                                       | Kunden auf einen Agenten<br>während der Bearbeitung einer<br>Chatsitzung.                                                                      |
| Chat-Agentenaktivität        | Durchschn. Begrüßungsdauer            | Die durchschnittliche Dauer vor<br>der ersten Begrüßung durch<br>einen Agenten während der<br>Bearbeitung einer Chatsitzung.                   |
| Chat-Agentenaktivität        | Max. Begrüßungsdauer                  | Die maximale Dauer vor der<br>ersten Begrüßung durch einen<br>Agenten während der<br>Bearbeitung einer Chatsitzung.                            |
| Chat-Agentenaktivität        | Durchschn. Antwortdauer               | Die durchschnittlich erforderliche<br>Zeit für einen Agenten, um<br>während der Bearbeitung einer<br>Chatsitzung einem Kunden zu<br>antworten. |
| Chat-Agentenaktivität        | Max. Antwortdauer                     | Die maximal erforderliche Zeit<br>für einen Agenten, um während<br>der Bearbeitung einer<br>Chatsitzung einem Kunden zu<br>antworten.          |
| Chat-Agentenaktivität        | Durchschn. Nachrichtengröße           | Die durchschnittliche Größe der<br>vom Agenten während der<br>Bearbeitung einer Chatsitzung<br>gesendeten Nachricht.                           |
| Chat-Agentenaktivität        | Gesamtzahl der<br>Agentenantworten    | Die Gesamtzahl der Antworten,<br>die der Agent an den Kunden<br>gesendet hat.                                                                  |
| Chat-Agentenaktivität        | Gesamtdauer der<br>Agentenantworten   | Die Gesamtdauer, die ein Agent<br>mit dem Antworten an einen<br>Kunden verbracht hat                                                           |
| Chat-Agentenaktivität        | Gesamtgröße der<br>Agentennachrichten | Die Gesamtzahl der Zeichen, die<br>der Agent in die Nachricht<br>eingegeben hat.                                                               |
| Chat-Agentenaktivität        | Gesamtzahl der<br>Agentennachrichten  | Die Gesamtzahl der Nachrichten,<br>die der Agent gesendet hat.                                                                                 |
| Chat-Warteschlangenaktivität | Service-Level                         | Ein Verhältnis der<br>angenommenen Chats zu den<br>angeforderten Chats.                                                                        |
| Chat-Warteschlangenaktivität | Angefordert                           | Die Gesamtzahl von<br>angeforderten Chats.                                                                                                    |
| Chat-Warteschlangenaktivität | Akzeptiert                            | Die Gesamtzahl von durch den<br>Agenten akzeptierten Chats.                                                                                    |
| Chat-Warteschlangenaktivität | Abgebrochen                           | Die Gesamtzahl von Chats, die<br>während des Wartens<br>abgebrochen wurden.                                                                    |
| Chat-Warteschlangenaktivität | Angefordert (15 Min.)                 | Die Gesamtzahl von angeforderten Chats.                                                                                                    |

| Bericht                      | Statistik            | Definition                                                                                                    |
|------------------------------|----------------------|----------------------------------------------------------------------------------------------------|
| Chat-Warteschlangenaktivität | Akzeptiert (15 Min.) | Die Gesamtzahl von durch den<br>Agenten akzeptierten Chats.                                                                                                    |
| Chat-Warteschlangenaktivität | Aktuell wartend      | Die aktuelle Anzahl von Chats,<br>die darauf warten, akzeptiert zu<br>werden.                                                                                                    |
| Chat-Warteschlangenaktivität | Wartezeit            | Die Gesamtzeit, die der Chat mit<br>Wartezeit verbracht hat, bevor er<br>abgebrochen oder von dem<br>Agenten akzeptiert wurde.                                                                                                    |
| Chat-Warteschlangenaktivität | AWT                  | Die durchschnittliche Zeit, die<br>der Chat mit Wartezeit verbracht<br>hat, bevor er abgebrochen oder<br>von dem Agenten akzeptiert<br>wurde.                                                                                                    |
| E-Mail-Agentenaktivität      | Anmeldedauer         | Die Gesamtdauer, die<br>überwachte Agenten angemeldet<br>waren. Wenn dieser Statistiktyp<br>auf GroupAgents oder<br>GroupPlaces angewendet wird,<br>berechnet er die gesamte<br>Anmeldezeit für alle Agenten, die<br>der angegebenen Gruppe<br>angehören. |
| E-Mail-Agentenaktivität      | Dauer Bereit         | Die Gesamtdauer, während der<br>dieser Agent auf die nächste E-<br>Mail gewartet hat.                                                                                                    |
| E-Mail-Agentenaktivität      | Dauer Nicht bereit   | Die Gesamtdauer, während der<br>dieser Agent im Status "Nicht<br>bereit" auf E-Mail-Medien<br>gewartet hat.                                                                                                    |
| E-Mail-Agentenaktivität      | % E-Mail-Belegung    | Das Verhältnis der Zeit, die mit<br>der Bearbeitung von E-Mail-<br>Sitzungen verbracht wurde, zur<br>gesamten Anmeldedauer des<br>Agenten.                                                                                                    |
| E-Mail-Agentenaktivität      | Klingeldauer         | Die Gesamtdauer, die ein E-Mail-<br>Pop-up auf dem Desktop des<br>Agenten angezeigt wurde.                                                                                                    |
| E-Mail-Agentenaktivität      | Bearbeitungszeit     | Die Gesamtdauer, die der Agent<br>mit der Bearbeitung einer E-Mail<br>verbracht hat (die Dauer ist nicht<br>auf die Fokuszeit des Agenten<br>beschränkt).                                                                                                 |
| E-Mail-Agentenaktivität      | Durchschn. Bearb.    | Die durchschnittliche Dauer, die<br>der Agent mit der Bearbeitung<br>einer E-Mail verbracht hat (die<br>Dauer ist nicht auf die Fokuszeit<br>des Agenten beschränkt).                                                                                     |
| E-Mail-Agentenaktivität      | Angeboten            | Die Gesamtzahl der E-Mails, die dieser Ressource oder                                                                                                    |

| Bericht                 | Statistik         | Definition                                                                                                    |
|-------------------------|-------------------|----------------------------------------------------------------------------------------------------|
|                         |                   | Agentengruppe während des<br>angegebenen Zeitraums zur<br>Bearbeitung angeboten wurden.<br>Dieser Statistiktyp zählt<br>Interaktionen, die sowohl von<br>Business-Routing-Strategien als<br>auch anderen Agenten<br>angeboten wurden.                                                             |
| E-Mail-Agentenaktivität | Angeboten (Std.)  | Die Gesamtzahl der E-Mails, die<br>dieser Ressource oder<br>Agentengruppe während des<br>angegebenen Zeitraums zur<br>Bearbeitung angeboten wurden.<br>Dieser Statistiktyp zählt<br>Interaktionen, die sowohl von<br>Business-Routing-Strategien als<br>auch anderen Agenten<br>angeboten wurden. |
| E-Mail-Agentenaktivität | % Akzeptiert      | Der Prozentsatz von E-Mails, die<br>von einem Agenten akzeptiert<br>wurden, basierend auf der<br>Gesamtzahl angebotener E-Mails.                                                                                                    |
| E-Mail-Agentenaktivität | % Abgelehnt       | Der Prozentsatz von E-Mails, die<br>von einem Agenten abgelehnt<br>wurden, basierend auf der<br>Gesamtzahl angebotener E-Mails.                                                                                                    |
| E-Mail-Agentenaktivität | % Verpasst        | Der Prozentsatz von E-Mails, die<br>von einem Agenten verpasst<br>wurden, basierend auf der<br>Gesamtzahl angebotener E-Mails.                                                                                                    |
| E-Mail-Agentenaktivität | Akzeptiert        | Die Gesamtzahl der E-Mails, die<br>während des angegebenen<br>Zeitraums zur Bearbeitung<br>angeboten wurden und die<br>akzeptiert wurden.                                                                                                    |
| E-Mail-Agentenaktivität | Akzeptiert (Std.) | Die Gesamtzahl der E-Mails, die<br>während des angegebenen<br>Zeitraums zur Bearbeitung<br>angeboten wurden und die<br>akzeptiert wurden.                                                                                                    |
| E-Mail-Agentenaktivität | Abgelehnt         | Die Gesamtzahl der E-Mails, die<br>während des angegebenen<br>Zeitraums zur Bearbeitung<br>angeboten wurden und die<br>abgelehnt wurden.                                                                                                    |
| E-Mail-Agentenaktivität | Abgelehnt (Std.)  | Die Gesamtzahl der E-Mails, die<br>während des angegebenen<br>Zeitraums zur Bearbeitung<br>angeboten wurden und die<br>abgelehnt wurden.                                                                                                    |
| E-Mail-Agentenaktivität | Verpasst          | Die Gesamtzahl der E-Mails, die                                                                                                    |

| Bericht                        | Statistik                | Definition                                                                                                    |
|--------------------------------|--------------------------|----------------------------------------------------------------------------------------------------|
|                                |                          | während des angegebenen<br>Zeitraums zur Bearbeitung<br>angeboten wurden und die<br>verpasst wurden.                                                                                                    |
| E-Mail-Agentenaktivität        | Verpasst (Std.)          | Die Gesamtzahl der E-Mails, die<br>während des angegebenen<br>Zeitraums zur Bearbeitung<br>angeboten wurden und die<br>verpasst wurden.                                                                                                    |
| E-Mail-Agentenaktivität        | Fertig                   | Die Gesamtzahl der Inbound-E-<br>Mails, die von einem Agenten<br>oder einer Agentengruppe<br>während des angegebenen<br>Zeitraums beendet wurden.                                                                                                    |
| E-Mail-Agentenaktivität        | Fertig (Std.)            | Die Gesamtzahl der Inbound-E-<br>Mails, die von einem Agenten<br>oder einer Agentengruppe<br>während des angegebenen<br>Zeitraums beendet wurden.                                                                                                    |
| E-Mail-Agentenaktivität        | % Fertig                 | Der Prozentsatz von E-Mails, die<br>von einem Agenten beendet<br>wurden, basierend auf der<br>Gesamtzahl angebotener E-Mails.                                                                                                    |
| E-Mail-Agentenaktivität        | % Erfolgte Weiterl.      | Der Prozentsatz von E-Mails, die<br>an einen anderen Agenten<br>weitergeleitet wurden, basierend<br>auf der Gesamtzahl angebotener<br>E-Mails.                                                                                                    |
| E-Mail-Agentenaktivität        | Erfolgte Weiterleitungen | Die Gesamtzahl der<br>Weiterleitungen von E-Mails, die<br>dieser Agent oder diese<br>Agentengruppe während des<br>angegebenen Zeitraums<br>vorgenommen hat/haben. Wenn<br>er auf GroupAgents oder<br>GroupPlaces angewendet wird,<br>berechnet dieser Statistiktyp die<br>Gesamtanzahl an<br>Weiterleitungen, die alle Agenten<br>der jeweiligen Gruppe<br>durchgeführt haben. Dieser<br>Statistiktyp zählt jede<br>Weiterleitungsinstanz separat,<br>einschließlich derer, bei denen<br>der Agent die gleiche Interaktion<br>mehrmals weiterleitet. |
| E-Mail-Agentenaktivität        | Unerwünscht gesendet     | Die Gesamtzahl der E-Mails, die<br>von einem Agenten ohne<br>Anforderung des Kunden<br>gesendet wurden.                                                                                                    |
| E-Mail-Warteschlangenaktivität | Eingetreten              | Die Gesamtzahl von E-Mail-<br>Interaktionen, die während des                                                                                                    |

| Bericht                        | Statistik             | Definition                                                                                                    |
|--------------------------------|-----------------------|----------------------------------------------------------------------------------------------------|
|                                |                       | angegebenen Zeitraums in die<br>Warteschlange eingetreten sind.                                                                                                    |
| E-Mail-Warteschlangenaktivität | Angehalten            | Die Gesamtzahl der E-Mail-<br>Interaktionen, für die die<br>Bearbeitung während des<br>angegebenen Zeitraums<br>angehalten wurde, während sie<br>sich in dieser Warteschlange<br>befanden.                                                                                                    |
| E-Mail-Warteschlangenaktivität | Verschoben            | Die Gesamtzahl der E-Mails, die<br>während des angegebenen<br>Zeitraums von dieser<br>Warteschlange in eine andere<br>Warteschlange verschoben<br>wurden.                                                                                                    |
| E-Mail-Warteschlangenaktivität | Max. verarbeitet      | Die Höchstanzahl von E-Mails, die<br>während des angegebenen<br>Zeitraums innerhalb des Contact<br>Center entweder zu bearbeiten<br>waren oder bearbeitet wurden.                                                                                                    |
| E-Mail-Warteschlangenaktivität | Min. verarbeitet      | Die Mindestanzahl von E-Mails,<br>die innerhalb des angegebenen<br>Zeitraums entweder zu<br>bearbeiten waren oder bearbeitet<br>wurden.                                                                                                    |
| eServices-Agentenaktivität     | Nutzung               | Der Prozentsatz der Zeit, die ein<br>Agent aktiv mit der Bearbeitung<br>von Kontakten verbracht hat, im<br>Vergleich zur aktuellen Zeit.                                                                                                    |
| eServices-Agentenaktivität     | Anmeldedauer          | Die Gesamtdauer, während der<br>überwachte Agenten angemeldet<br>waren.                                                                                                    |
| eServices-Agentenaktivität     | E-Mail in Bearbeitung | Die Gesamtzahl der<br>Interaktionen, die von dieser<br>Ressource zum Zeitpunkt der<br>Messung bearbeitet werden.<br>Wenn er auf GroupAgents<br>angewendet wird, gibt dieser<br>Statistiktyp die aktuelle Anzahl<br>der Interaktionen an, die alle<br>Agenten in einer bestimmten<br>Agentengruppe bearbeitet<br>haben. |
| eServices-Agentenaktivität     | Angebotene E-Mails    | Die Gesamtzahl der E-Mails, die<br>dieser Ressource oder<br>Agentengruppe während des<br>angegebenen Zeitraums zur<br>Bearbeitung angeboten wurden.<br>Dieser Statistiktyp zählt<br>Interaktionen, die sowohl von<br>Business-Routing-Strategien als<br>auch anderen Agenten                                           |

| Bericht                    | Statistik                 | Definition                                                                                                    |
|----------------------------|---------------------------|----------------------------------------------------------------------------------------------------|
|                            |                           | angeboten wurden.                                                                                                    |
| eServices-Agentenaktivität | Akzeptierte E-Mails       | Die Gesamtzahl der E-Mails, die<br>während des angegebenen<br>Zeitraums zur Bearbeitung<br>angeboten wurden und die<br>akzeptiert wurden.                                                                                                    |
| eServices-Agentenaktivität | Bearbeitete E-Mails       | Die Gesamtzahl der E-Mails, die<br>während des angegebenen<br>Zeitraums von einem Agenten<br>oder einer Agentengruppe<br>bearbeitet und verarbeitet<br>wurden.                                                                                                    |
| eServices-Agentenaktivität | Bearbeitungsdauer E-Mails | Die Gesamtdauer, die Agenten/<br>Agentengruppen mit der<br>Bearbeitung von E-Mail- und<br>SMS-Transaktionen verbracht<br>haben.                                                                                                    |
| eServices-Agentenaktivität | Chat in Bearbeitung       | Die Gesamtzahl der<br>Interaktionen, die von dieser<br>Ressource zum Zeitpunkt der<br>Messung bearbeitet werden.<br>Wenn er auf GroupAgents<br>angewendet wird, gibt dieser<br>Statistiktyp die aktuelle Anzahl<br>der Interaktionen an, die alle<br>Agenten in einer bestimmten<br>Agentengruppe bearbeitet<br>haben. |
| eServices-Agentenaktivität | Angebotene Chats          | Die Gesamtzahl der Chats, die<br>dieser Ressource während des<br>angegebenen Zeitraums zur<br>Bearbeitung angeboten wurden.<br>Dieser Statistiktyp zählt<br>Interaktionen, die sowohl von<br>Business-Routing-Strategien als<br>auch anderen Agenten<br>angeboten wurden.                                              |
| eServices-Agentenaktivität | Akzeptierte Chats         | Die Gesamtzahl der Chats, die<br>während des angegebenen<br>Zeitraums zur Bearbeitung<br>angeboten und akzeptiert<br>wurden.                                                                                                    |
| eServices-Agentenaktivität | Bearbeitete Chats         | Die Gesamtzahl der Chats, die<br>während des angegebenen<br>Zeitraums von einem Agenten<br>oder einer Agentengruppe<br>bearbeitet und verarbeitet<br>wurden.                                                                                                    |
| eServices-Agentenaktivität | Bearbeitungsdauer Chats   | Die Gesamtdauer, die der Agent/<br>die Agentengruppen mit der<br>Bearbeitung von Chat-<br>Transaktionen verbracht hat/                                                                                                    |

| Bericht                      | Statistik                           | Definition                                                                                                    |
|------------------------------|-------------------------------------|----------------------------------------------------------------------------------------------------|
|                              |                                     | haben.                                                                                                    |
| eServices-Agentenaktivität   | Soziale Medien in Bearbeitung       | Die Gesamtzahl der aktuellen<br>Interaktionen, die von dieser<br>Ressource zum Zeitpunkt der<br>Messung bearbeitet werden.                                                                                                    |
| eServices-Agentenaktivität   | Angebotene soziale Medien           | Die Gesamtzahl der Interaktionen<br>in sozialen Medien, die dieser<br>Ressource während des<br>angegebenen Zeitraums zur<br>Bearbeitung angeboten wurden.<br>Dieser Statistiktyp zählt<br>Interaktionen, die sowohl von<br>Business-Routing-Strategien als<br>auch anderen Agenten<br>angeboten wurden. |
| eServices-Agentenaktivität   | Akzeptierte soziale Medien          | Die Gesamtzahl der Interaktionen<br>in sozialen Medien, die während<br>des angegebenen Zeitraums zur<br>Bearbeitung angeboten wurden<br>und die akzeptiert wurden.                                                                                                    |
| eServices-Agentenaktivität   | Bearbeitete soziale Medien          | Die Gesamtzahl der Interaktionen<br>in sozialen Medien, die während<br>des angegebenen Zeitraums von<br>einem Agenten an diesem<br>Arbeitsplatz oder diesem<br>Agenten an seinem Desktop<br>bearbeitet wurden.                                                                                          |
| eServices-Agentenaktivität   | Bearbeitungsdauer soziale<br>Medien | Die Gesamtdauer, die der Agent/<br>die Agentengruppen mit der<br>Bearbeitung von Transaktionen<br>für soziale Medien verbracht hat/<br>haben.                                                                                                    |
| KPIs eServices-Warteschlange | E-Mail wartend                      | Die Gesamtzahl der E-Mail-<br>Interaktionen, die zurzeit auf ihre<br>Bearbeitung warten.                                                                                                    |
| KPIs eServices-Warteschlange | E-Mail in Bearbeitung               | Die Gesamtzahl der E-Mail-<br>Interaktionen, die zurzeit<br>bearbeitet werden.                                                                                                    |
| KPIs eServices-Warteschlange | E-Mail in Warteschlange             | Die Gesamtzahl der E-Mail-<br>Interaktionen, die sich zurzeit in<br>der Interaktionswarteschlange<br>befinden.                                                                                                    |
| KPIs eServices-Warteschlange | Chat wartend                        | Die Gesamtzahl der Chat-<br>Interaktionen, die zurzeit auf ihre<br>Bearbeitung warten.                                                                                                    |
| KPIs eServices-Warteschlange | Chat in Bearbeitung                 | Die Gesamtzahl der Chat-<br>Interaktionen, die zurzeit<br>bearbeitet werden.                                                                                                    |
| KPIs eServices-Warteschlange | Chat in Warteschlange               | Die Gesamtzahl der Chat-<br>Interaktionen, die sich zurzeit in                                                                                                    |

| Bericht                      | Statistik                       | Definition                                                                                                    |
|------------------------------|---------------------------------|----------------------------------------------------------------------------------------------------|
|                              |                                 | der Interaktionswarteschlange befinden.                                                                                                    |
| KPIs eServices-Warteschlange | Soziale Medien wartend          | Die Gesamtzahl der Interaktionen<br>in sozialen Medien, die zurzeit<br>auf ihre Bearbeitung warten.                                                                                                    |
| KPIs eServices-Warteschlange | Soziale Medien in Bearbeitung   | Die Gesamtzahl der Interaktionen<br>in sozialen Medien, die zurzeit<br>bearbeitet werden.                                                                                                    |
| KPIs eServices-Warteschlange | Soziale Medien in Warteschlange | Die Gesamtzahl der Interaktionen<br>in sozialen Medien, die sich<br>zurzeit in der<br>Interaktionswarteschlange<br>befinden.                                                                                                    |
| KPIs eServices-Warteschlange | Arbeitsobjekt wartend           | Die Gesamtzahl der<br>Arbeitsobjektinteraktionen, die<br>zurzeit auf ihre Bearbeitung<br>warten.                                                                                                    |
| KPIs eServices-Warteschlange | Arbeitsobjekt in Bearbeitung    | Die Gesamtzahl der<br>Arbeitsobjektinteraktionen, die<br>zurzeit bearbeitet werden.                                                                                                    |
| KPIs eServices-Warteschlange | Arbeitsobjekt in Warteschlange  | Die Gesamtzahl der<br>Arbeitsobjektinteraktionen, die<br>sich zurzeit in der<br>Interaktionswarteschlange<br>befinden.                                                                                                    |
| Facebook-Medienaktivitäten   | Angeboten                       | Die Gesamtzahl der Posts, die<br>diesem Agenten oder dieser<br>Agentengruppe während des<br>angegebenen Zeitraums zur<br>Bearbeitung angeboten wurden.<br>Dieser Statistiktyp zählt<br>Interaktionen, die sowohl von<br>Business-Routing-Strategien als<br>auch anderen Agenten<br>angeboten wurden. |
| Facebook-Medienaktivitäten   | Angeboten (60 Min.)             | Die Gesamtzahl der Posts, die<br>diesem Agenten oder dieser<br>Agentengruppe während des<br>angegebenen Zeitraums zur<br>Bearbeitung angeboten wurden.<br>Dieser Statistiktyp zählt<br>Interaktionen, die sowohl von<br>Business-Routing-Strategien als<br>auch anderen Agenten<br>angeboten wurden. |
| Facebook-Medienaktivitäten   | % Akzeptiert                    | Der Prozentsatz von Posts, die<br>von einem Agenten akzeptiert<br>wurden, basierend auf der<br>Gesamtzahl angebotener<br>Facebook-Aktivitäten.                                                                                                    |
| Facebook-Medienaktivitäten   | % Abgelehnt                     | Der Prozentsatz von Posts, die                                                                                                    |

| Bericht                    | Statistik                      | Definition                                                                                                    |
|----------------------------|--------------------------------|----------------------------------------------------------------------------------------------------|
|                            |                                | von einem Agenten abgelehnt<br>wurden, basierend auf der<br>Gesamtzahl angebotener<br>Facebook-Aktivitäten.                                                                                                    |
| Facebook-Medienaktivitäten | % Verpasst                     | Der Prozentsatz von Posts, die<br>von einem Agenten verpasst<br>wurden, basierend auf der<br>Gesamtzahl angebotener<br>Facebook-Aktivitäten.                                                                                                    |
| Facebook-Medienaktivitäten | Akzeptiert                     | Die Gesamtzahl der Posts, die<br>während des angegebenen<br>Zeitraums zur Bearbeitung<br>angeboten wurden und die der<br>Agent akzeptiert hat.                                                                                                    |
| Facebook-Medienaktivitäten | Akzeptiert (60 Min.)           | Die Gesamtzahl der Posts, die<br>während des angegebenen<br>Zeitraums zur Bearbeitung<br>angeboten wurden und die der<br>Agent akzeptiert hat.                                                                                                    |
| Facebook-Medienaktivitäten | Abgelehnt                      | Die Gesamtzahl der Posts, die<br>während des angegebenen<br>Zeitraums zur Bearbeitung<br>angeboten wurden und die<br>abgelehnt wurden.                                                                                                    |
| Facebook-Medienaktivitäten | Abgelehnt (60 Min.)            | Die Gesamtzahl der Posts, die<br>während des angegebenen<br>Zeitraums zur Bearbeitung<br>angeboten wurden und die<br>abgelehnt wurden.                                                                                                    |
| Facebook-Medienaktivitäten | Verpasst                       | Die Gesamtzahl der Posts, die<br>während des angegebenen<br>Zeitraums zur Bearbeitung<br>angeboten wurden und die<br>verpasst wurden.                                                                                                    |
| Facebook-Medienaktivitäten | Verpasst (60 Min.)             | Die Gesamtzahl der Posts, die<br>während des angegebenen<br>Zeitraums zur Bearbeitung<br>angeboten wurden und die<br>verpasst wurden.                                                                                                    |
| Facebook-Medienaktivitäten | Simultane Facebook-Aktivitäten | Die Gesamtzahl der momentan<br>gleichzeitig erfolgenden<br>Facebook-Aktivitäten.                                                                                                    |
| Twitter-Medienaktivitäten  | Angeboten                      | Die Gesamtzahl der Tweets, die<br>diesem Agenten oder dieser<br>Agentengruppe während des<br>angegebenen Zeitraums zur<br>Bearbeitung angeboten wurden.<br>Dieser Statistiktyp zählt<br>Interaktionen, die sowohl von<br>Business-Routing-Strategien als<br>auch anderen Agenten |

| Bericht                   | Statistik            | Definition                                                                                                    |
|---------------------------|----------------------|----------------------------------------------------------------------------------------------------|
|                           |                      | angeboten wurden.                                                                                                    |
| Twitter-Medienaktivitäten | Angeboten (60 Min.)  | Die Gesamtzahl der Tweets, die<br>diesem Agenten oder dieser<br>Agentengruppe während des<br>angegebenen Zeitraums zur<br>Bearbeitung angeboten wurden.<br>Dieser Statistiktyp zählt<br>Interaktionen, die sowohl von<br>Business-Routing-Strategien als<br>auch anderen Agenten<br>angeboten wurden. |
| Twitter-Medienaktivitäten | % Akzeptiert         | Der Prozentsatz von Tweets, die<br>von einem Agenten akzeptiert<br>wurden, basierend auf der<br>Gesamtzahl angebotener Twitter-<br>Aktivitäten.                                                                                                    |
| Twitter-Medienaktivitäten | % Abgelehnt          | Der Prozentsatz von Tweets, die<br>von einem Agenten abgelehnt<br>wurden, basierend auf der<br>Gesamtzahl angebotener Twitter-<br>Aktivitäten.                                                                                                    |
| Twitter-Medienaktivitäten | % Verpasst           | Der Prozentsatz von Tweets, die<br>von einem Agenten verpasst<br>wurden, basierend auf der<br>Gesamtzahl angebotener Twitter-<br>Aktivitäten.                                                                                                    |
| Twitter-Medienaktivitäten | Akzeptiert           | Die Gesamtzahl der Tweets, die<br>während des angegebenen<br>Zeitraums zur Bearbeitung<br>angeboten wurden und die der<br>Agent akzeptiert hat.                                                                                                    |
| Twitter-Medienaktivitäten | Akzeptiert (60 Min.) | Die Gesamtzahl der Tweets, die<br>während des angegebenen<br>Zeitraums zur Bearbeitung<br>angeboten wurden und die der<br>Agent akzeptiert hat.                                                                                                    |
| Twitter-Medienaktivitäten | Abgelehnt            | Die Gesamtzahl der Tweets, die<br>während des angegebenen<br>Zeitraums zur Bearbeitung<br>angeboten wurden und die<br>abgelehnt wurden.                                                                                                    |
| Twitter-Medienaktivitäten | Abgelehnt (60 Min.)  | Die Gesamtzahl der Tweets, die<br>während des angegebenen<br>Zeitraums zur Bearbeitung<br>angeboten wurden und die<br>abgelehnt wurden.                                                                                                    |
| Twitter-Medienaktivitäten | Verpasst             | Die Gesamtzahl der Tweets, die<br>während des angegebenen<br>Zeitraums zur Bearbeitung<br>angeboten wurden und die<br>verpasst wurden.                                                                                                    |

| Bericht                   | Statistik                     | Definition                                                                                                    |
|---------------------------|-------------------------------|----------------------------------------------------------------------------------------------------|
| Twitter-Medienaktivitäten | Verpasst (60 Min.)            | Die Gesamtzahl der Tweets, die<br>während des angegebenen<br>Zeitraums zur Bearbeitung<br>angeboten wurden und die<br>verpasst wurden. |
| Twitter-Medienaktivitäten | Simultane Twitter-Aktivitäten | Die Gesamtzahl der momentan<br>gleichzeitig erfolgenden Twitter-<br>Aktivitäten.                                                       |

# Warteschlangenstatistik

| Bericht            | Statistik                       | Definition                                                                                                    |
|--------------------|---------------------------------|----------------------------------------------------------------------------------------------------|
| Rückrufaktivität   | In Warteschl.                   | Die Gesamtzahl der live (aktuell)<br>oder virtuell erfolgenden<br>Sprachinteraktionen, die zurzeit<br>auf einer Verteilungs-DN warten,<br>bei der es sich in der Regel um<br>eine VQ handelt. |
| Rückrufaktivität   | Akzeptierte Rückrufe            | Die Gesamtzahl der Kunden, die<br>einen Rückruf akzeptiert haben.                                                                                                    |
| Rückrufaktivität   | Beantwortete Rückrufe           | Die Gesamtzahl der Anrufe, die von einem Agenten beantwortet wurden.                                                                                                    |
| Rückrufaktivität   | Wartezeit gesamt                | Die Gesamtzahl aller<br>Zeitinteraktionen, die in der<br>Warteschlange verbracht<br>wurden. Dies ist kein<br>Durchschnittswert.                                                               |
| Rückrufaktivität   | Beantwortet in Wartezeit gesamt | Die Gesamtzahl der<br>Zeitinteraktionen, die innerhalb<br>der Warteschlange beantwortet<br>wurden. Dies ist kein<br>Durchschnittswert.                                                        |
| KPIs Warteschlange | Service-Level                   | Ein Verhältnis von beantworteten<br>Anrufen zu anderen Anrufen, die<br>in die Warteschlange oder an den<br>Routing-Punkt eingetreten sind.                                                    |
| KPIs Warteschlange | Service Level (10 Sek.)         | Ein Verhältnis der innerhalb von<br>10 Sekunden beantworteten<br>Anrufe zu anderen Anrufen, die in<br>die Warteschlange oder an den<br>Routing-Punkt eingetreten sind.                        |
| KPIs Warteschlange | Service Level (20 Sek.)         | Ein Verhältnis der innerhalb von<br>20 Sekunden beantworteten<br>Anrufe zu anderen Anrufen, die in<br>die Warteschlange oder an den<br>Routing-Punkt eingetreten sind.                        |
| KPIs Warteschlange | Service Level (30 Sek.)         | Ein Verhältnis der innerhalb von<br>30 Sekunden beantworteten<br>Anrufe zu anderen Anrufen, die in<br>die Warteschlange oder an den<br>Routing-Punkt eingetreten sind.                        |
| KPIs Warteschlange | Service Level (45 Sek.)         | Ein Verhältnis der innerhalb von<br>45 Sekunden beantworteten<br>Anrufe zu anderen Anrufen, die in<br>die Warteschlange oder an den<br>Routing-Punkt eingetreten sind.                        |

| Bericht            | Statistik                 | Definition                                                                                                    |
|--------------------|---------------------------|----------------------------------------------------------------------------------------------------|
| KPIs Warteschlange | Service Level (60 Sek.)   | Ein Verhältnis der innerhalb von<br>60 Sekunden beantworteten<br>Anrufe zu anderen Anrufen, die in<br>die Warteschlange oder an den<br>Routing-Punkt eingetreten sind.                                                                                                    |
| KPIs Warteschlange | Einmalig eingetreten      | Die Gesamtzahl der ersten<br>Eintritte von Sprachinteraktionen<br>in eine bestimmte Warteschlange<br>oder an einen bestimmten<br>Routing-Punkt. Da die Option<br>"DistinguishByConnID" aktiviert<br>ist, zählt der Stat Server jeden<br>Anruf nur einmalig, auch wenn<br>eine Interaktion mehr als einmal<br>in eine bestimmte<br>Warteschlange, einen<br>bestimmten Routing-Punkt oder<br>eine bestimmte<br>Warteschlangengruppe<br>eingetreten ist.                                             |
| KPIs Warteschlange | Eingetreten               | Die Gesamtzahl von Anrufen, die<br>in eine bestimmte Warteschlange<br>oder an einem bestimmten<br>Routing-Punkt eingetreten sind.<br>In der Regel können Ihnen<br>mehrere Anrufe vorliegen, die in<br>dieselbe Warteschlange für eine<br>einzelne Sprachinteraktion<br>eintreten und die das Ziel nach<br>einer bestimmten<br>Zeitüberschreitung ändern<br>müssen.                                                                                                    |
| KPIs Warteschlange | Abgebrochen               | Die Gesamtzahl der virtuell oder<br>live erfolgenden<br>Sprachinteraktionen, die in einer<br>bestimmten Warteschlange oder<br>an einem bestimmten Routing-<br>Punkt abgebrochen werden,<br>wenn ein Anrufer auflegt,<br>während er in dieser<br>Warteschlange oder an diesem<br>Routing-Punkt wartet, oder wenn<br>die Kundenleitung aus einem<br>beliebigen Grund abgebrochen<br>wird. Diese Metrik beinhaltet<br>keine Sprachinteraktionen, die<br>während des Klingelns<br>abgebrochen wurden. |
| KPIs Warteschlange | Beim Klingeln abgebrochen | Die Gesamtzahl der virtuell oder<br>live erfolgenden<br>Sprachinteraktionen, die<br>abgebrochen werden, während<br>ein Agenten-Desktop klingelt,<br>wenn die Kundenleitung aus                                                                                                    |

| Bericht            | Statistik                     | Definition                                                                                                    |
|--------------------|-------------------------------|----------------------------------------------------------------------------------------------------|
|                    |                               | einem beliebigen Grund<br>abgebrochen wird.                                                                                                    |
| KPIs Warteschlange | Gelöscht                      | Die Gesamtzahl der<br>Sprachinteraktionen, die aus<br>dieser Virtual Queue entfernt<br>wurden. Das Konzept gelöschter<br>Anrufe gilt für Routing-<br>Strategien, in denen eine<br>Interaktion in einer Virtual Queue<br>auf die Verfügbarkeit von einem<br>von mehreren Zielen wartet.<br>Wenn ein Ziel verfügbar ist, wird<br>der Anruf an dieses Ziel<br>weitergeleitet und aus anderen<br>Zielen "gelöscht". |
| KPIs Warteschlange | Beantwortet                   | Die Gesamtzahl der virtuell oder<br>live erfolgenden<br>Sprachinteraktionen, die aus<br>einer Warteschlange oder einem<br>Routing-Punkt direkt zu einem<br>Agenten weitergeleitet und von<br>einem Agenten beantwortet<br>werden.                                                                                                    |
| KPIs Warteschlange | Beantwortet < 10 Sek.         | Die Gesamtzahl der virtuell oder<br>live erfolgenden<br>Sprachinteraktionen, die aus<br>einer Warteschlange oder einem<br>Routing-Punkt direkt zu einem<br>Agenten weitergeleitet und in<br>unter 10 Sekunden von einem<br>Agenten beantwortet werden.                                                                                                    |
| KPIs Warteschlange | Beantwortet in 10 und 20 Sek. | Die Gesamtzahl der virtuell oder<br>live erfolgenden<br>Sprachinteraktionen, die aus<br>einer Warteschlange oder einem<br>Routing-Punkt direkt zu einem<br>Agenten weitergeleitet und von<br>einem Agenten innerhalb von 10<br>bis 20 Sekunden beantwortet<br>werden.                                                                                                    |
| KPIs Warteschlange | Beantwortet < 30 Sek.         | Die Gesamtzahl der virtuell oder<br>live erfolgenden<br>Sprachinteraktionen, die aus<br>einer Warteschlange oder einem<br>Routing-Punkt direkt zu einem<br>Agenten weitergeleitet und in<br>unter 30 Sekunden von einem<br>Agenten beantwortet werden.                                                                                                    |
| KPIs Warteschlange | Beantwortet < 60 Sek.         | Die Gesamtzahl der virtuell oder<br>live erfolgenden<br>Sprachinteraktionen, die aus<br>einer Warteschlange oder einem<br>Routing-Punkt direkt zu einem                                                                                                    |

| Bericht            | Statistik              | Definition                                                                                                    |
|--------------------|------------------------|----------------------------------------------------------------------------------------------------|
|                    |                        | Agenten weitergeleitet und in<br>unter 60 Sekunden von einem<br>Agenten beantwortet werden.                                                                                                    |
| KPIs Warteschlange | Aktuelle Anrufe        | Die Gesamtzahl der live (aktuell)<br>oder virtuell erfolgenden<br>Sprachinteraktionen, die zurzeit<br>auf einer Verteilungs-DN warten,<br>bei der es sich in der Regel um<br>eine VQ handelt.                                         |
| KPIs Warteschlange | AWT aktuell            | Die durchschnittliche Zeit von<br>live erfolgenden Anrufen, die<br>zurzeit in einer Verteilungs-DN<br>warten, bei der es sich in der<br>Regel um eine VQ handelt.                                                                     |
| KPIs Warteschlange | Anrufe max.            | Die maximale Anzahl an<br>Sprachinteraktionen, die<br>gleichzeitig in dieser<br>Warteschlange des Tages warten.                                                                                                    |
| KPIs Warteschlange | Anrufe min.            | Die Mindestanzahl an<br>Sprachinteraktionen, die<br>gleichzeitig in dieser<br>Warteschlange während der<br>letzten Stunde warten.                                                                                                    |
| KPIs Warteschlange | Weitergeleitet         | Die Gesamtzahl der live<br>erfolgenden Sprachinteraktionen,<br>die von einer Verteilungs-DN an<br>einen Agenten verteilt und<br>anschließend mittels Umleitung<br>oder Weiterleitung an ein<br>anderes Ziel weitergeleitet<br>wurden. |
| KPIs Warteschlange | Ältester Anruf wartend | Die maximale Wartezeit für live<br>oder virtuell erfolgende<br>Sprachinteraktionen, die sich<br>derzeit in einer Warteschlange<br>oder an einem Routing-Punkt<br>befinden.                                                            |
| KPIs Warteschlange | Max. Antwortzeit       | Die maximale Dauer, die live<br>oder virtuell erfolgende<br>Sprachinteraktionen in einer<br>Warteschlange oder an einem<br>Routing-Punkt gewartet haben,<br>bevor sie von diesem Agenten<br>beantwortet wurden.                       |
| KPIs Warteschlange | Gi2                    | Die durchschnittliche Zeit, die ein<br>Sprachanruf in einer bestimmten<br>Warteschlange oder an einem<br>bestimmten Routing-Punkt<br>wartet, bevor die Interaktion<br>beantwortet wird.                                               |
| KPIs Warteschlange | Durchschn. Bearb.      | Die durchschnittliche Dauer der                                                                                                    |
| Bericht                             | Statistik           | Definition                                                                                                    |
|-------------------------------------|---------------------|----------------------------------------------------------------------------------------------------|
|                                     |                     | Bearbeitung einer Interaktion,<br>die direkt über diese<br>Vermittlungs-DN weitergeleitet<br>wurde.                                                                                                    |
| KPIs Warteschlange                  | AWA                 | Die durchschnittliche Zeit, die ein<br>Sprachanruf in einer bestimmten<br>Warteschlange oder an einem<br>bestimmten Routing-Punkt<br>wartet, bevor die Interaktion<br>abgebrochen wird.                                                                                                    |
| KPIs Warteschlange                  | AWT                 | Die durchschnittliche Zeit, die<br>eine Interaktion in einer<br>bestimmten Warteschlange oder<br>an einem bestimmten Routing-<br>Punkt wartet.                                                                                                    |
| KPIs Warteschlange                  | % Abgebrochen       | Der Prozentsatz der Anrufe, die in<br>diese Warteschlange oder an<br>diesem Routing-Punkt<br>eingetreten sind und<br>abgebrochen wurden, während<br>sie sich in der Warteschlange<br>befanden oder bei der DN des<br>Agenten klingelten (hier sind alle<br>in die Warteschlange<br>eingetretenen Anrufe enthalten). |
| KPIs Warteschlange                  | % Gelöscht          | Der Prozentsatz der Anrufe, die in<br>diese Warteschlange oder an<br>diesem Routing-Punkt<br>eingetreten sind und gelöscht<br>wurden.                                                                                                    |
| KPIs Warteschlange                  | Wartezeit           | Die Gesamtzeit, die Anrufe in der<br>Warteschlange gewartet haben.                                                                                                    |
| KPIs Warteschlange                  | Angemeldete Agenten | Die Anzahl der Agenten, die<br>momentan in einer bestimmten<br>Warteschlange angemeldet sind.                                                                                                    |
| KPIs Warteschlange                  | Bereite Agenten     | Die Anzahl der Agenten, die<br>derzeit den Status "Bereit"<br>aufweisen und in der bestimmten<br>Warteschlange angemeldet sind.                                                                                                    |
| KPIs Warteschlange                  | % Bereite Agenten   | Die Anzahl der Agenten, die den<br>Status "Bereit" aufweisen, im<br>Vergleich zu den Agenten, die<br>derzeit in der bestimmten<br>Warteschlange angemeldet sind.                                                                                                    |
| Grund für<br>Warteschlangenüberlauf | Eingetreten         | Die Gesamtzahl der ersten<br>Eintritte von Sprachinteraktionen<br>in eine bestimmte Warteschlange<br>oder an einen bestimmten<br>Routing-Punkt. (Siehe<br>Diagramme zum<br>Teilnehmerstatus in der Übersicht                                                                                                    |

| Bericht                             | Statistik            | Definition                                                                                                    |
|-------------------------------------|----------------------|----------------------------------------------------------------------------------------------------|
|                                     |                      | der Serie "Reporting Technical<br>Reference".) Da die Option<br>"DistinguishByConnID" aktiviert<br>ist, zählt der Stat Server jeden<br>Anruf nur einmalig, auch wenn<br>eine Interaktion mehr als einmal<br>in eine bestimmte<br>Warteschlange, einen<br>bestimmten Routing-Punkt oder<br>eine bestimmte<br>Warteschlangengruppe<br>eingetreten ist. Wenn er auf<br>GroupQueues angewandt wird,<br>summiert dieser Statistiktyp die<br>Anzahl solcher Interaktionen für<br>alle Warteschlangen in der<br>Gruppe. |
| Grund für<br>Warteschlangenüberlauf | Gelöscht             | Die Gesamtzahl der<br>Sprachinteraktionen, die aus<br>dieser Virtual Queue entfernt<br>wurden. Das Konzept gelöschter<br>Anrufe gilt für Routing-<br>Strategien, in denen eine<br>Interaktion in einer Virtual Queue<br>auf die Verfügbarkeit von einem<br>von mehreren Zielen wartet.<br>Wenn ein Ziel verfügbar ist, wird<br>der Anruf an dieses Ziel<br>weitergeleitet und aus anderen<br>Zielen "gelöscht".                                                                                                  |
| Grund für<br>Warteschlangenüberlauf | % Gelöscht           | Der Prozentsatz der Anrufe, die in<br>die Warteschlange oder an<br>Routing-Punkten eingetreten sind<br>und anschließend gelöscht<br>wurden.                                                                                                    |
| Grund für<br>Warteschlangenüberlauf | Überlauf geschlossen | Die Gesamtzahl der<br>Sprachinteraktionen, die aus<br>dieser Virtual Queue entfernt<br>wurden. Das Konzept gelöschter<br>Anrufe gilt für Routing-<br>Strategien, in denen eine<br>Interaktion in einer Virtual Queue<br>auf die Verfügbarkeit von einem<br>von mehreren Zielen wartet.<br>Wenn ein Ziel verfügbar ist, wird<br>der Anruf an dieses Ziel<br>weitergeleitet und aus anderen<br>Zielen "gelöscht".                                                                                                  |
| Grund für<br>Warteschlangenüberlauf | Überlauf Sondertag   | Die Gesamtzahl der<br>Sprachinteraktionen, die aus<br>dieser Virtual Queue entfernt<br>wurden. Das Konzept gelöschter<br>Anrufe gilt für Routing-<br>Strategien, in denen eine                                                                                                    |

| Bericht                             | Statistik                 | Definition                                                                                                    |
|-------------------------------------|---------------------------|----------------------------------------------------------------------------------------------------|
|                                     |                           | Interaktion in einer Virtual Queue<br>auf die Verfügbarkeit von einem<br>von mehreren Zielen wartet.<br>Wenn ein Ziel verfügbar ist, wird<br>der Anruf an dieses Ziel<br>weitergeleitet und aus anderen<br>Zielen "gelöscht".                                                                                                    |
| Grund für<br>Warteschlangenüberlauf | Überlauf Notfall          | Die Gesamtzahl der<br>Sprachinteraktionen, die aus<br>dieser Virtual Queue entfernt<br>wurden. Das Konzept gelöschter<br>Anrufe gilt für Routing-<br>Strategien, in denen eine<br>Interaktion in einer Virtual Queue<br>auf die Verfügbarkeit von einem<br>von mehreren Zielen wartet.<br>Wenn ein Ziel verfügbar ist, wird<br>der Anruf an dieses Ziel<br>weitergeleitet und aus anderen<br>Zielen "gelöscht". |
| Grund für<br>Warteschlangenüberlauf | Überlauf abgehalten       | Die Gesamtzahl der<br>Sprachinteraktionen, die aus<br>dieser Virtual Queue entfernt<br>wurden. Das Konzept gelöschter<br>Anrufe gilt für Routing-<br>Strategien, in denen eine<br>Interaktion in einer Virtual Queue<br>auf die Verfügbarkeit von einem<br>von mehreren Zielen wartet.<br>Wenn ein Ziel verfügbar ist, wird<br>der Anruf an dieses Ziel<br>weitergeleitet und aus anderen<br>Zielen "gelöscht". |
| Grund für<br>Warteschlangenüberlauf | Überlauf Routing          | Die Gesamtzahl der<br>Sprachinteraktionen, die aus<br>dieser Virtual Queue entfernt<br>wurden. Das Konzept gelöschter<br>Anrufe gilt für Routing-<br>Strategien, in denen eine<br>Interaktion in einer Virtual Queue<br>auf die Verfügbarkeit von einem<br>von mehreren Zielen wartet.<br>Wenn ein Ziel verfügbar ist, wird<br>der Anruf an dieses Ziel<br>weitergeleitet und aus anderen<br>Zielen "gelöscht". |
| Grund für<br>Warteschlangenüberlauf | Überlauf Sprachmitteilung | Die Gesamtzahl der<br>Sprachinteraktionen, die aus<br>dieser Virtual Queue entfernt<br>wurden. Das Konzept gelöschter<br>Anrufe gilt für Routing-<br>Strategien, in denen eine<br>Interaktion in einer Virtual Queue<br>auf die Verfügbarkeit von einem                                                                                                    |

| Bericht                             | Statistik            | Definition                                                                                                    |
|-------------------------------------|----------------------|----------------------------------------------------------------------------------------------------|
|                                     |                      | von mehreren Zielen wartet.<br>Wenn ein Ziel verfügbar ist, wird<br>der Anruf an dieses Ziel<br>weitergeleitet und aus anderen<br>Zielen "gelöscht".                                                                                                    |
| Grund für<br>Warteschlangenüberlauf | Überlauf Nachricht   | Die Gesamtzahl der<br>Sprachinteraktionen, die aus<br>dieser Virtual Queue entfernt<br>wurden. Das Konzept gelöschter<br>Anrufe gilt für Routing-<br>Strategien, in denen eine<br>Interaktion in einer Virtual Queue<br>auf die Verfügbarkeit von einem<br>von mehreren Zielen wartet.<br>Wenn ein Ziel verfügbar ist, wird<br>der Anruf an dieses Ziel<br>weitergeleitet und aus anderen<br>Zielen "gelöscht". |
| Grund für<br>Warteschlangenüberlauf | Überlauf ausgelagert | Die Gesamtzahl der<br>Sprachinteraktionen, die aus<br>dieser Virtual Queue entfernt<br>wurden. Das Konzept gelöschter<br>Anrufe gilt für Routing-<br>Strategien, in denen eine<br>Interaktion in einer Virtual Queue<br>auf die Verfügbarkeit von einem<br>von mehreren Zielen wartet.<br>Wenn ein Ziel verfügbar ist, wird<br>der Anruf an dieses Ziel<br>weitergeleitet und aus anderen<br>Zielen "gelöscht". |
| iWD-Warteschlangenaktivität         | Eingetreten          | Die Gesamtzahl von<br>Arbeitsobjektinteraktionen, die<br>während des angegebenen<br>Zeitraums in die Warteschlange<br>eingetreten sind.                                                                                                    |
| iWD-Warteschlangenaktivität         | Angehalten           | Die Gesamtzahl der<br>Arbeitsobjektinteraktionen, für<br>die die Bearbeitung während des<br>angegebenen Zeitraums<br>angehalten wurde, während sie<br>sich in dieser Warteschlange<br>befanden.                                                                                                    |
| iWD-Warteschlangenaktivität         | Verschoben           | Die Gesamtzahl der<br>Arbeitsobjekte, die während des<br>angegebenen Zeitraums von<br>dieser Warteschlange in eine<br>andere Warteschlange<br>verschoben wurden.                                                                                                    |
| iWD-Warteschlangenaktivität         | Max. verarbeitet     | Die Höchstanzahl von<br>Arbeitsobjekten, die während des<br>angegebenen Zeitraums<br>innerhalb des Contact Center                                                                                                    |

| Bericht                     | Statistik                | Definition                                                                                                    |
|-----------------------------|--------------------------|----------------------------------------------------------------------------------------------------|
|                             |                          | entweder zu bearbeiten waren oder bearbeitet wurden.                                                                                            |
| iWD-Warteschlangenaktivität | Min. verarbeitet         | Die Mindestanzahl von<br>Arbeitsobjekten, die innerhalb<br>des angegebenen Zeitraums<br>entweder zu bearbeiten waren<br>oder bearbeitet wurden. |
| iWD-Warteschlangenaktivität | Aktuell wartend          | Die Gesamtzahl der<br>Arbeitsobjektinteraktionen, die<br>zurzeit auf ihre Bearbeitung<br>warten.                                                |
| iWD-Warteschlangenaktivität | Aktuell in Warteschlange | Die Gesamtzahl der<br>Arbeitsobjektinteraktionen, die<br>sich zurzeit in der<br>Interaktionswarteschlange<br>befinden.                          |

# Berichtsvorlagen verwalten

Zur Vereinfachung der Widget-Erstellung können Sie Vorlagen erstellen und verwenden. Jeder Benutzer mit ausreichenden Berechtigungen kann die Vorlagen erstellen oder ändern. Sie können anschließend verschiedene Widgets anhand Ihrer Berichtsvorlage erstellen.

## Einstellungen

| оо́ г   | Pulse                                               |                             |          | 🗘 det                                                | fault - ?                                        |
|---------|-----------------------------------------------------|-----------------------------|----------|------------------------------------------------------|--------------------------------------------------|
| E Sales | Team Lead 🗄 🏭 Blank Dashboard 🗄 🏟 Widget Template 🗄 |                             |          |                                                      | +                                                |
| Widge   | et Template Management                              |                             |          |                                                      | 🗘 default 🛩 ?                                    |
| New     | Template → 盲 Ŏ 25 Templates / 1 Select              | ted Object(s) Q, Search     | ~        | Compaign Activity                                    | Dashboard Management +                           |
|         | Name                                                | Туре                        | Modified |                                                      | Wallboard Management<br>Widget Management        |
|         | ✓ ■ Pulse                                           |                             |          | 🖍 Edit                                               | Widget Template Management Import/Export Options |
|         | ng Agent Group Status                               | Agent Group, Place Group    |          |                                                      |                                                  |
|         | 🔮 Agent KPIs                                        | Agent, Place, Agent Group,  |          | Description:<br>Monitor the activity associated with |                                                  |
|         | 📽 Agent Login                                       | Agent                       |          | outbound campaigns.                                  |                                                  |
|         | 😴 Alert Widget                                      |                             |          | Object Types (2):<br>Calling List                    |                                                  |
| M       | 😴 Campaign Activity                                 | Calling List, Campaign      |          | Campaign                                             |                                                  |
|         | 🛫 Campaign Callback Status                          | Calling List, Campaign, Cam |          | Statistics (15):<br>Answers                          |                                                  |
|         | 😰 Campaign Group Activity                           | Campaign Group              |          | Attempt Busies<br>Attempts Cancelled                 |                                                  |
|         | 🔮 Campaign Group Status                             | Campaign Group              |          | Attempts made<br>Dialed Abandoned                    |                                                  |

Wählen Sie zum Verwalten von freigegebenen Widget-Vorlagen die Option Verwalten.

Die einfachste Möglichkeit, eine Vorlage zu erstellen, ist, eine vorhandene Widget-Vorlage in Genesys Pulse zu klonen und zu bearbeiten. Genesys Pulse stellt einen Basissatz an vordefinierten Vorlagen zur Verfügung, die bereits mit den üblichen Statistiken für Berichtsaktivitäten, die von Genesys-Lösungen bearbeitet werden, ausgestattet sind. Jeder Benutzer mit ausreichenden Berechtigungen kann die verfügbaren Vorlagen erstellen oder ändern.

Um eine Widget-Vorlage zu erstellen, müssen Sie folgende Elemente hinzufügen bzw. konfigurieren:

- Einen oder mehrere Objekttypen;
- Eine oder mehrere Statistiken (mindestens eine nicht auf Zeichenfolgen beruhende Statistik).
- Ein Widget-Typ mit bestimmten Optionen, um die Informationen anzuzeigen

Sie können die Statistiken ausblenden oder einblenden und Optionen anzeigen, wenn Sie Widgets erstellen oder bearbeiten.

### Tipp

Sie können die Text-Widget-Vorlage klonen, um Ihre eigenen Voreinstellungen zur zukünftigen Verwenden festzulegen.

### Wichtig

Sie können nur von Benutzern erstellte Vorlagen bearbeiten, außer die Option editable\_templates im Abschnitt [pulse] des Genesys Pulse-Anwendungsobjekts ist auf true festgelegt. Genesys Pulse überschreibt bei jedem Start sämtliche an vordefinierten Vorlagen vorgenommenen Änderungen mit den ursprünglichen vordefinierten Vorlagen, außer wenn Sie die Option [pulse]/install\_templates auf false festlegen.

## Vorlagen für andere Benutzer ausblenden

| Custom report                                       |          |      |                                                             |
|-----------------------------------------------------|----------|------|-------------------------------------------------------------|
|                                                     |          |      |                                                             |
| Description                                         |          |      |                                                             |
| Optional                                            |          |      |                                                             |
| Save to Genesys Configuration Server                |          |      |                                                             |
| Widget Template Name                                | Modified |      | ×                                                           |
| > Environment                                       |          |      | Custom report                                               |
|                                                     |          |      | Modified March 7, 2019 by default                           |
|                                                     |          |      | ✓ Edit L <sup>D</sup>                                       |
| saved Location : /Environment/Scripts/Custom report |          |      | Access Groups:<br>Permissions are set via GAX Configuration |
|                                                     |          |      | Link to Configuration Manager                               |
| Cancel                                              |          | Save | Object Types (2):<br>Agent                                  |
| V Environment                                       |          |      | Agent Group                                                 |
| 🗹 🗸 🖿 Scripts                                       |          |      | Statistics (1):                                             |

Wenn Sie Ihre Widget-Vorlagen erstellen, können Sie verhindern, dass andere Ihre Vorlagen sehen

oder verwenden.

### Wichtig

Um zu verhindern, dass andere Benutzer Ihre Widget-Vorlagen verwenden, müssen Sie über GAX-Berechtigungen verfügen: Zugriff Configmanager; Skripts lesen; und Skripts erstellen/Vollständige Kontrolle.

Wenn Sie Ihre Vorlagen speichern, wählen Sie die Option **Auf Genesys Configuration Server speichern**.

Klicken Sie anschließend im Vorlagen-Management auf Link zum Configuration Manager auf der rechten Seite unter Zugriffsgruppen.

Von hier aus können Sie definieren, welche Berechtigungen Personen für Ihre Vorlagen haben.

### Statistiken auswählen

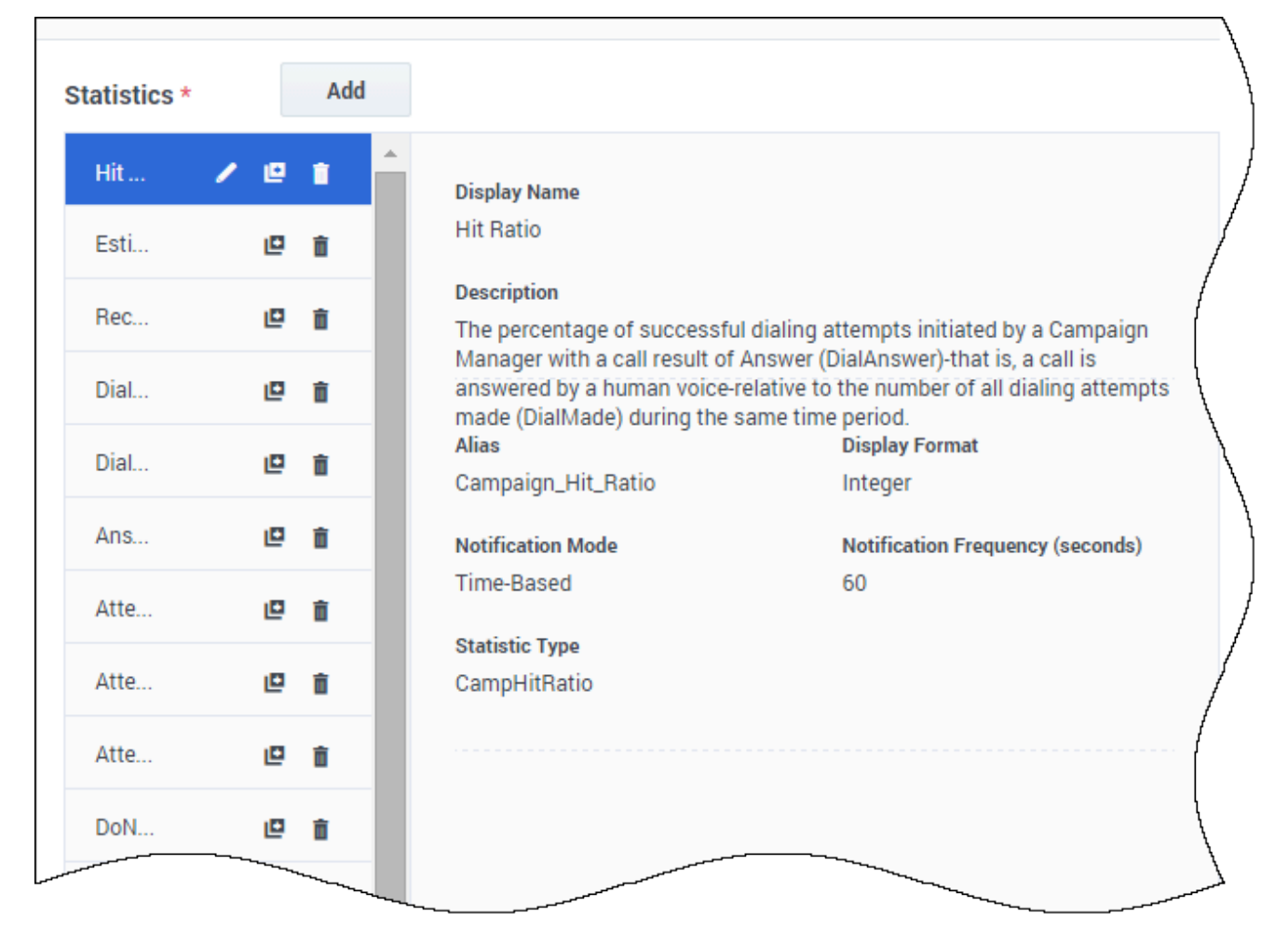

In der Genesys Pulse-Statistikdefinition können Sie Statistikparameter unabhängig davon angeben, ob diese auf einem Stat Server in Ihrer Umgebung verfügbar sind. Das bedeutet, Sie müssen auch die Stat Server-Optionen aktualisieren, um sicherzustellen, dass der mit Genesys Pulse verbundene Stat Server die entsprechenden Optionen enthält (z. B. Statistiktypen und Filter). Sie können Statistiken je nach Bedarf anzeigen oder ausblenden.

Sie müssen mindestens eine nicht auf Zeichenfolgen beruhende Statistik hinzufügen.

Wählen Sie die Statistiken und Eigenschaften, die Sie in Ihrer Vorlage aufnehmen möchten. Siehe Berichtsvorlagen und Statistikdetails.

Genesys Pulse zeigt die Statistikdetails an, wenn Sie eine Statistik auswählen. Zu diesen Informationen zählen die Komponenten der Statistiktypdefinition sowie andere Parameter, die die von Genesys Pulse an Stat Server gesendete Anfrage ausmachen. Beim Erstellen, Klonen oder Bearbeiten einer Vorlage in Genesys Pulse können Sie die Statistikdefinition ändern.

## Statistik nach Spalten gruppieren

| Objects/Statistics    | Display Options |                                     |   |   |            |                             |                       |
|-----------------------|-----------------|-------------------------------------|---|---|------------|-----------------------------|-----------------------|
| ject Type *           |                 | Statistics*                         |   |   | Add        |                             |                       |
| Select All            |                 | Current Status                      | * | ۵ | •          | Current_Status              | String                |
| 🗹 Agent               |                 | Time in Status                      | 1 | e |            | Formula                     |                       |
| Agent Group           |                 | Login Time                          | 1 | e | î          | Notification Mode *         | Statistic Type *      |
| Place                 |                 | Continuous Login T                  | 1 | e | â          | Changes-Based 🗸             | ExtendedCurrentStatus |
| Place Group           |                 | Reason                              | 1 | e | î          | Time Profile                | Insensitivity         |
|                       |                 | Employee Id                         | 1 | e | â          |                             |                       |
| DN                    |                 | Place                               | 1 | e | â          | Time Range                  | Filter                |
| DN/Queue Group        |                 | Switch                              | 1 | e | 8          |                             |                       |
| Queue                 |                 | Login Id                            | 1 | e | ii i       | ☐ Hide Statistic            | Show Agent State Icon |
| Routing Point         |                 | Extension                           | 1 | ۵ | <b>i</b>   | Filter Out LoggedOut Agents |                       |
| Calling List          |                 | Position                            | 1 | e | â          | Additional Data             |                       |
| Campaign              |                 | Current Status KVP                  | 1 | e | î I        | Hardware Reason Codes       | Software Reason Codes |
| Campaign Calling List |                 | Service Type                        | 1 | 0 | î          | User Data                   |                       |
| Campaign Group        |                 | Service Sub Type                    | 1 | e | î          | Group by Columns            |                       |
| Bouting Strategy      |                 | Customer Segment                    | 1 | 0 | î          |                             |                       |
|                       |                 | <ul> <li>Business Besult</li> </ul> | 1 |   | <b>a</b> . | -                           |                       |

Zuerst müssen der Statistiktyp mit **GroupBy** und **GroupByColumns** in den Stat Server-Optionen definiert werden.

Sobald die Statistiken definiert sind, können Sie mit dieser Statistik eine Vorlage erstellen, indem Sie das Feld **Nach Spalten gruppieren** verwenden. Siehe **GroupBy** auf der Seite "Statistik-Eigenschaften".

Sie können dann Widgets mit dieser neuen Vorlage erstellen.

## Collectors auswählen

Widget Template Management > Agent KPIs Random Template

|      | Objects/Statistics | Display Options |   |              |   |   |     |   |                                                             |         |                          |              |        |
|------|--------------------|-----------------|---|--------------|---|---|-----|---|-------------------------------------------------------------|---------|--------------------------|--------------|--------|
| Obje | ect Type *         |                 |   | Statistics*  |   |   | Add |   |                                                             |         |                          | Collectors S | etup 🔨 |
| (    | Select All         |                 |   | Lunch Time   | 1 | e | î   | • | Display Name                                                | Auto    |                          |              |        |
| [    | ☑ Agent            |                 | • | Offline Time | 1 | ۵ | Ô   |   | Lunch Time                                                  | Site 1  | collector1               |              |        |
| [    | 🗹 Agent Group      |                 |   | Ringing Time | 1 | ۵ | Ō   |   | Description<br>The total of time an agent was not available | Site I  |                          |              |        |
|      | 7 2                |                 |   | Dialing Time | / | ۵ | Ô   |   | Ready with Reason Lunch.                                    | Site 2  | Choose among the         | following ^  | •      |
|      |                    |                 |   | Handle Time  | / | ۵ | Ô   |   | Alias<br>Lunch Time                                         | Time    | collector2<br>collector3 |              |        |
| -    | Place Group        |                 |   | In Time      | 1 | ۵ | Ô   |   | Notification Mode                                           | Notific | collector4               |              |        |
| (    | DN                 |                 |   | Out Time     | 1 | ۵ | î   |   | Time-Based                                                  | 60      |                          |              |        |
| [    | DN/Queue Group     |                 | - | Hold Time    | , |   | ÷   | • | Statistic Type                                              | Filter  |                          |              |        |

Ab Version 8.5.108 können Benutzer in Genesys Pulse bestimmte Genesys Pulse Collectors zuweisen, um alle Widgets basierend auf dieser Vorlage zu verwalten. Um diese Funktion zu aktivieren, müssen Sie im Genesys Pulse-Anwendungsobjekt im Abschnitt **[pulse]** die Option

**enable\_manual\_collector\_binding** auf true festlegen und die Rolle mit der Berechtigung Pulse – Collectors manuell binden ausgewählten Benutzern zuweisen.

Im Screenshot können Sie Standort 1 und Standort 2 sehen, da es sich um eine Konfiguration mit mehreren Standorten handelt. Für eine Konfiguration mit einem Standort wird nur ein Standort angezeigt.

## Anzeigeoptionen

| e Pulse                                               |            |          |              |                |                     |         | 🌣 default <del>-</del> | ? |
|-------------------------------------------------------|------------|----------|--------------|----------------|---------------------|---------|------------------------|---|
| Sales Wallboard                                       | HF         | : 1      | 🖬 Dashboa    | rd :           | 🕸 Widget Templa     | te N    |                        | + |
| Widget Template Management > Campaig                  | n Activity | Custom T | emplate      |                |                     |         |                        |   |
| Objects/Statistics Display Options                    | Aler       | ts       |              |                |                     |         |                        |   |
| Template Name                                         |            | Previev  | v in Present | tation Mode (  | (live data not show | n here) |                        |   |
| Campaign Activity Custom                              |            |          |              |                |                     |         |                        |   |
| Description                                           |            |          |              |                |                     | :       |                        |   |
| Monitor the activity associated with outbound campaig | jns.       |          |              | Campaign Activ | vity Custom         |         |                        |   |
|                                                       |            |          |              | Hit Ratio      |                     | \$      |                        |   |
| Widget Type: List Widget                              |            |          |              | Object 1       |                     | 60      |                        |   |
|                                                       |            |          |              | Object 4       |                     | 08      |                        |   |
| Size                                                  |            |          |              | object 4       |                     | 50      |                        |   |
|                                                       |            |          |              | Object 3       |                     | 345     |                        |   |
|                                                       |            |          |              | Object 2       |                     | 682     |                        |   |
|                                                       |            |          |              | Object 0       |                     | 940     |                        |   |
|                                                       |            |          |              |                |                     |         |                        |   |
| Headline Statistic                                    |            |          |              | - 1/1          |                     |         |                        |   |
| Hit Ratio                                             | ~          |          |              |                |                     |         |                        |   |
| Sort                                                  |            |          |              |                |                     |         |                        |   |
| Low to high                                           | ~          |          |              |                |                     |         |                        |   |
|                                                       |            |          |              |                |                     |         |                        |   |
| Widget refresh rate                                   |            |          |              |                |                     |         |                        |   |
| 60 seconds                                            | ~          |          |              |                |                     |         |                        |   |
|                                                       |            |          |              |                |                     |         |                        |   |
| Cancel                                                |            |          |              |                |                     |         | Sav                    | e |
|                                                       |            |          |              |                |                     |         |                        |   |

Definieren Sie die Anzeigeoptionen für Ihr Bericht-Widget, um Ihre Vorlage zu validieren. Diese legen fest, was Benutzern angezeigt wird, aber sie können dann die Optionen auf ihrem eigenen Dashboard ändern, während sie Widgets erstellen oder bearbeiten.

- Benennen Sie das Berichts-Widget und geben Sie einen Titel an.
- Wählen Sie den anzuzeigenden Widget-Typ.
- Wählen Sie zusätzlich verfügbare Optionen aus.
   Hinweis: Der Maximalwert für die Säulendiagramme in Listen- und KPI-Widgets entspricht dem

maximalen Wert aller Objekte, die für die Statistik in diesem Widget ausgewählt wurden, oder dem maximalen Wert des Alarms, der für dieses Widget konfiguriert wurde.

- Wählen Sie die auf die Darstellung bezogenen Optionen (z. B. Größe).
- Optional: Wählen Sie bei Vorlagen, die änderungsbasierte Statistiken (CurrentStatus und ExtendedCurrentStatus) verwenden, Schnelle Aktualisierungen aktivieren. Siehe Implementieren von RabbitMQ für schnelle Widget-Updates.

### Wichtig

Vergewissern Sie sich, dass Ihre Umgebung die Anzahl der Widgets und die Aktualisierungsrate, die Sie verwenden möchten, verarbeiten kann. Eine höhere Aktualisierungsrate stellt höhere Anforderungen an CPU, Speicher, Festplatte und Netzwerk.

#### Tipp

Der Widget-Typ "Zeile" ist im Vorlagen-Assistent nicht verfügbar. Sie können diesen Typ auswählen, wenn Sie ein Widget mit individuell (nicht nach Gruppe) ausgewählten Objekten erstellen.

### Alarme

| 00               | Pulse Advisors                                       |       |                                  |                |               |           |               |              |           |          |                    | 🗘 demo <del>-</del> |     |
|------------------|------------------------------------------------------|-------|----------------------------------|----------------|---------------|-----------|---------------|--------------|-----------|----------|--------------------|---------------------|-----|
| Der              | mo Dashboard                                         | 🌣 Ad  | ld a Widget                      | E. Agent KF    | 'Is Ran 🚦     | UX Test   | ing 🚦         | <b>Blank</b> | Dashboard | \$ V     | Widget Templat     |                     | +   |
| Wid              | get Template                                         | Manag | ement > Agent                    | Login Terr     | iplate        |           |               |              |           |          |                    |                     |     |
|                  | Objects/Statisti                                     | ics   | <b>Display Options</b>           |                | Alerts        |           |               |              |           |          |                    |                     |     |
| Aler             | ts for Statistic                                     | c (1) |                                  |                |               |           |               |              |           |          |                    |                     |     |
| Tir              | ne in Status                                         | Lower | s better                         | 🥏 if equal or  | greater than  |           | 🛕 if equal or | smaller than |           | 🕛 if equ | al or smaller than |                     | Ô   |
|                  |                                                      |       |                                  | 900            |               |           | 900           |              |           | 600      |                    |                     |     |
| Add<br>Adva<br>1 | Alerts for Statistic<br>anced Alerts (<br>Conditions | • (1) | Login Time                       | ~              | Equal or smal | ller than | ~ 560         |              | x +       |          |                    |                     |     |
|                  |                                                      | 0 and | Continuous Login                 | Time 🗸         | Greater than  |           | <b>~</b> 1200 |              | × +       |          |                    |                     |     |
|                  | Actions                                              |       | Conditions must be<br>Send Email | true for 10 se | n Alert       | to use    | ername@exam   | ple.com      |           |          | Cancel             | ✓ Done              |     |
| С                | ancel                                                |       |                                  |                |               |           |               |              |           |          |                    | Sa                  | ive |

Ab Version 9.0.000 können Alarme verwendet werden, um Schwellenwerte (Rot, Orange und Grün) für jede numerische Statistik (Zeit-, Ganzzahl-, Prozentsatz- oder Nummernformat) in den **Alarmen für Statistik** anzugeben. Dezimalwerte können als Schwellenwerte für Nummer/Prozentsatz-Statistiken und Ganzzahlwerte für andere Statistiken angegeben werden.

#### Warnung

Nur numerische, nicht auf einer Formel basierende Statistiken (Zeit-, Ganzzahl-, Prozentsatz- oder Nummernformat) mit dem Benachrichtigungsmodus Zeitbasiert oder Reset-basiert sind in den **Erweiterten Alarmen** verfügbar.

Geben Sie die komplexe Bedingung im Abschnitt Erweiterte Alarme an, wenn Sie mehr als eine Statistik verwenden oder E-Mail-Benachrichtigungen senden müssen. Der Abschnitt Erweiterte Alarme bietet die folgenden zwei Modi:

- Builder: Vereinfacht das Erstellen von grundlegenden Bedingungen.
- **Erweitert**: Ermöglicht das Erstellen einer komplexen Bedingungen, indem der Variablen Result der Boolesche Wert, numerische Wert oder Zeichenfolgenwert mithilfe von gültigen JavaScript-Ausdrücken zugewiesen wird.

Der Abschnitt Erweiterte Alarme könnte in bestimmten Genesys Pulse-Konfigurationen nicht verfügbar sein. Siehe Mikrodienste für weitere Informationen.

## Vorlagenänderungen weitergeben

| Widget Name   | User          |
|---------------|---------------|
| Custom report | default       |
| Custom report | Shared Widget |
| Custom report | ezpulse2      |
|               |               |
|               |               |

Wenn Sie nach dem Bearbeiten auf **Speichern** klicken, zeigt Genesys Pulse eine Liste aller Benutzer-Widgets an, die die Vorlage verwenden. Genesys Pulse listet die Titel und Eigentümer der Widgets auf.

- Wählen Sie, welche Widgets aktualisiert werden sollen.
- Falls notwendig, bietet Genesys Pulse das Kontrollkästchen Anzeigeoptionen und Alarme für ausgewählte Widgets überschreiben.
  - Wenn Sie das Kontrollkästchen aktivieren, aktualisiert Genesys Pulse den Widget-Typ, die Kopfzeile, alle weiteren Anzeigeoptionen in den Widgets (außer die Aktualisierungsrate), die Konfiguration der Alarme für Statistiken sowie die Statistikdefinitionen und zulässigen Objekttypen.
  - Wenn Sie das Kontrollkästchen nicht aktivieren, aktualisiert Genesys Pulse nur die Statistikdefinitionen und zulässigen Objekttypen.

### Wichtig

Änderungen in "Erweiterte Alarme" werden nicht weitergegeben.

## Nächste Schritte

Informieren Sie sich über die folgenden Themen:

- Widget-Typen
- Beliebte Echtzeitberichte
- Externen Inhalt mithilfe eines IFRAME Widgets anzeigen
- Statistikeigenschaften
- Berichtsformeln
- Funktionsbibliothek für Vorlagen

# Statistikeigenschaften

Beim Auswählen einer Statistik innerhalb des Vorlagen-Assistenten zeigt Genesys Pulse die Werte der Eigenschaften der Statistik an. Die Eigenschaften der Statistik werden unten erläutert.

#### Tipp

Sie können die Statistikdefinition bei der Definition einer Vorlage ändern. Siehe Berichtsvorlagen und Statistikdetails.

### Alias

Der Alias muss ein eindeutiger Name sein, der die technische Bezeichnung der Statistik darstellt. Verwenden Sie einen ASCII-Buchstaben als erstes Zeichen.

### Alias anzeigen

Unter "Alias anzeigen" wird der Name angezeigt, der im Bericht verwendet wird.

### Beschreibung

Die Beschreibung erklärt die funktionelle Bedeutung der Statistik.

### Anzeigeformat

Das Anzeigeformat legt fest, ob Werte als Zeitangaben oder Zahlen dargestellt werden, und legt für Zahlen die Anzahl der Dezimalstellen fest. Abhängig von der Statistik, die Sie auswählen, sind die verfügbaren Formate in der Dropdown-Liste zeitbasiert oder numerisch.

Werteliste: Zeit, Ganzzahl, Zahl, Prozent, Zeichenfolge, Status

Ab Version 9.0.0 ist das neue Anzeigeformat **Status** für Statistiken mit Statistiktyp = ExtendedCurrentStatus verfügbar. Das Anzeigeformat **Status** ermöglicht die Auswahl der aktuellen Eigenschaften des Agentenstatus, die Sie anzeigen möchten:

- Status anzeigen
- Symbol anzeigen
- Dauer hinzufügen
- Medien hinzufügen
- Wenn zutreffend, "Nicht stören" anzeigen

|                               | ÷ | ÷ | ÷ |                                                                                           | v 0 8                                                |  |  |  |  |  |  |
|-------------------------------|---|---|---|-------------------------------------------------------------------------------------------|------------------------------------------------------|--|--|--|--|--|--|
| Tama in Status                | 1 |   | • | Diglig Name 1                                                                             |                                                      |  |  |  |  |  |  |
| Continuous Login Time         | 1 |   |   | Current Blakus                                                                            |                                                      |  |  |  |  |  |  |
| Reason                        | , |   |   | Description                                                                               |                                                      |  |  |  |  |  |  |
| Employee of                   | , |   |   | The current state (status) of a specified agent. Some<br>Califordsound, and Californiu/R. | e examples of an agent's status include Californium, |  |  |  |  |  |  |
| Pace                          | , |   |   | Alas 1                                                                                    | Display Format *                                     |  |  |  |  |  |  |
| paints.                       | / |   |   | Ourset, Status                                                                            | Bata +                                               |  |  |  |  |  |  |
| Lopin M                       | / |   |   | 2 Decision                                                                                | C Shew To Not Datab When Applicable                  |  |  |  |  |  |  |
| Extension                     | 1 | 0 | ٠ | Show Shalue                                                                               |                                                      |  |  |  |  |  |  |
| Position                      | 1 |   | ٠ | Agent Status Display Editor                                                               |                                                      |  |  |  |  |  |  |
| Carrier Status (CP) (passing) | 1 | 0 | ٠ | K Add Duration                                                                            | Add Media                                            |  |  |  |  |  |  |
| Service Type                  | 1 | 0 | • | D Famile                                                                                  |                                                      |  |  |  |  |  |  |
| Service Sub Type              | 1 |   |   | Netflication Mude *                                                                       | Statistic Type *                                     |  |  |  |  |  |  |
| Contoner Segment              | 1 |   |   | Ourpoliced +                                                                              | EnterdedCamertDatus                                  |  |  |  |  |  |  |
| buriness fresh                | 1 |   |   | Time Public                                                                               | transitivity                                         |  |  |  |  |  |  |
|                               |   |   |   | Text loss:                                                                                | the state                                            |  |  |  |  |  |  |

Anzeigeoptionen für den Agentenstatus

Ab Version 9.0.001 ist der Editor für erweiterte Anzeigeoptionen für das Anzeigeformat Status verfügbar. Er ermöglicht das vollständige Ersetzen der Standarddarstellung mit einer vom Benutzer entworfenen Darstellung basierend auf der Literalsyntax von JavaScript-Zeichenfolgen.

Die folgenden Variablen können für den anzuzeigenden Status verwendet werden:

- \${status} Statusname
- \${media} Medienname
- \${duration} Dauer des aktuellen Status im Zeitformat (hh:mm:ss)
- \${dnd} Dauer des Status "Nicht stören" im Zeitformat (hh:mm:ss). Das Kontrollkästchen Wenn zutreffend, "Nicht stören" anzeigen muss aktiviert sein, um den Status Nicht stören und die Dauer auswählen zu können, selbst wenn die Variable \${dnd} im benutzerdefinierten Format im Editor definiert ist.

Wenn der Wert \${media} oder \${dnd} nicht verfügbar ist, wird Undefiniert angezeigt. Um dies zu verhindern, können Sie Bedingungen angeben und ternäre Operatoren verwenden.

#### **Beispiele:**

| Anzeigeformat                                                                                                    | Beispiel für angezeigte Daten                                                                       |
|----------------------------------------------------------------------------------------------------|----------------------------------------------------------------------------------------------------|
| <pre>\${media &amp;&amp; !dnd ? media + "    ": ""}\${status}(\${duration}) (standardmäßige Formatdarstellung, wenn alle Statuseigenschaften aktiviert sind)</pre> | voice    WaitForNextCall(00:23:12)<br>oder<br>LoggedOut(01:20:15)<br>oder<br>DoNotDisturb(00:03:10) |

| Anzeigeformat                                                   | Beispiel für angezeigte Daten                                       |
|-----------------------------------------------------------------|---------------------------------------------------------------------|
| \${duration + " in " + status}\${media ? "(" + media+ ")" : ""} | 00:23:12 in WaitForNextCall(voice)<br>oder<br>01:02:00 in LoggedOut |

## Abgemeldete Agenten herausfiltern

| Current Status             | <ul> <li>Image: Participation</li> <li>Image: Participation</li></ul> | ĩ |                                                                                    |                                                        |
|----------------------------|----------------------------------------------------------------------------------------------------|---|------------------------------------------------------------------------------------|--------------------------------------------------------|
| Time in Status             | / @                                                                                                    | î | Display Name *                                                                     | ¥ 12 11                                                |
| Login Time                 | / @                                                                                                    | î | Current Status                                                                     |                                                        |
| Continuous Login Time      | / @                                                                                                    | î | Description                                                                        |                                                        |
| Reason                     | / @                                                                                                    | î | The current state (status) of a specified agent, some examples of an agent's statu | s include calification, calloutbound, and callconsuit. |
| Employee Id                | / @                                                                                                    | î | Alias *                                                                            | Display Format *                                       |
| Place                      | / @                                                                                                    | î | Current_Status                                                                     | String ~                                               |
| Switch                     | / @                                                                                                    | î | Show Agent State Icon                                                              |                                                        |
| Login Id                   | / @                                                                                                    | î | D Formula                                                                          |                                                        |
| Extension                  | / @                                                                                                    | î | Notification Mode *                                                                | Statistic Type *                                       |
| Position                   | / @                                                                                                    | î | Changes-Based ~                                                                    | ExtendedCurrentStatus                                  |
| Current Status KVP (Hidden | ) 🖊 🛛                                                                                                    | î | Time Profile                                                                       | Insensitivity                                          |
| Service Type               | / @                                                                                                    | î | Time Range                                                                         | Filter                                                 |
| Service Sub Type           | / @                                                                                                    | î |                                                                                    |                                                        |
| Customer Segment           | / @                                                                                                    | î | _                                                                                  |                                                        |
| Business Result            | / @                                                                                                    | î | Hide Statistic                                                                     | Filter Out LoggedOut Agents                            |
|                            |                                                                                                    |   | Additional Data                                                                    |                                                        |
|                            |                                                                                                    |   | M Hardware Reason Codes                                                            | Software Reason Codes                                  |
|                            |                                                                                                    |   | User Data                                                                          |                                                        |

Innerhalb einer Berichtsvorlage können Sie Agenten im Status Abgemeldet aus Ihren Berichten herausfiltern. Die Option Abgemeldete Agenten herausfiltern funktioniert zusammen mit den Statistiken Aktueller Status, die auf dem Statistiktyp ExtendedCurrentStatus basieren. Nach der Aktivierung wird die Option Abgemeldete Agenten herausfiltern auf alle Statistiken in der Vorlage angewendet.

### Filter

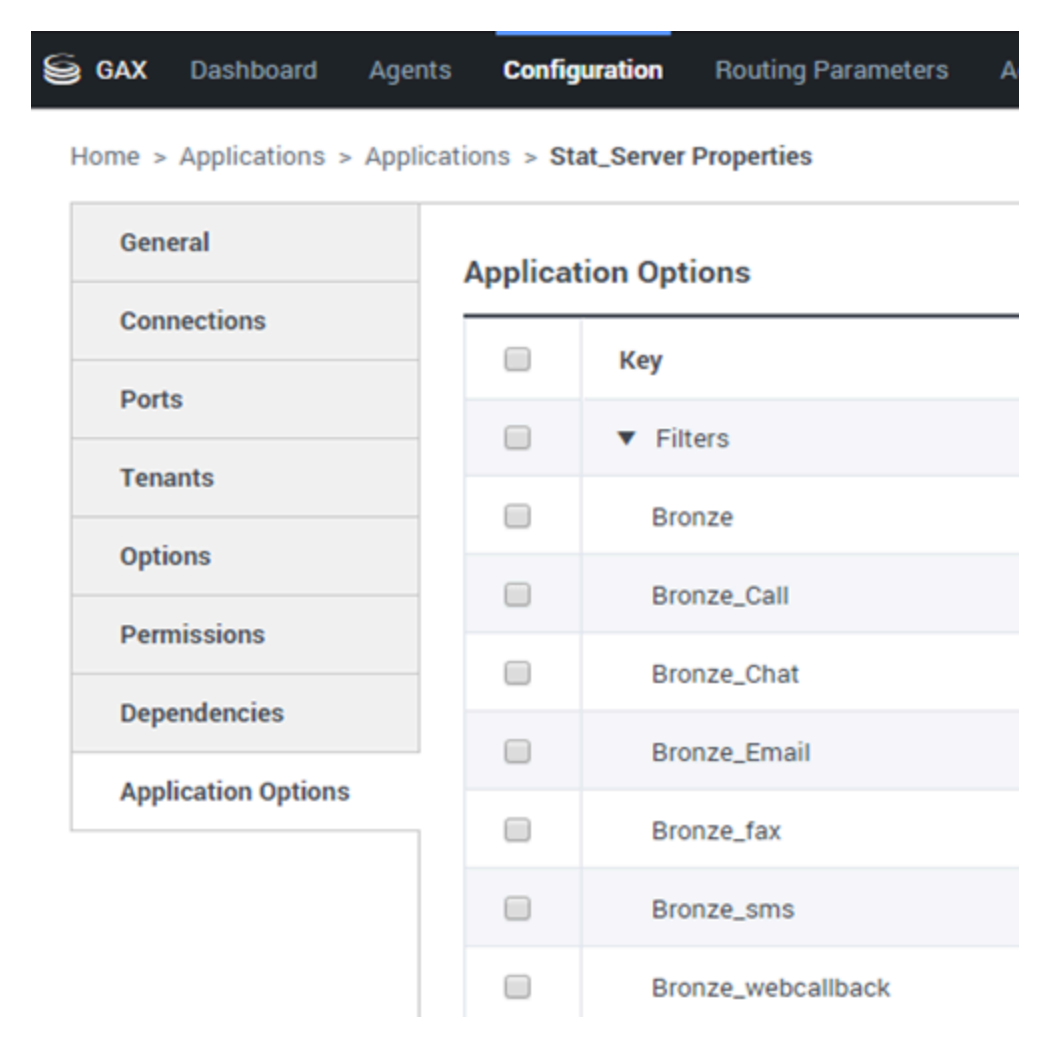

Die Filter sind statistische Filter, die für Aktionen, die bei der Berechnung der Statistik verwendet werden, restriktive Bedingungen definieren. Lesen Sie das Kapitel "Statistische Kategorien" im Stat Server-Benutzerhandbuch, um etwas über das Definieren gefilterter Statistiken zu erfahren.

Die Liste der Filter ist im Abschnitt "Konfiguration" von GAX verfügbar. Diese Ansicht steht in den Stat Server-Anwendungsoptionen, die von Genesys Pulse verwendet werden, zur Verfügung.

Ihr Konto muss über die Berechtigung verfügen, auf diesen Abschnitt zuzugreifen.

In GAX können Sie einen Filter hinzufügen, bearbeiten oder löschen.

**Beispiel für Filter** Angenommen, Sie möchten Anrufe basierend auf Sprache filtern: Wenn das Unternehmen den Schlüssel "Sprache" so eingerichtet hat, dass für Anrufer, die Spanisch sprechen, der Schlüssel "Sprache" und der Wert "Spanisch" identifiziert wird, könnten Sie die Funktion "PairExists UserData" verwenden, um nach Anrufen mit angehängten Daten mit der Schlüssel-Wert-Paarung Sprache/Spanisch zu suchen. Auf der Registerkarte "Optionen" im Fenster "Eigenschaften von Stat Server" können Sie im Abschnitt [Filter] als Option "SpanishLanguage" hinzufügen und einen Filter für Anrufe mit angehängten Daten mit dem Schlüssel "Sprache" und dem Wert "Spanisch" festlegen.

In diesem Beispiel würde das Feld "Name" den Wert "SpanishLanguage" und das Feld "Wert" den Eintrag "PairExists("Language", "Spanish")" aufweisen.

Wenn jetzt ein Agent von einer Desktop-Anwendung aus das Schlüssel-Wert-Paar "Spanisch/Sprache" an Anrufe anfügt, werden die Anrufe aus den statistischen Berechnungen gefiltert.

### Formel

| Statistics *        | Add   |                                                   |                                                          |
|---------------------|-------|---------------------------------------------------|----------------------------------------------------------|
| Hit Ratio           | e i ' |                                                   |                                                          |
| Estimated Time      | @ i   | Display Name *                                    |                                                          |
| Records Completed   | 0 1   | Answers                                           |                                                          |
| Dialed Abandoned    | Øi    | Description                                       | a Compaign Manager with a call result of Answer          |
| Dialed Answering Ma | Øi    | (when a call is answered by a human voice). In so | ome contact centers, the call result can also mean Right |
| Answers 🗸           |       | Alias *                                           | Display Format *                                         |
| Attempt Busies      | @ i   | Campaign_Answers                                  | Integer 🗸                                                |
| Attempts Cancelled  | @ i   | Formula                                           |                                                          |
| Attempts made       | e i   |                                                   |                                                          |
| DoNotCall Results   | e i   |                                                   | 6                                                        |
| Dropped Results     | e i   |                                                   |                                                          |
| Fax Modem Results   | e i   | ☐ Hide Statistic                                  | Show Agent State Icon                                    |
| No Answer Result    | e : , |                                                   |                                                          |
|                     |       |                                                   |                                                          |

Save

Im Detailbereich der Statistik können Sie durch Erstellen einer Formel Statistiken erstellen oder anpassen.

Die Formel verwendet eine Javascript-basierte Syntax, mit der Sie Ausdrücke mit Werten aus anderen Statistiken berechnen können und für spezifischere Berechnungen von Genesys bereitgestellte Funktionen verwenden können. Beispielsweise können Sie das Verhältnis von abgebrochenen Anrufen zu in Ihrer Warteschlange angebotenen Anrufen berechnen, um den Prozentsatz der abgebrochenen Anrufe in Ihrer Warteschlange zu bemessen.

In Genesys Pulse wird davon ausgegangen, dass die angebotenen Anrufe durch einen Statistikalias

Offered und abgebrochene Anrufe durch einen Statistikalias Abandoned definiert werden.

Die Formel muss einen Wert für "Result" zurückgeben, um gültig zu sein, und kann auf alle Statistiken der Vorlage mit der folgenden Syntax zugreifen: Data.<Statistikalias>.Value

Alle Formeln müssen eine Zuweisung für die Variable Result enthalten (z. B. Result=). Das Ergebnis der Formelberechnung ist der Endwert dieser Variable.

Zum Beispiel folgt hier eine Formel mit der Funktion G.GetAgentNonVoiceStatus():

Result = G.GetAgentNonVoiceStatus(Data.Current\_Status.Value, email);

# GroupBy

| Name                            | Callinterna |   | Segment      | Language |   |        |    |          |   |
|---------------------------------|-------------|---|--------------|----------|---|--------|----|----------|---|
|                                 |             |   | -            |          |   |        |    |          |   |
| <ul> <li>Green, Anna</li> </ul> |             | 9 |              |          |   |        |    |          |   |
| Green, Anna                     |             | 8 | N/A          | N/A      |   |        |    |          |   |
| Green, Anna                     |             | 1 | Silver       | N/A      |   |        |    |          |   |
| Green, Anna                     |             | 3 | N/A          | English  |   |        |    |          |   |
| Green, Anna                     |             | 1 | Bronze       | English  |   |        |    |          |   |
| Green, Anna                     |             | 2 | Gold         | English  |   | ame    | nt | Language |   |
| Green, Anna                     |             | 1 | Silver       | English  |   |        |    | N/A      | - |
| Green, Anna                     |             | 1 | N/A          | Russian  |   |        |    | N/A      |   |
| > Qwerty, Mary                  |             | 6 | N/A          | N/A      |   | ler.   |    | N/A      |   |
|                                 |             |   |              |          |   | +      |    | 1075     |   |
|                                 |             |   | Green, Anna  |          | 3 | N/A    |    | English  |   |
|                                 |             |   | Green, Anna  |          | 1 | Bronze |    | English  |   |
|                                 |             |   | Green, Anna  |          | 2 | Gold   |    | English  |   |
|                                 |             |   | Green, Anna  |          | 1 | Silver |    | English  |   |
|                                 |             |   | Green, Anna  |          | 1 | N/A    |    | Russian  |   |
|                                 |             | ~ | Qwerty, Mary |          | 6 |        |    |          |   |
|                                 |             |   | Qwerty, Mary |          | 5 | N/A    |    | N/A      |   |
|                                 |             |   | Owerty, Mary |          | 1 | Silver |    | N/A      |   |

## Wichtig

- Die GroupBy-Unterstützung nutzt Stat Server-Funktionen, die in der Version 8.5.103 eingeführt wurden. Weitere Informationen zur GroupBy-Funktion finden Sie im Stat Server-Benutzerhandbuch.
- Genesys Pulse unterstützt Snapshots, wenn GroupBy entweder für alle oder keine der Statistiken auf denselben Ausdruck angewendet wird.
- Bei Verwendung eines GroupBy-Ausdrucks, der Benutzerdaten beinhaltet, die während eines Anrufs geändert werden, wird dieser Anruf in der Gruppe mit dem alten Wert (oder ohne Wert) UND in der Gruppe mit dem neuen Wert gezählt. Daher erhalten Sie in der TotalNumber-Statistik, wenn Sie alle Werte für alle Gruppen zusammenzählen, einen Wert, der höher ist als der Gesamtwert der Statistik.

Die Option GroupByColumns erleichtert die Bereitstellung von Genesys Pulse-Widgets und die Aktivierung der multidimensionalen Datendarstellung (GroupBy-Fähigkeit) in Raster-Widgets und in der Datenanzeige auf einer erweiterten Widget-Registerkarte.

GroupBy-Spalten müssen gültige eindeutige Alias enthalten, die durch Kommas getrennt sind.

Wenn StatType mit GroupBy-Fähigkeit verwendet wird, müssen folgende zusätzliche Attribute definiert werden:

- GroupBy— enthält durch Komma getrennte Gruppierungsausdrücke
- GroupByColumns— enthält durch Komma getrennte Alias für Gruppierungsausdrücke

#### **Beispiel:**

Um die Anzahl der internen Anrufe, gruppiert nach Sprache und Segment, statt explizit definierten und auf eine Metrik angewendeten Filtern zu überwachen, definieren Sie GroupBy und GroupByColumns für den StatType im Stat Server:

```
[Total_Calls_Grouped]
Category=TotalNumber
GroupBy=GetString(UserData,"Language"), GetString(UserData,"Segment")
GroupByColumns=Language, Segment
MainMask=CallInternal
Objects=Agent
Subject=DNAction
```

Fügen Sie eine Metrik, die auf diesem StatType basiert, zu Ihrer Widget-Vorlage hinzu und stellen Sie sicher, dass das Feld **Nach Spalten gruppieren** ordnungsgemäß mit der Zeichenfolge "Sprache, Segment" ausgefüllt ist.

#### Wichtig

Alle Metriken im StatType-Attribut GroupByColumns müssen im Feld **Nach Spalten** gruppieren enthalten sein oder alle GroupBy-Daten werden ignoriert. Sie können die Option Nach Spalten gruppieren verwenden, wenn Sie eine Vorlage erstellen.

## Unempfindlichkeit

Unempfindlichkeit beschreibt eine Bedingung für Stat Server, nach der dieser Aktualisierungen von statistischen Werten an seine Clients sendet. Wenn dieser Wert erhöht wird, nimmt der Netzwerkverkehr üblicherweise ab, gleichzeitig wird aber auch die Genauigkeit von Berichten verringert, da die Werte nicht mehr so häufig aktualisiert werden. Diese Einstellung ist nicht in der Stat Server-Konfiguration sichtbar, doch leiten Clients ihren Wert zusammen mit jeder Statistikanforderung an Stat Server weiter.

Unempfindlichkeit spielt keine Rolle für Reset-basierte Statistiken. Beim zeitbasierten oder änderungsbasierten Benachrichtigungsmodus berichtet Stat Server nur den neu berechneten Wert, wenn der Betrag der Differenz zwischen dem vorherigen Wert und dem neu berechneten Wert oder dessen Prozentsatz-Verhältnis zum neu berechneten Wert wenigstens gleich der von der Unempfindlichkeit angegebenen Zahl ist.

Beispiel: Wenn das Ergebnis als Datentyp lange Ganzzahl aufweist – wie im Fall von Zeit messenden Statistiken –, verwendet Stat Server für den Vergleich die absolute Differenz der Werte. Bei einer Einstellung der Unempfindlichkeit von 5 sendet Stat Server das neu berechnete Ergebnis an seinen Client, wenn der Betrag der Differenz zwischen dem neuen und dem alten Ergebnis mindestens 5 (Sekunden, in der Regel) ist.

### Benachrichtigungsmodus

Der Benachrichtigungsmodus legt fest, wann Stat Server aktualisierte statistische Werte sendet. Folgende Optionen sind möglich:

- **Zeitbasiert**—Wählen Sie diesen Benachrichtigungsmodus, um Stat Server anzuweisen, die Statistik auf Grundlage der unter der Eigenschaft Benachrichtigungshäufigkeit angezeigten Häufigkeit neu zu berechnen. Stat Server sendet nur dann einen neuen Wert an Genesys Pulse, wenn der absolute Unterschied zum letzten gesendeten Wert den Wert für die Eigenschaft Unempfindlichkeit überschreitet.
- Änderungsbasiert—Wählen Sie diesen Benachrichtigungsmodus, um Stat Server anzuweisen, Änderungen sofort an Genesys Pulse zu melden.
- Keine Benachrichtigung—Wählen Sie diese Option, um Stat Server anzuweisen, keine Aktualisierungen zu melden. Aktualisierungen sind in diesem Fall deaktiviert.
- **Reset-basiert**—Wählen diesen Benachrichtigungsmodus, um Stat Server anzuweisen, Genesys Pulse den Wert mitzuteilen, bevor er auf 0 (Null) festgelegt wird. CurrentState-Statistiken können nicht im Reset-basierten Benachrichtigungsmodus angefordert werden.

## Benachrichtigungshäufigkeit

Nutzen Sie die Benachrichtigungshäufigkeit, um festzulegen, in welchem Zeitabstand (in Sekunden) die Statistik von Stat Server neu berechnet wird und wie oft Genesys Pulse benachrichtigt wird, falls

sich die Statistik um einen größeren Wert als den im Feld Unempfindlichkeit angegebenen Wert ändert. Dieses Feld wird nur verwendet, wenn ein zeitbasierter Benachrichtigungsmodus für die Statistik ausgewählt wird.

### Statistiktyp

| SAX Pulse Agents             | Configuration    | Routing Parameters Administration  |
|------------------------------|------------------|------------------------------------|
| Home > Applications > Applic | cations > Stat_S | Server Properties                  |
| General                      | Application      | Options                            |
| Connections                  |                  | Kev $\diamondsuit$                 |
| Ports                        |                  |                                    |
| Tenants                      |                  | AbandonedEromPinging               |
| Application Options          |                  |                                    |
|                              |                  | AbandTime                          |
|                              |                  | ACW_Time_Inbound                   |
|                              |                  | ACW_Time_Other                     |
|                              |                  | ACW_Time_Outbound                  |
|                              |                  | <ul> <li>AgentLogInTime</li> </ul> |
|                              |                  | AgentReadyTime                     |
|                              |                  | Agents_CurrentNumber               |

Der obligatorische Statistiktyp zeigt die Parameter an, die in Stat Server den Statistiktyp festlegen.

Die Liste der Statistiktypen, die in der Umgebung verfügbar sind, sollte über GAX (Genesys Administrator Extension) im Abschnitt "Konfiguration" abrufbar sein. Sie können sie in den Anwendungsoptionen der Stat Server-Anwendung, die von Genesys Pulse verwendet wird, einsehen.

Ihr Konto muss über die Berechtigung verfügen, auf den Abschnitt "Konfiguration" zuzugreifen.

In GAX können Sie einen Statistiktyp hinzufügen, bearbeiten oder löschen.

Diese Liste sollte mit der Liste der Statistiktypen, die in der Kalkulationstabelle der Genesys Pulse-Vorlagen ausgeführt ist, identisch sein.

Weitere Informationen zu den Statistiktypdefinitionen finden Sie im Stat Server-Benutzerhandbuch.

## Zeitprofil

GAX
Dashboard
Agents
Configuration
Routing Parameters
Administr

Home > Applications > Applications > Stat\_Server Properties

General
Application Options

Connections
Key

Ports
OneDay,Growing

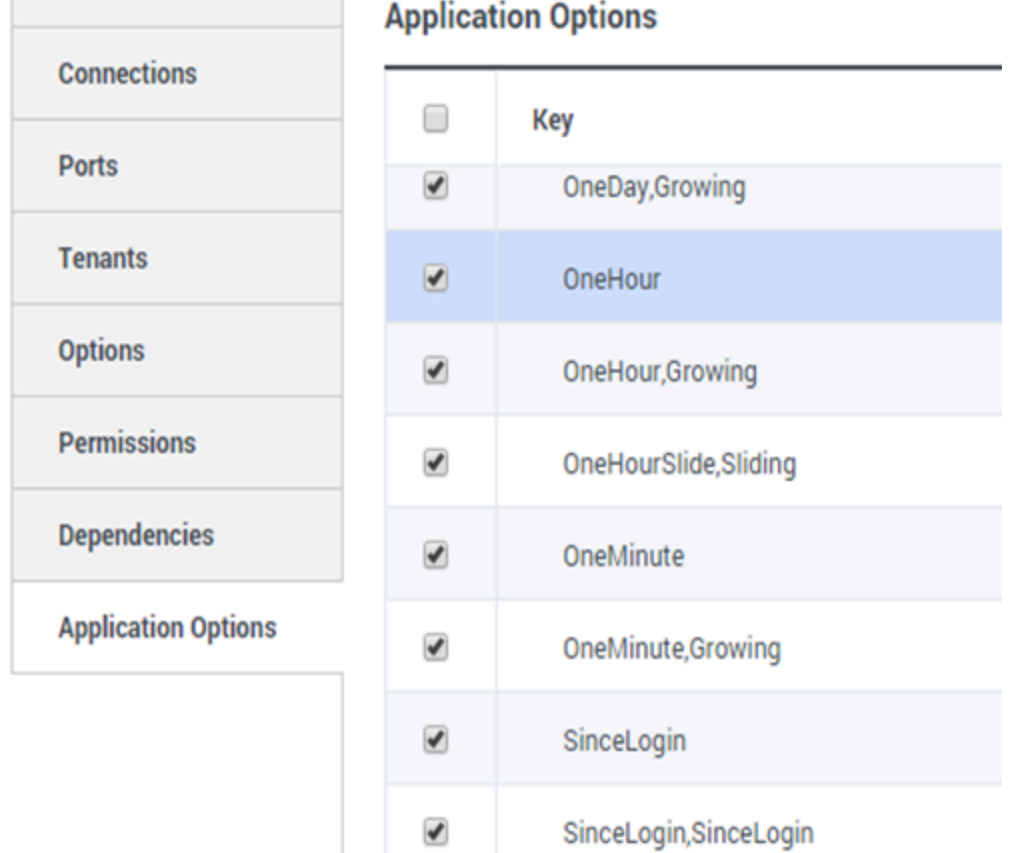

Verwenden Sie das Zeitprofil, um das Zeitprofil für die Statistik zu definieren, und geben das Intervall an, in dem gesammelte Werte berechnet werden. Alle Zeitprofile werden als Konfigurationsoptionen im Abschnitt "Zeitprofile" des Stat Server-Anwendungsobjekts in Genesys Configuration definiert. Informationen über das Einrichten von Zeitbereichen finden Sie im Stat Server-Benutzerhandbuch.

Die Liste der in der Umgebung verfügbaren Zeitprofile sollte im Abschnitt "Konfiguration" von GAX abrufbar sein. Diese Ansicht ist in Stat Server-Anwendungsoptionen, die von Genesys Pulse verwendet werden, verfügbar.

Ihr Konto muss über Berechtigungen verfügen, auf diesen Abschnitt zuzugreifen.

In GAX können Sie ein Zeitprofil hinzufügen, bearbeiten oder löschen.

Das Zeitprofil enthält vier Haupttypen:

- Zunehmend
- Gleitend
- Auswahl
- SinceLogin

#### Beispiele für Zeitprofile

- Standard, zunehmend—Das Zeitprofil Standard verwendet einen zunehmenden Intervalltyp und setzt jede Nacht um Mitternacht die Statistik auf 0 (null) zurück. Der Standardwert lautet 00:00.
- LastHour, gleitend—Das Zeitprofil LastHour verwendet einen gleitenden Intervalltyp und verfolgt die Aktivität der letzten Stunde mit einer Stichprobe alle 15 Sekunden. Der Standardwert lautet 3600:15.
- SinceLogin, SinceLogin—SinceLogin setzt die Statistik zum Zeitpunkt der Agentenanmeldung auf 0 (null) zurück. Statistiken werden weitergeführt, solange der Agent bei einer (beliebigen) DN angemeldet ist. Der Intervalltyp SinceLogin aggregiert statistische Daten nur für Agenten-Objektstatistiken.
- Schichten, zunehmend—Das Zeitprofil mit dem Namen Schichten setzt Statistiken beim Schichtwechsel um 03:00, 07:00, 11:00, 13:00, 19:00 und 01:00 Uhr auf null. Der Standardwert ist auf 3:00 +4:00, 13:00 +6:00 festgelegt.

## Zeitbereich

GAX Dashboard Agents Configuration Routing Parameters

Home > Applications > Applications > Stat\_Server Properties

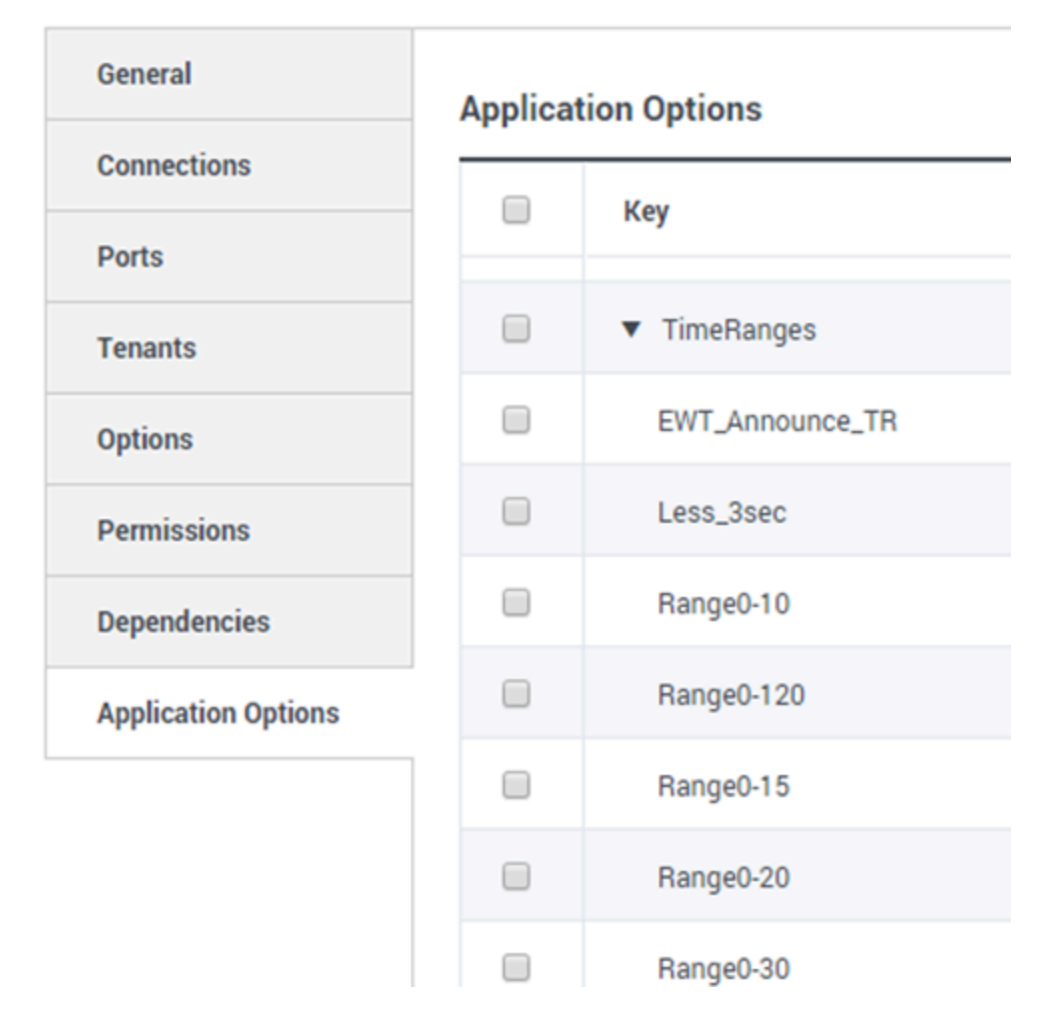

Der Zeitbereich gibt an, wann Daten für einen begrenzten Satz von Statistiken gesammelt werden. Informationen über das Einrichten von Zeitbereichen finden Sie im Stat Server-Benutzerhandbuch.

Die Liste der Zeitbereiche ist im Abschnitt "Konfiguration" von GAX verfügbar. Diese Ansicht ist in Stat Server-Anwendungsoptionen, die von der Genesys Pulse-Lösung verwendet werden, verfügbar.

Ihr Konto muss über Berechtigungen verfügen, auf diesen Abschnitt zuzugreifen.

In GAX können Sie einen Zeitbereich hinzufügen, bearbeiten oder löschen.

Zeitbereiche gelten für Statistiken folgender Kategorien:

- TotalNumberInTimeRange
- TotalNumberInTimeRangePercentage
- CurrentNumberInTimeRange
- CurrentNumberInTimeRangePercentage
- ServiceFactor1
- TotalTimeInTimeRange

#### **Beispiel für Zeitbereich**

Nehmen wir an, Sie möchten die Gesamtzahl der innerhalb von 30 Sekunden beantworteten Anrufe berechnen. Geben Sie dafür "Range0-30" in das Feld "Name" und "0-30" in das Feld Value ein.

In diesem Beispiel basiert eine Genesys Pulse-Statistik, die die Gesamtzahl der Anrufe berechnet, auf dem Zeitbereich "Range0-30". Wenn ein Anruf entgegengenommen wird, nachdem er für 25 Sekunden in einer Warteschlange war, ein zweiter Anruf nach 40 Sekunden und ein dritter Anruf nach 10 Sekunden, zählt Stat Server nur den ersten und den dritten Anruf.

### Nächste Schritte

Informieren Sie sich über die folgenden Themen:

- Widget-Vorlagen
- Berichtsformeln
- Funktionsbibliothek für Vorlagen

# Berichtsformeln

Wenn Sie der Meinung sind, dass einer Ihrer Berichte eine andere oder zusätzliche Statistik benötigt, können Sie die Berichtsvorlage bearbeiten, um dies zu erreichen. Sie können eine Formel zur Berichtsvorlage hinzufügen, die die Statistik oder KPIs (Key Performance Indicators), die Sie verwenden möchten, abruft.

Da Sie die zur Verfügung gestellten Standardvorlagen nicht ändern können, wenn Sie einen der Standardberichte ändern möchten, erstellen Sie einfach einen Klon der Vorlage und machen Sie die Änderungen in der neuen Vorlage.

Wer kann diese Statistiken erstellen? Wenn Sie Genesys Pulse-Vorlagen erstellen und bearbeiten können, können Sie auch Formeln verwenden.

#### Wichtig

Wenn Sie bereits wissen, wie Sie die Formeln verwenden, können Sie die Funktionsbibliothek verwenden, um sich bei der Erstellung Ihrer Formeln helfen zu lassen.

### Formel hinzufügen

Im Detailbereich der Statistik können Sie während der Bearbeitung eines Widgets oder einer Vorlage durch Erstellen einer Formel Statistiken erstellen oder anpassen.

Die Formel verwendet eine Javascript-basierte Syntax, mit der Sie Ausdrücke mit Werten aus anderen Statistiken berechnen können und für spezifischere Berechnungen von Genesys bereitgestellte Funktionen verwenden können. Beispielsweise können Sie das Verhältnis von abgebrochenen Anrufen zu in Ihrer Warteschlange angebotenen Anrufen berechnen, um den Prozentsatz der abgebrochenen Anrufe in Ihrer Warteschlange zu bemessen.

| Statistics *        | Add   |                                                    |                                                        |
|---------------------|-------|----------------------------------------------------|--------------------------------------------------------|
| Hit Ratio           | e :   |                                                    |                                                        |
| Estimated Time      | @ 💼   | Display Name *                                     |                                                        |
| Records Completed   | @ 💼   | Answers                                            |                                                        |
| Dialed Abandoned    | @ 6   | Description                                        | Comparing Manager with a call result of Answer         |
| Dialed Answering Ma | e i   | (when a call is answered by a human voice). In som | e contact centers, the call result can also mean Right |
| Answers 🗸           | e :   | Alias *                                            | Display Format *                                       |
| Attempt Busies      | @ 💼   | Campaign_Answers                                   | Integer 🗸                                              |
| Attempts Cancelled  | @ i   | Formula                                            |                                                        |
| Attempts made       | @ 💼   |                                                    |                                                        |
| DoNotCall Results   | @ i   |                                                    | h                                                      |
| Dropped Results     | @ i   |                                                    |                                                        |
| Fax Modem Results   | @ i   | ☐ Hide Statistic                                   | Show Agent State Icon                                  |
| No Answer Result    | e i . |                                                    |                                                        |
|                     |       |                                                    |                                                        |

Save

### Prozentsätze anzeigen

Angenommen, Sie möchten Prozentsätze auf der Grundlage von zwei Metriken anzeigen lassen. Kopieren Sie einfach das folgende Beispiel und verwenden Sie die von Ihnen gewünschten Statistiken.

In diesem Beispiel wollen wir den Prozentsatz der ausgehenden Anrufe von der Summe der eingehenden und ausgehenden Anrufe abrufen. Die Formel kann auf jede Statistik in einer Vorlage mit der folgenden Syntax zugreifen: Data.*Statistikalias*.Value. Die Formel muss einen gültigen Value-Wert zurückgeben.

Für die folgende Formel nehmen wir an, dass die Outbound-Anrufe durch den Statistikalias Outbound und die Inbound-Anrufe durch Inbound definiert werden.

#### Formel: Prozentsatz berechnen

```
if ((Data.Outbound.Value + Data.Inbound.Value) != 0)
Result = 100 * Data.Outbound.Value / (Data.Outbound.Value + Data.Inbound.Value);
else Result = 0;
```

| Statistics *        |   | Add |   |                                                  |          |                                                   |
|---------------------|---|-----|---|--------------------------------------------------|----------|---------------------------------------------------|
| Hit Ratio           | e | â   | * |                                                  |          |                                                   |
| Estimated Time      | e | â   |   | Display Name *                                   |          |                                                   |
| Records Completed   | e | â   |   | Answers                                          |          |                                                   |
| Dialed Abandoned    | ۵ | â   |   | Description                                      | u o Comp | ains Manager with a call result of Answer         |
| Dialed Answering Ma | ø | â   |   | (when a call is answered by a human voice). In s | some con | tact centers, the call result can also mean Right |
| Answers 🗸           | e | •   |   | Alias *                                          |          | Display Format *                                  |
| Attempt Busies      | ۵ | Î   |   | Campaign_Answers                                 |          | Integer ~                                         |
| Attempts Cancelled  | e | Î   |   | Formula                                          |          |                                                   |
| Attempts made       | ۵ | Î   |   |                                                  |          |                                                   |
| DoNotCall Results   | ۵ | Î   |   |                                                  |          | 1                                                 |
| Dropped Results     | e | â   |   |                                                  |          |                                                   |
| Fax Modem Results   | e | â   |   | Hide Statistic                                   |          | Snow Agent State Icon                             |
| No Answer Result    | ۵ | Î   | - |                                                  |          |                                                   |

Save

## Agentenstatus-KPIs anzeigen

Angenommen, Sie möchten KPIs für Agentenstatus anzeigen. Verwenden Sie einfach die Statistik Current\_Status.

| gent Logi       | n W | ith Formul/            | а |                       |   |                |   |        |   |
|-----------------|-----|------------------------|---|-----------------------|---|----------------|---|--------|---|
| Name            | ¢   | Current Agent<br>State | Ş | Current Status        | Ş | Time in Status | ¢ | Reason | ( |
| Sippon, Kristi  |     | Destopato              |   | LoggedOut (1556:12:1  |   | 1556:12:19     |   |        |   |
| Chanel, Moniqu. |     | En Paula               |   | NotReadyForNextCall   |   | 17:46:27       |   | Break  |   |
| Industry Tree.  |     | Destopato              |   | LoggedOut (2232:12:3  |   | 2232:12:38     |   |        | 1 |
| Loi             | ~   |                        |   | Loggod()ut (2222-12-2 | _ | 2222-12-20     |   |        | ļ |

#### Definition der Statistik "Current\_Status"

Die Statistik Current\_Status wird durch die Eigenschaften von Stat Server-Optionen definiert. Der Statistiktyp ExtendedCurrentStatus gibt ein spezifisches Objekt zurück, das weiter analysiert werden kann, um nur die Dauer des Objekts bereitzustellen.

[ExtendedCurrentStatus]
Category=CurrentState
MainMask=\*
Objects=Agent
Subject=DNAction

Sie können Formeln verwenden, um nach den benötigten Informationen zu suchen:

#### Agentenzeit in aktuellem Status anzeigen

Sie können die Dauer des Agentenstatus mithilfe der Statistik Current\_Status anzeigen.

#### Formel: Statusdauer abrufen

Result = G.GetStatusDuration(Data.Current\_Status.Value);

Den Code für den vom Agenten ausgewählten Grund anzeigen

Sie können den Grundcode für den Agentenstatus anzeigen.

#### Formel: Grundcode abrufen

Result = G.GetReasonCodes(Data.Current\_Status.Value);

Wenn Sie mehrere Benutzerdaten zusätzlich zu dem Grundcode anzeigen möchten, müssen Sie die Eigenschaft "Weitere Daten" (Benutzerdaten) der Statistik aktivieren und eine Formel anwenden, um nur den Grundcode aus dem resultierenden Current\_Status herauszufiltern, der die Benutzerdaten und den Grundcode enthält.

#### Formel: Nur Grundcode filtern

```
var res = G.GetReasonCodes(Data.Current_Status.Value);
var x = res.split(';');
Result = "";
for (var i = 0; i < x.length; i++) {
    var s = x[i];
    if (s.indexOf("Break") > -1 ||
        s.indexOf("Offline") > -1 ||
        s.indexOf("Training") > -1 ) { Result = s; break; }
}
```

#### Formel: Grundcode durch Medientyp abrufen (Chat im unteren Beispiel)

\_\_\_\_\_

```
function GetNRCode(state) {
        if (state === null || state.type !== "AgentCurrentState")
                return null;
        var res = "";
        var n = state.DNs.length;
        if (n > 0) {
                for (var i = 0; i < n; ++i) {</pre>
                        var dn = state.DNs[i];
                        if (dn.DNType === CFGNoDN && dn.DN === "chat") {
                                var actionsLength = dn.Actions.length;
                                for (var j = 0; j < actionsLength; j++) {</pre>
                                        if (dn.Actions[j].Action ===
"NotReadyForNextCall" ) {
                                                 var userDataLength =
dn.Actions[j].Data.UserData.length;
                                                 if (userDataLength > 0) {
                                                         for (var k = 0; k <
userDataLength; k++) {
                                if (dn.Actions[j].Data.UserData[k].Key === "ReasonCode")
{
                                                                          res =
```
break;

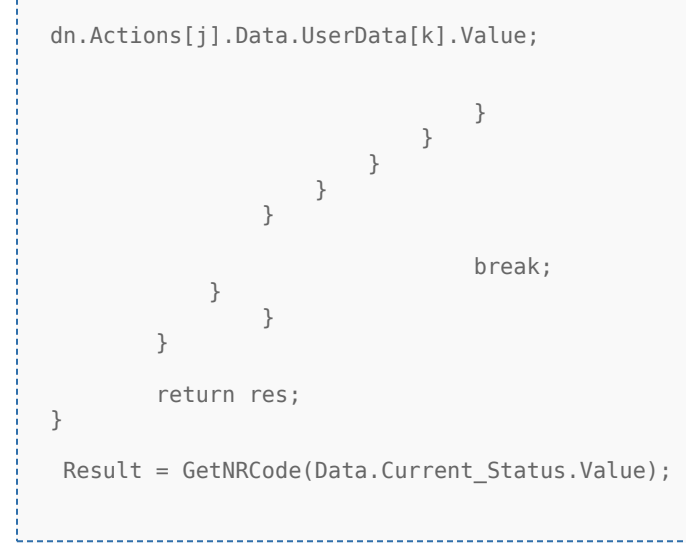

#### Formel: Grundcode für Stimme abrufen

\_\_\_\_\_

```
function GetVR(state) {
        if (state === null || state.type !== "AgentCurrentState")
                return null;
        var res = "";
        var n = state.DNs.length;
        if (n > 0) {
                for (var i = 0; i < n; ++i) {</pre>
                         var dn = state.DNs[i];
                         if (dn.DNType === 1 && dn.DN !== null) {
                                 var actionsLength = dn.Actions.length;
                                 for (var j = 0; j < actionsLength; j++) {</pre>
                                         if (dn.Actions[j].Action ===
"NotReadyForNextCall") {
                                                  var userDataLength =
dn.Actions[j].Data.UserData.length;
                                                  for (var h = 0; h < userDataLength; h++)</pre>
{
                                                          if
(dn.Actions[j].Data.UserData[h].Key === "ReasonCode") {
                                                                  res =
dn.Actions[j].Data.UserData[h].Value;
                                                                  break;
                                                          }
                                                  }
                                                  break;
```

} } break; } } return res; } Result = GetVR(Data.Current\_Status.Value);

## Tipp

Die Formel muss an Ihre Umgebung angepasst werden. Wenden Sie sich an den Genesys-Kundendienst für weitere Details.

## Aktuellen Agentenstatus nach Medientyp anzeigen

Sie können den aktuellen Agentenstatus nach Medientyp anzeigen.

#### Formel: Agentenstatus nach Medientyp abrufen

```
Result = G.GetAgentNonVoiceStatus(Data.Current_Status.Value, 'email');
```

## Agenten-Skills anzeigen

Sie können die Agenten-Skills mithilfe der folgenden Formel anzeigen. Das Ergebnis umfasst den Namen und das Level jedes Skills des Agenten.

```
Result = "";
if (Object.Skills != null) {
   for (var i = 0; i < Object.Skills.length; i++) {
     var skill = Object.Skills[i];
     Result += skill.Name + " " + skill.Level +"; ";
   }
}
```

## Interaktionseigenschaften anzeigen

Angenommen, Sie möchten Interaktionseigenschaften einschließlich Flow-Segmentierung, ANI und DNIS anzeigen lassen. Sie können Formeln verwenden, um nach den benötigten Informationen zu suchen:

| 0               |       |      |                   |    |                      |        |                   |       |      |   |      |   |                     |
|-----------------|-------|------|-------------------|----|----------------------|--------|-------------------|-------|------|---|------|---|---------------------|
|                 | 1     | Age  | ent Login With D. | -  | Agent Login          | With D | Agent I           | Login | :    | - | F    |   |                     |
| gent Lo         | gin V | Vith | DNIS              |    |                      |        |                   |       |      |   |      |   |                     |
| Name            |       | \$   | Login Time        | \$ | Functional<br>Status | Ş      | Time in<br>Status | ₽     | ANI  | ₽ | DNIS | Ş | Customer<br>Segment |
| Sigerla, Kristi |       |      | 16:01:42          |    | Inbound              |        | 00:12:10          |       | 5115 |   | 8207 |   | tions.              |
| Million, Kriste |       |      | 00:45:35          |    | Inbound              |        | 00:42:19          |       | 5125 |   | 8207 |   | 10 mil              |
| McDally, Tree   |       |      | 00:00:00          |    | Logged Out           |        | 248:10:41         |       |      |   |      |   |                     |
| Hammond, Die    |       |      | 00:00:00          |    | Logged Out           |        | 248:10:41         |       |      |   |      |   |                     |
|                 | _     |      | 00:00:00          |    | Logged Out           |        | 248:10:41         |       |      |   |      |   |                     |
|                 |       |      |                   |    |                      | _      |                   |       |      | - |      |   |                     |

## Kundensegment der Interaktion anzeigen

Sie können den durch das Schlüssel-Wert-Paar CustomerSegment der Interaktion definierte Kundensegment mithilfe der folgenden Formel anzeigen.

#### Formel: Kundensegment abrufen

Result = G.GetCustomerSegment(Data.Current\_Status.Value);

## ANI des Kunden anzeigen

Sie können die ANI des Kunden mithilfe der folgenden Formel anzeigen.

\_\_\_\_\_

## Formel: ANI abrufen

[Result = G.GetANI(Data.Current\_Status.Value);

## DNIS des Kunden anzeigen

Sie können den DNIS des Kunden mithilfe der folgenden Formel anzeigen.

\_\_\_\_\_

## Formel: DNIS abrufen

```
Result = G.GetDNIS(Data.Current_Status.Value);
```

# Nächste Schritte

Informieren Sie sich über die folgenden Themen:

- Widget-Vorlagen
- Statistikeigenschaften
- Funktionsbibliothek für Vorlagen

# Funktionsbibliothek für Vorlagen

Wenn Sie wissen, wie Sie Formeln verwenden, können Sie diese Funktionsbibliothek als Referenz für die weitere Anpassung verwenden.

Nachfolgend finden Sie eine Funktionsbibliothek für Genesys Pulse-Standardvorlagen, die aus Genesys Pulse ab Version 8.5.102.02 automatisch generiert wurde.

## GetAgentNonVoiceStatus(state, media) $\rightarrow$ {string}

## Abrufen des Statusnamens des Agenten für Medien außer Sprache

#### Parameter:

| Name  | Тур               | Beschreibung                                                                         |
|-------|-------------------|--------------------------------------------------------------------------------------|
| state | AgentCurrentState | Aktueller Status des Agenten (in der Regel <b>Wert</b> der entsprechenden Statistik) |
| media | Zeichenfolge      | Medienname                                                                           |

## Ergibt:

Statusnamen, wenn **state** und **media** verfügbar sind, *leere Zeichenfolge*, wenn Informationen über angegeben Medien im jeweiligen aktuellen Status nicht verfügbar sind, *null*, wenn **state** null oder kein Agentenstatus ist oder **media** null, nicht angegebenen oder leer ist.

Typ = Zeichenfolge

## GetAgentVoiceStatus(state) → {string}

## Abrufen des Statusnamens des Agenten für das Medium Sprache

## Parameter:

| Name  | Тур               | Beschreibung                                                                               |
|-------|-------------------|--------------------------------------------------------------------------------------------|
| state | AgentCurrentState | Aktueller Status des Agenten (in<br>der Regel <b>Wert</b> der<br>entsprechenden Statistik) |

Ergibt:

*Statusname*, wenn **state** verfügbar ist, *null*, wenn **state** null oder kein Agentenstatus ist.

Typ = Zeichenfolge

# GetANI(state, switchID) $\rightarrow$ {string}

## Abrufen des zuerst verfügbaren ANI-Attributs im angegebenen Agentenzustand

## Parameter:

| Name     | Тур               | Argument              | Beschreibung                                                                                     |
|----------|-------------------|-----------------------|--------------------------------------------------------------------------------------------------|
| state    | AgentCurrentState |                       | Aktueller Status des<br>Agenten (in der Regel<br><b>Wert</b> der<br>entsprechenden<br>Statistik) |
| switchID | Zeichenfolge      | <optional></optional> | Telefonanlagenname ist<br>optional, um die Suche<br>zu begrenzen.                                |

Ergibt:

*ANI-Wert*, falls gefunden, *leere Zeichenfolge*, falls nicht gefunden, *Null*, wenn **Status** Null oder kein Agentenstatus ist.

Typ = Zeichenfolge

## GetBusinessResult(state)

## Abrufen des Benutzerdatenwerts "Geschäftsergebnis"

## Parameter:

| Name  | Тур               | Beschreibung                                                                               |
|-------|-------------------|--------------------------------------------------------------------------------------------|
| state | AgentCurrentState | Aktueller Status des Agenten (in<br>der Regel <b>Wert</b> der<br>entsprechenden Statistik) |

Ergibt:

Wert von Geschäftsergebnis, sofern verfügbar, leere Zeichenfolge, falls die erforderlichen Benutzerdaten nicht verfügbar sind, null, wenn **Status** null oder kein Agentenstatus ist.

## GetCustomerSegment(state)

Abrufen des Benutzerdatenwerts "Kundensegment"

Parameter:

| Name  | Тур               | Beschreibung                                                                         |
|-------|-------------------|--------------------------------------------------------------------------------------|
| state | AgentCurrentState | Aktueller Status des Agenten (in der Regel <b>Wert</b> der entsprechenden Statistik) |

Ergibt:

*Wert von Kundensegment,* sofern verfügbar, *leere Zeichenfolge*, falls die erforderlichen Benutzerdaten nicht verfügbar sind, *null*, wenn **Status** null oder kein Agentenstatus ist.

## GetDNIS(state, switchID) $\rightarrow$ {string}

Abrufen des zuerst verfügbaren DNIS-Attributs im angegebenen Agentenzustand

Parameter:

| Name     | Тур               | Argument              | Beschreibung                                                                                     |
|----------|-------------------|-----------------------|--------------------------------------------------------------------------------------------------|
| state    | AgentCurrentState |                       | Aktueller Status des<br>Agenten (in der Regel<br><b>Wert</b> der<br>entsprechenden<br>Statistik) |
| switchID | Zeichenfolge      | <optional></optional> | Telefonanlagenname ist<br>optional, um die Suche<br>zu begrenzen.                                |

Ergibt:

DNIS-Wert, falls gefunden, leere Zeichenfolge, falls nicht gefunden, Null, wenn

## Status Null oder kein Agentenstatus ist.

Typ = Zeichenfolge

# $GetEmployeeId(state) \rightarrow {string}$

## Abrufen der Mitarbeiter-ID des Agenten im angegebenen Agentenzustand

Parameter:

| Name  | Тур               | Beschreibung                                                                               |
|-------|-------------------|--------------------------------------------------------------------------------------------|
| state | AgentCurrentState | Aktueller Status des Agenten (in<br>der Regel <b>Wert</b> der<br>entsprechenden Statistik) |

Ergibt:

*Mitarbeiter-ID des Agenten*, sofern verfügbar, *leere Zeichenfolge*, wenn nicht verfügbar (in der Regel, wenn Agent abgemeldet wurde), *Null*, wenn **Status** Null oder kein Agentenstatus ist.

Typ = Zeichenfolge

## GetExtension(state) $\rightarrow$ {string}

## Abrufen der Nebenstelle des Agenten im angegebenen Agentenzustand

Parameter:

| Name  | Тур               | Beschreibung                                                                               |
|-------|-------------------|--------------------------------------------------------------------------------------------|
| state | AgentCurrentState | Aktueller Status des Agenten (in<br>der Regel <b>Wert</b> der<br>entsprechenden Statistik) |

## Ergibt:

Nebenstelle des Agenten, sofern verfügbar, leere Zeichenfolge, wenn nicht verfügbar (in der Regel, wenn Agent abgemeldet wurde), Null, wenn **Status** Null oder kein Agentenstatus ist.

Typ = Zeichenfolge

# $GetLoginId(state) \rightarrow {string}$

## Abrufen der Anmelde-ID des Agenten im angegebenen Agentenzustand

## Parameter:

| Name  | Тур               | Beschreibung                                                                               |
|-------|-------------------|--------------------------------------------------------------------------------------------|
| state | AgentCurrentState | Aktueller Status des Agenten (in<br>der Regel <b>Wert</b> der<br>entsprechenden Statistik) |

## Ergibt:

Anmelde-ID des Agenten, sofern verfügbar, leere Zeichenfolge, wenn nicht verfügbar (in der Regel, wenn Agent abgemeldet wurde), Null, wenn **Status** Null oder kein Agentenstatus ist.

Typ = Zeichenfolge

## $GetPlace(state) \rightarrow \{string\}$

## Abrufen des Platzes des Agenten im angegebenen Agentenzustand

## Parameter:

| Name  | Тур               | Beschreibung                                                                               |
|-------|-------------------|--------------------------------------------------------------------------------------------|
| state | AgentCurrentState | Aktueller Status des Agenten (in<br>der Regel <b>Wert</b> der<br>entsprechenden Statistik) |

## Ergibt:

*Platz des Agenten*, sofern verfügbar, *leere Zeichenfolge*, wenn nicht verfügbar (in der Regel, wenn Agent abgemeldet wurde), *Null*, wenn **Status** Null oder kein Agentenstatus ist.

Typ = Zeichenfolge

## GetPosition(state) $\rightarrow$ {string}

Abrufen der ACD-Position des Agenten im angegebenen Agentenzustand

#### Parameter:

| Name  | Тур               | Beschreibung                                                                               |
|-------|-------------------|--------------------------------------------------------------------------------------------|
| state | AgentCurrentState | Aktueller Status des Agenten (in<br>der Regel <b>Wert</b> der<br>entsprechenden Statistik) |

## Ergibt:

ACD-Position des Agenten, sofern verfügbar, leere Zeichenfolge, wenn nicht verfügbar (in der Regel, wenn Agent abgemeldet wurde), Null, wenn **Status** Null oder kein Agentenstatus ist.

Typ = Zeichenfolge

## $GetReasonCodes(state) \rightarrow {string}$

Abrufen des Grundcodes, der dem aktuellen Status des Agenten aus allen Medientypen entspricht. Grundcodes können nur für die folgenden Agentenstatus abgerufen werden: LoggedIn, AfterCallWork, NotReadyForNextCall, WaitForNextCall.

#### Parameter:

| Name  | Тур               | Beschreibung                                                                               |
|-------|-------------------|--------------------------------------------------------------------------------------------|
| state | AgentCurrentState | Aktueller Status des Agenten (in<br>der Regel <b>Wert</b> der<br>entsprechenden Statistik) |

#### Ergibt:

*Grundcodes* getrennt durch ";", sofern verfügbar, *leere Zeichenfolge*, falls der Grundcode nicht verfügbar ist, *null*, wenn **state** null oder kein Agentenstatus ist.

Typ = Zeichenfolge

## GetServiceSubType(state)

Abrufen des Benutzerdatenwerts "ServiceSubType"

#### Parameter:

| Name  | Тур               | Beschreibung                                                                         |
|-------|-------------------|--------------------------------------------------------------------------------------|
| state | AgentCurrentState | Aktueller Status des Agenten (in der Regel <b>Wert</b> der entsprechenden Statistik) |

## Ergibt:

*Wert von ServiceSubType*, sofern verfügbar, *leere Zeichenfolge*, falls die erforderlichen Benutzerdaten nicht verfügbar sind, *null*, wenn **Status** null oder kein Agentenstatus ist.

## GetServiceType(state)

## Abrufen des Benutzerdatenwerts "ServiceType"

## Parameter:

| Name  | Тур               | Beschreibung                                                                               |
|-------|-------------------|--------------------------------------------------------------------------------------------|
| state | AgentCurrentState | Aktueller Status des Agenten (in<br>der Regel <b>Wert</b> der<br>entsprechenden Statistik) |

## Ergibt:

*Wert von ServiceType*, sofern verfügbar, *leere Zeichenfolge*, falls die erforderlichen Benutzerdaten nicht verfügbar sind, *null*, wenn **Status** null oder kein Agentenstatus ist.

## GetStatusDuration(state) $\rightarrow$ {Number}

## Abrufen der Dauer des aktuellen Status des Agenten

## Parameter:

| Name  | Beschreibung                                                                                                    |
|-------|----------------------------------------------------------------------------------------------------|
| state | Aktueller Status des Agenten, der Agentengruppe,<br>DN oder Kampagne (in der Regel <b>Wert</b> der<br>entsprechenden Statistik) |

Ergibt:

Dauer in Sekunden, wenn state verfügbar ist, null, wenn state null ist.

Typ = Zahl

## GetSwitches(state, sep)

Abrufen einer Liste der Telefonanlagen, in dem der Agent angemeldet ist

## Parameter:

| Name  | Тур               | Beschreibung                                                                               |
|-------|-------------------|--------------------------------------------------------------------------------------------|
| state | AgentCurrentState | Aktueller Status des Agenten (in<br>der Regel <b>Wert</b> der<br>entsprechenden Statistik) |
| sep   | Zeichenfolge      | Zu verwendendes Trennzeichen,<br>Standard ist ';'.                                         |

## Ergibt:

*Liste der Telefonanlagen*, sofern verfügbar, *leere Zeichenfolge*, wenn Agent vollständig abgemeldet wurde, *null*, wenn **state** null oder kein Agentenstatus ist.

## GetUserDataValue(state, key)

Abrufen des Werts der ersten gefunden Benutzerdaten mit angegebenem Schlüssel

Parameter:

| Name  | Тур               | Beschreibung                                                                               |
|-------|-------------------|--------------------------------------------------------------------------------------------|
| state | AgentCurrentState | Aktueller Status des Agenten (in<br>der Regel <b>Wert</b> der<br>entsprechenden Statistik) |
| key   | Zeichenfolge      | Benutzerdatenschlüssel                                                                     |

## Ergibt:

*Benutzerdatenwert*, sofern verfügbar, *leere Zeichenfolge*, falls die erforderlichen Benutzerdaten nicht verfügbar sind, *null*, wenn **Status** null oder kein

Agentenstatus ist oder key null ist.

Um die Funktion GetUserDataValue(state, key) korrekt zu verwenden, aktivieren Sie das Kontrollkästchen Benutzerdaten in den Statistikoptionen des aktuellen Status (state):

|                              | 1 Carrier C. Carrier                                                                                                    |       |                                                                                                    | entres 1 - Representation    |  |
|------------------------------|----------------------------------------------------------------------------------------------------|-------|----------------------------------------------------------------------------------------------------|------------------------------|--|
| pri langinte Management - Ap | proclassical interplate                                                                                                    |       |                                                                                                    |                              |  |
|                              |                                                                                                    |       |                                                                                                    |                              |  |
| - 10- 1                      | and a second second sec |       |                                                                                                    |                              |  |
| 10010                        | is a final                                                                                                    |       | The second second second second second second second second second second second second second second second se                                                                                                    |                              |  |
|                              | i warmen                                                                                                    |       |                                                                                                    |                              |  |
|                              | Tel les                                                                                                    |       |                                                                                                    |                              |  |
| 441104                       |                                                                                                    | 1.8.8 | tellere bal-                                                                                                    | And a factor                 |  |
| Test .                       | -                                                                                                    |       | hophia                                                                                                    | 1 10 MOV 10 MIL              |  |
| Approx.                      | 1000                                                                                                    |       | 14105                                                                                                    | 1000                         |  |
| -                            |                                                                                                    |       |                                                                                                    |                              |  |
| Witness Trees                |                                                                                                    |       |                                                                                                    | _                            |  |
|                              |                                                                                                    |       |                                                                                                    |                              |  |
| And a local data             |                                                                                                    |       | Construction of the second                                                                                                    | They be for the              |  |
|                              |                                                                                                    |       | Contraction of the logarity                                                                                                    |                              |  |
| 1000010                      |                                                                                                    |       |                                                                                                    |                              |  |
| 1000                         | 1814                                                                                                    | 2.8.8 | Charles Section                                                                                                    | and the second second second |  |
| trade to be a                | 1000 March 10                                                                                                    |       | and the second second s |                              |  |
| The paper law of             | the set of per                                                                                                    | 1.0.0 | The second second second second second second second second second second second second second second second se                                                                                                    |                              |  |
| And and a second second      | 1000                                                                                                    |       |                                                                                                    |                              |  |

keine

## Beispiel:

Die Statistik Current\_Status wird durch die Eigenschaften von Stat Server-Optionen definiert. Der unten definierte Statistiktyp ExtendedCurrentStatus gibt ein spezifisches Objekt zurück, das weiter analysiert werden kann.

#### [ExtendedCurrentStatus]

Category=CurrentState MainMask=\* Objects=Agent Subject=DNAction

Sie können den Wert der angehängten Benutzerdaten mithilfe der Statistik Current\_Status anzeigen.

Formel: Wert der angehängten Benutzerdaten mit dem Schlüssel ,NAME' abrufen *Ergebnis* = *G.GetUserDataValue(Data.Current\_Status.Value,* '**NAME'**);

# Widget hinzufügen

Es ist einfach, Ihrem Genesys Pulse-Dashboard oder Wallboard neue Berichts-Widgets hinzuzufügen. Genesys Pulse stellt einen Basissatz an vordefinierten Berichtsvorlagen zur Verfügung, die bereits mit den üblichen Statistiken für Berichtsaktivitäten, die von Genesys-Lösungen bearbeitet werden, ausgestattet sind. Jeder Benutzer mit ausreichenden Berechtigungen kann Widgets und Berichtsvorlagen erstellen oder ändern.

# Berichte hinzufügen

| ö  | Pulse               |          |             |          |         |                 |                |   |      |
|----|---------------------|----------|-------------|----------|---------|-----------------|----------------|---|------|
| <  | Customer X          | J.       | E. Agent    | KPIs     | :       | E Agent         | Login Exten    |   |      |
|    | :                   | +        | Add a Widg  | jet      | ŀ       |                 |                |   |      |
| Ag | jent Login          | 1        | Customize   |          |         | jent Login Exte | nded Status    |   |      |
| Т  | ime in Status       | e        | Clone       |          |         | Name            |                |   |      |
| В  | urlingame, Gregoria | ⊿        | Publish (En | able Sha | ring)   | Anastasio, Ja   | ae             |   |      |
| Ba | at, Demarcus        | <u>*</u> | Download    | ő        | Puls    | e               |                |   |      |
| Ar | nastasio, Jae       | ×        | Close       | 📕 Bl     | ank Das | hboard 🚦        | E. Agent Login | : | 🔛 Si |
| В  | ıfkin, Sandra       |          | 91:56:      | Add a    | Widget  |                 |                | _ |      |
| Ca | andy, Adrian        |          | 91:56:      |          |         |                 |                |   |      |
| Ξ  | //                  |          |             |          |         |                 | -              |   |      |

Es gibt zwei Möglichkeiten, wie Sie einen Bericht zu Ihrem Dashboard oder Wallboard hinzufügen können:

- Klicken Sie in der rechten Ecke auf das Symbol "Mehr" und dann auf **Widget hinzufügen**.
- Klicken Sie in leeren Dashboards und Wallboards auf das Symbol Widget hinzufügen.

Genesys Pulse öffnet einen Berichtersteller, der Ihnen hilft.

# Bericht erstellen

| <mark>o</mark> Pulse           |                    |                 |                |         |         |             |             |              |            |                  |             |        |               |                         |                       | 🌣 defa       | ult 🚽        | ?        |     |
|--------------------------------|--------------------|-----------------|----------------|---------|---------|-------------|-------------|--------------|------------|------------------|-------------|--------|---------------|-------------------------|-----------------------|--------------|--------------|----------|-----|
| E Custome                      | er X               | 🌣 Add           | a Widget       | E. Ager | nt KPIs | : 1         | 🗄 Agent     | Login Exten  | Den        | no Dashboard 🖓 🚦 | E Queu      | e KPIs | :             | 📰 cust                  | omer abc              | : 0          | <b>]</b> D > | +        |     |
| Add a Widg                     | get (Cust          | omer X)         |                |         |         |             |             |              |            |                  |             |        |               |                         |                       |              |              |          |     |
| Create Widg                    | get (              | 5 62 Tem        | plates         |         |         |             |             |              | Q Search   |                  |             | ~      |               |                         |                       |              |              |          |     |
| Name                           |                    |                 |                |         |         | Туре        |             |              | Modi       | fied             |             |        | Age           | nt Grou                 | p Statu               | 5            |              |          |     |
| 🗸 🖿 Pulse                      |                    |                 |                |         |         |             |             |              |            |                  |             |        |               | Create Wid              | lget                  |              |              |          |     |
| 🧟 Ager                         | nt Group Sta       | itus            |                |         |         | Agent Gr    | roup, Place | Group        |            |                  |             |        |               |                         | ĥ                     |              |              |          |     |
| <table-cell> Ager</table-cell> | nt KPIs            |                 |                |         |         | Agent, Pl   | lace, Agent | Group, Place | G          |                  |             |        | Desc<br>Agent | ription:<br>s are provi | ded logins            | or devices a | nd           |          |     |
| ő                              | Pulse              |                 |                |         |         |             |             |              |            |                  |             |        |               |                         |                       |              | <b>¢</b> d   | efault 👻 | ?   |
| < =                            | Custome            | er X 🚦          | 🌣 🛛 Add a Wid  | get :   | EE Age  | ent KPIs    | :           | EB Agent L   | ogin Exten | Demo Da          | shboard 🛛 🚦 | E Queu | ue KPIs       | :                       | 📰 cus                 | tomer abc    |              | D        | > - |
|                                | Obje<br>Select Obj | ects<br>ject(s) | Statisti       | CS      | Disp    | lay Options | 5           | Alert        | 3          |                  |             |        |               | Wid                     | dget Su               | mmary        |              |          | ^   |
|                                | Agent Gr           | oup             | ~              |         |         |             |             |              | Q Sear     | ch               |             | Ð      |               | Obje<br>×               | cts (1)<br>GSYS_Clier | t_Logging    |              |          | •   |
|                                |                    | ame             |                |         |         |             |             |              |            |                  |             |        |               |                         |                       |              |              |          |     |
|                                | Ξ.                 | Environm        | ent            |         |         |             |             |              |            |                  |             |        |               |                         |                       |              |              |          |     |
| _                              |                    | 🗸 🖿 Agen        | t Groups       |         |         |             |             |              |            |                  |             |        |               |                         |                       |              |              | Clear    | all |
|                                |                    | > 1             | linens.        |         |         |             |             |              |            |                  |             |        |               | "<br>Stati              | istics (18)           |              |              |          | ^   |
|                                |                    | > 10            | LeneoyoPS      |         |         |             |             |              |            |                  |             |        |               | ×                       | Logged In             |              |              |          |     |
|                                |                    | > 🖿 (           | QA             |         |         |             |             |              |            |                  |             |        |               | ×                       | Ready<br>Not Ready    |              |              |          |     |
|                                |                    | GSYS_           | Client_Logging |         |         |             |             |              |            |                  |             |        |               | ×                       | Break                 |              |              |          |     |
|                                |                    |                 |                |         |         |             |             |              |            |                  |             |        |               | ×                       | Offline               |              |              |          |     |
|                                |                    |                 |                |         |         |             |             |              |            |                  |             |        |               | +81                     | /lore                 |              |              | Clear    | all |
|                                | Cancel             |                 |                |         |         |             |             |              |            |                  |             |        |               |                         |                       |              | 6.00         | ate Wide | ot  |
|                                | odificer           |                 |                |         |         |             |             |              |            |                  |             |        |               |                         |                       |              | - 616        | ate muy  |     |

Genesys Pulse führt Sie durch den Prozess zum Erstellen oder Ändern von Berichts-Widgets. Klicken Sie auf die Standardberichtsvorlage, die Sie verwenden möchten, und klicken Sie auf **Widget** erstellen.

Wählen Sie die **Objekte** und **Statistiken**, die Sie in Ihren Bericht aufnehmen möchten.

Folgende Elemente sind im Bericht-Widget erforderlich:

- Ein oder mehrere Objekte zur Messung. Ihre Widgets müssen weniger als 100 Objekte enthalten.
- Fügen Sie mindestens eine nicht auf Zeichenfolgen beruhende Statistik hinzu.
- Ein Widget-Typ mit bestimmten Anzeigeoptionen

Klicken Sie auf die Registerkarte **Anzeigeoptionen**, um festzulegen, wie Ihr Bericht angezeigt werden soll.

# Anzeigeoptionen

| ę | Pulse               |           |             |         |                |         |              |               |                     |      |              |   |     |
|---|---------------------|-----------|-------------|---------|----------------|---------|--------------|---------------|---------------------|------|--------------|---|-----|
| < | E Customer X        | : 🌣 /     | dd a Widget |         | 🗄 Agent KPIs   | :       | E Agent I    | ogin Exten    | E Queue KPIs        | : 1  | customer abc | : | Dem |
| , | Add a Widget (C     | ustomer X | ) > Agent   | Group S | Status Temp    | late    |              |               |                     |      |              |   |     |
|   | Objects             |           | Statistics  |         | Display Option | IS      | Aler         | ts            |                     |      |              |   |     |
|   | Widget Title        |           |             |         |                | Preview | in Presentat | ion Mode (liv | ve data not shown h | ere) |              |   |     |
|   | Agent Group Sta     | itus      |             |         |                |         |              |               |                     |      |              |   |     |
|   | 🗹 Show Title in W   | idget     |             |         |                |         |              |               |                     |      | :            |   |     |
|   | Widget Type: List \ | Vidget    |             |         |                |         |              | Agent Grou    | p Status            |      | -            |   |     |
|   | = ¢                 |           |             |         |                |         |              | Logged        | l In                | \$   |              |   |     |
|   | Size                |           |             |         |                |         |              | Portland A    | igents              | 7    |              |   |     |
|   |                     |           |             |         |                |         |              | CPM Non       | Trip - French       | 19   |              |   |     |
|   |                     |           |             |         |                |         |              | CPM Trip ·    | German              | 36   |              |   |     |
|   |                     |           |             |         |                |         |              | voiges Tri    | p - English         | 41   |              |   |     |
|   |                     |           |             |         |                |         |              | Team Sale     | ana Cigano          | 48   |              |   |     |
|   | Headline Type       |           |             |         |                |         |              |               |                     |      |              |   |     |
|   | Statistics          | Objects   |             |         |                |         |              | = 1/1         |                     |      |              |   |     |
|   | Headline Statistic  |           |             |         |                |         |              |               |                     |      |              |   |     |
|   | Logged In           |           |             |         | ~              |         |              |               |                     |      |              |   |     |
|   | Sort                |           |             |         |                |         |              |               |                     |      |              |   |     |
|   | Low to high         |           |             |         | ~              |         |              |               |                     |      |              |   |     |
|   |                     |           |             |         |                |         |              |               |                     |      |              |   |     |
|   | Widget refresh rate | e         |             |         |                |         |              |               |                     |      |              |   |     |
|   | 60 seconds          |           |             |         | ~              |         |              |               |                     |      |              |   |     |

Sie müssen die Standardanzeigeeinstellungen für Ihr Widget definieren. Benutzer können diese Optionen auf ihrem eigenen Dashboard ändern.

- Geben Sie einen Namen für die Berichtsüberschrift an.
- Wählen Sie aus den zur Anzeige verfügbaren Widget-Typen aus.
- Wählen Sie die Widget-Aktualisierungsrate.
- Wählen Sie die auf die Darstellung bezogenen Optionen (z. B. Größe).
- Optional: Wählen Sie bei Vorlagen, die änderungsbasierte Statistiken (CurrentStatus und ExtendedCurrentStatus) verwenden, die Option Schnelle Aktualisierungen aktivieren. Siehe Implementieren von RabbitMQ für schnelle Widget-Updates.

## Wichtig

Vergewissern Sie sich, dass Ihre Umgebung die Anzahl der Widgets und die Aktualisierungsrate, die Sie verwenden möchten, verarbeiten kann. Eine höhere Aktualisierungsrate stellt höhere Anforderungen an CPU, Speicher, Festplatte und Netzwerk.

# Alarme

| 00   | Pulse  | Advisors                        |                  |              |              |               |           |             |               |                           |     |              |                 | ¢     | demo 😽       |   |
|------|--------|---------------------------------|------------------|--------------|--------------|---------------|-----------|-------------|---------------|---------------------------|-----|--------------|-----------------|-------|--------------|---|
| d De | emo Da | shboard                         | 🌣 🛛 Add a V      | Widget       | ES A         | gent KPIs R   | an 🚦      |             | UX Testing    | :                         |     | Blank Dashbo | ard :           |       |              | + |
| Add  | l a W  | 'idget (Den                     | no Dashb         | oard) > A    | gent Lo      | gin Temp      | olate     |             |               |                           |     |              |                 |       |              |   |
|      |        | Objects                         |                  | Statistics   |              | Displa        | y Options |             | Aler          | rts                       |     |              |                 |       |              |   |
| 4    | Alerts | s for Statis                    | tic (1)          |              |              |               |           |             |               |                           |     |              |                 |       |              |   |
|      | Tim    | e in Status                     | Lower is         | better       | 🥑 if eq      | ual or greate | er than   |             | 🛕 if equal or | sma <mark>lle</mark> r tl | han | 0 if e       | qual or smaller | than  | Ē            |   |
|      |        |                                 |                  |              | 900          |               |           |             | 900           |                           |     | 600          |                 |       |              |   |
| 4    | Add /  | Alerts for Statis<br>nced Alert | tic ~<br>s (1)   |              |              |               |           |             |               |                           |     |              |                 |       |              | ŧ |
|      | 1      | Conditions                      |                  | Login Tim    | e            | ~             | Equal or  | smalle      | er than 🗸     | 560                       |     | ×            | : +             |       |              |   |
|      |        | Euilde                          | er © on<br>O and | Continuou    | ıs Login Tin | ne 🗸          | Greater t | than        | ~             | 1200                      |     | ×            | : +             |       |              |   |
|      |        | Actions                         |                  | Conditions n | nust be true | e for 10 se   | to        | ,<br>john.s | smith@example | .com                      |     |              | Cancel          | ✓ Don | e            |   |
| (    | Cancel |                                 |                  |              |              |               |           |             |               |                           |     |              |                 | C     | reate Widget |   |
|      |        | e .<br>Pres gran 1              |                  |              |              |               |           |             |               |                           |     |              |                 |       |              |   |
|      |        |                                 |                  |              |              |               |           |             |               |                           |     |              |                 |       |              |   |
|      | -      | -                               |                  |              |              |               |           |             |               |                           |     |              |                 |       |              |   |

Ab Version 9.0.000 können Alarme verwendet werden, um Schwellenwerte (Rot, Orange und Grün) für jede numerische Statistik (Zeit-, Ganzzahl-, Prozentsatz- oder Nummernformat) in den **Alarmen für Statistik** anzugeben. Dezimalwerte können als Schwellenwerte für Nummer/Prozentsatz-Statistiken und Ganzzahlwerte für andere Statistiken angegeben werden.

## Warnung

Nur numerische, nicht auf einer Formel basierende Statistiken (Zeit-, Ganzzahl-, Prozentsatz- oder Nummernformat) mit dem Benachrichtigungsmodus Zeitbasiert oder Reset-basiert sind in den **Erweiterten Alarmen** verfügbar.

Geben Sie die komplexe Bedingung im Abschnitt Erweiterte Alarme an, wenn Sie mehr als eine Statistik verwenden oder E-Mail-Benachrichtigungen senden müssen. Der Abschnitt Erweiterte Alarme bietet die folgenden zwei Modi:

- Builder: Vereinfacht das Erstellen von grundlegenden Bedingungen.
- **Erweitert** Ermöglicht das Erstellen einer komplexen Bedingungen, indem der Variablen Result der Boolesche Wert, numerische Wert oder Zeichenfolgenwert mithilfe von gültigen JavaScript-Ausdrücken zugewiesen wird.

Der Abschnitt Erweiterte Alarme könnte in bestimmten Genesys Pulse-Konfigurationen nicht verfügbar sein. Siehe Erweiterte Alarmfunktionen für weitere Informationen.

## Tipp

Erweiterte Alarme beeinflussen nicht die Widget-Ansicht; es werden nur E-Mail-Benachrichtigungen verschickt.

# Collectors auswählen

Add a Widget (Blank Dashboard) > Chat Service Level Performance Template

| 57- | Service Level         |   |                                 |                          |                         |                |                          |   |
|-----|-----------------------|---|---------------------------------|--------------------------|-------------------------|----------------|--------------------------|---|
|     |                       | - | Display Name<br>Service Level   |                          |                         | Auto           | )                        |   |
|     | Requested             |   | Description                     |                          |                         | Site 1         | collector1               | ^ |
|     | Answered              |   | The ratio of chats acce         | pted to chats requested. |                         |                |                          |   |
|     | Abandoned             |   | Alias                           |                          | Display Format          | Site 2         | collector2               | ^ |
|     | Requested (15min)     |   | Service_Level                   |                          | Percent                 |                | collector2               |   |
| V   | Answered (15min)      |   | Notification Mode<br>Time-Based |                          | Notification Free<br>60 | luency (second | collector3<br>collector4 |   |
| V   | Abandoned (15min)     |   | Statistic Type                  |                          |                         |                |                          |   |
| V   | Wait Time             |   | Tenant_GB_Service_Let           | vel                      |                         |                |                          |   |
| ☑   | Service Level (10sec) |   | Group by Columns                |                          |                         |                |                          |   |
| V   | Service Level (30sec) |   | PageTitle,Referrer              |                          |                         |                |                          |   |
| Z   | Service Level (60sec) |   |                                 |                          |                         |                |                          |   |
| V   | Answered (10sec)      |   |                                 |                          |                         |                |                          |   |
|     |                       | , |                                 |                          |                         |                |                          |   |

Ab Version 8.5.108 können Benutzer in Genesys Pulse bestimmte Genesys Pulse Collectors für ein bestimmtes Widget zuweisen. Um diese Funktion zu aktivieren, müssen Sie in der Genesys Pulse-Konfiguration die Option **enable\_manual\_collector\_binding** auf true festlegen und die Rolle mit der Berechtigung Pulse – Collectors manuell binden ausgewählten Benutzern zuweisen.

Im Screenshot können Sie Standort 1 und Standort 2 sehen, da es sich um eine Konfiguration mit mehreren Standorten handelt. Für eine Konfiguration mit einem Standort wird nur ein Standort angezeigt.

# Nächste Schritte

Informieren Sie sich über die folgenden Themen:

- Beliebte Echtzeitberichte
- Standardberichtsvorlagen bearbeiten
- Widget-Typen
- Externen Inhalt mithilfe eines IFRAME Widgets anzeigen
- Statistikeigenschaften
- Berichtsformeln

# Widget-Typen

Die Widgets auf dem Genesys Pulse-Dashboard zeigen Diagramme, die eine Übersicht über die Aktivitäten in Ihrem Kontaktcenter bieten. Am besten wählen Sie einen Bericht-Widget-Typ über die Vorschau des Widgets, wenn Sie ein neues Widget hinzufügen. So können Sie sehen, welcher Widget-Typ am besten anzeigt, was Sie in Ihren Bericht aufnehmen möchten. Das Text-Widget wird in der Vorlage Text-Widget erstellt. Das Alarm-Widget wird in der Vorlage Alarm-Widget erstellt.

# Alarm-Widget

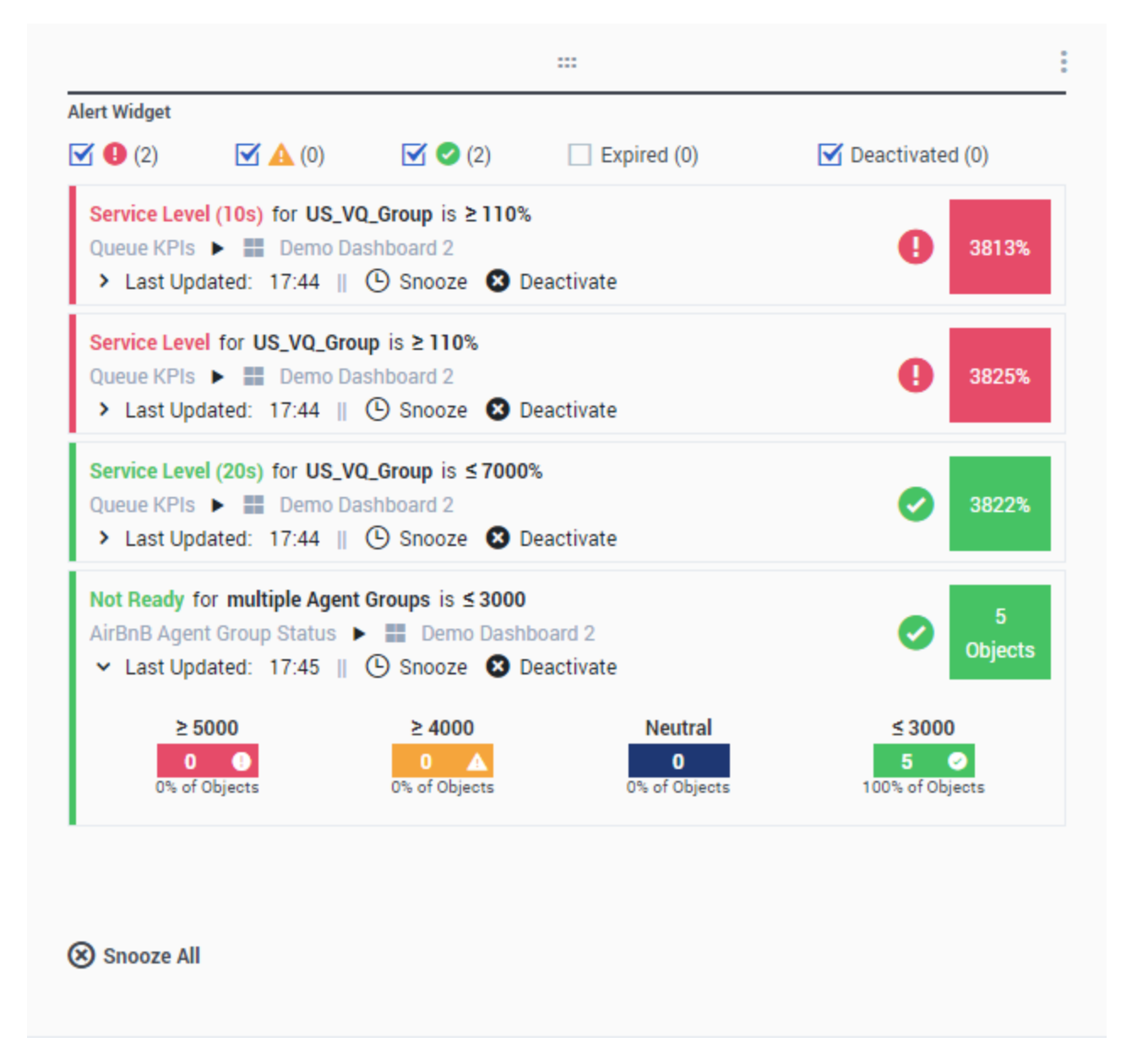

Das Alarm-Widget wird in der Vorlage Alarm-Widget erstellt. Alarme aus Widgets für angegebene Dashboards (oder Wallboards) werden im Alarm-Widget angezeigt. Alarme können deaktiviert (und später reaktiviert) oder stumm geschaltet werden (die standardmäßige Stummschaltdauer beträgt 15 Minuten).

# Ring-Widget

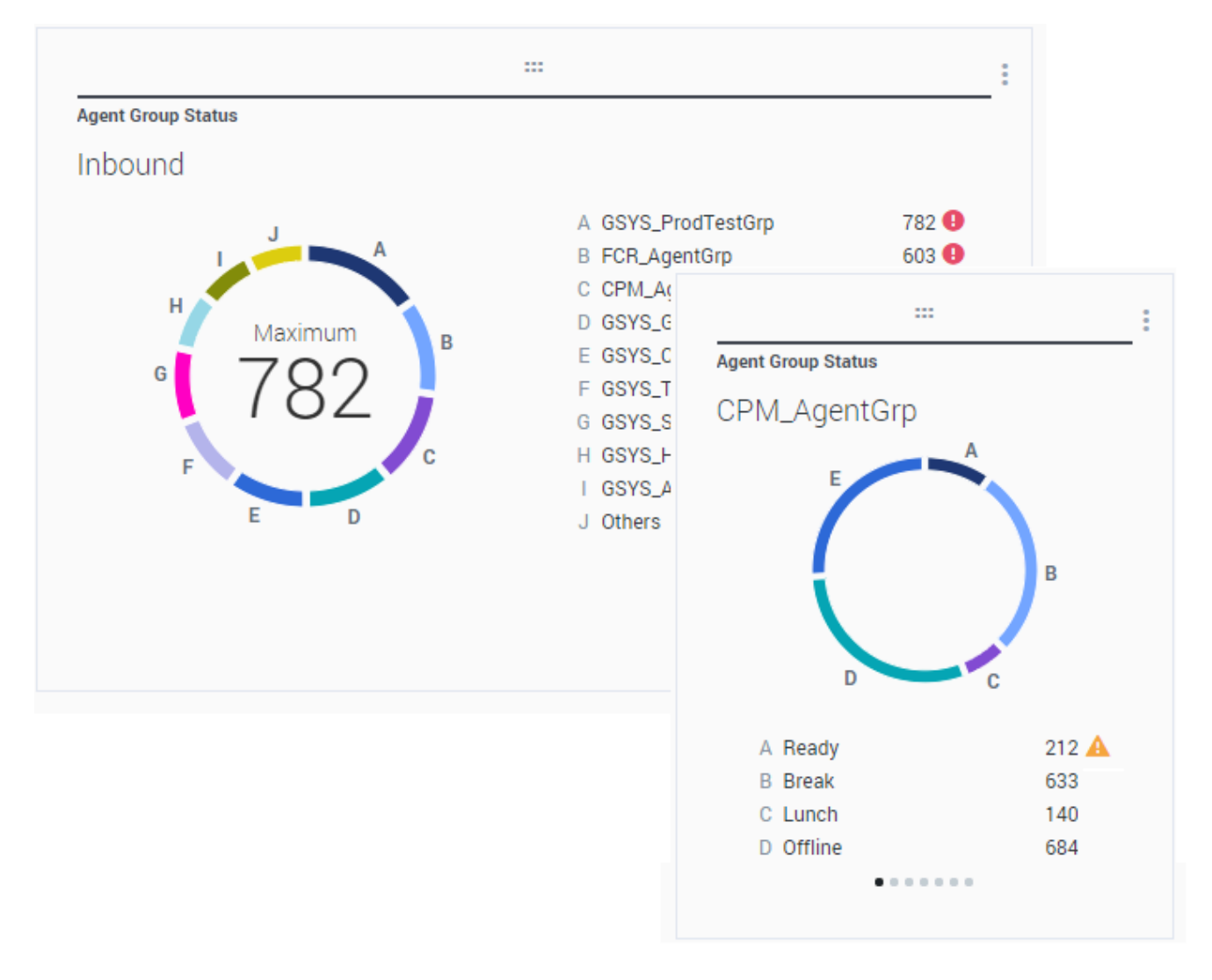

Ein Ringdiagramm zeigt eine proportionale Darstellung der Anteile vom Gesamten, ähnlich wie bei einem Kreisdiagramm.

Das Ring-Widget zeigt entweder:

- Eine Statistik für bis zu zehn bestimmte Objekte. Wenn mehr als 10 Objekte definiert sind, zeigt das Widget bestimmte Werte für neun von ihnen an und fasst die anderen im Wert Weitere zusammen.
- Ein Objekt mit den Werten von bis zu zehn definierten Statistiken.

Abhängig von der ausgewählten Referenz bei der Option "Zyklus von" kann eine Laufbandanzeige definiert werden, um mehrere zusätzliche Elemente anzuzeigen.

Die Werte Gesamt, Durchschnitt, Maximum, Minimum oder kein Wert können in der Mitte des Ring-Widgets angezeigt werden.

# Gitter-Widget

| Objects                         | Statistics | Display Options | Alerts                 |                       |            |                |   |
|---------------------------------|------------|-----------------|------------------------|-----------------------|------------|----------------|---|
|                                 |            | Prev            | iew in Presentation Mo | de (live data not sho | own here)  |                |   |
|                                 |            |                 |                        |                       |            |                |   |
|                                 |            |                 | Agent KPIs             |                       |            |                |   |
|                                 |            |                 | Name 🔺                 | Login Time Ra         | Ready Time | Not Ready Time | Q |
| atistics                        |            |                 | Anastasio, Jae         | 00:06:56              | 00:14:08   | 00:07:41       |   |
| 3 Selected                      |            | 1               | Batt, Demarcus         | 00:02:27 🥑            | 00:08:47   | 00:00:39       |   |
| Din Nama Calumn                 |            |                 | Bufkin, Sandra         | 00:08:22 🥥            | 00:02:56   | 00:12:05       |   |
| Pin Name Column                 |            |                 | Burlingame, Greg       | 00:10:33 🥑            | 00:09:09   | 00:15:04       |   |
| w Density                       |            |                 | Candy, Adrian          | 00:15:43 🥑            | 00:03:47   | 00:16:34       |   |
| Comfy Compac                    | t          |                 | Doe, John              | 00:02:51 🥑            | 00:03:22   | 00:06:04       |   |
|                                 |            |                 | Doom, Tona             | 00:12:37 🥑            | 00:02:02   | 00:04:47       |   |
| w Color Contrast                |            |                 | Gildersleeve, Libr     | 00:05:58 🥑            | 00:03:22   | 00:02:16       |   |
| Low High                        |            |                 | Hilyard, Ellena        | 00:07:56 🥥            | 00:01:11   | 00:10:31       |   |
|                                 |            |                 | Hoffer, Gerardo        | 00:09:54 🥑            | 00:01:39   | 00:12:46       |   |
| daat rafrash rata               |            |                 | lacovalli Tarrasa      | 00-12-44              | 00-00-50   | 00-16-12       | • |
| 60 seconds                      |            | L               |                        |                       |            |                |   |
| dget refresh rate<br>60 seconds |            | ~               |                        |                       |            |                |   |

Das Gitter-Widget zeigt eine Liste der Elemente und ihre zugehörigen Statistiken.

Ab Version 9.0.001 stehen neue Optionen auf der Registerkarte Anzeigeoptionen des Widget-Assistenten für das Gitter-Widget zur Verfügung:

- Zeilendichte: Komfortabel (Standard) oder Kompakt
- Zeilenfarbkontrast: Niedrig (Standard) oder Hoch

# KPI-Widget

# dashboard KPI widgets

| Campaign Callback State | IS                       |       |
|-------------------------|--------------------------|-------|
| CallingList             |                          |       |
|                         |                          |       |
|                         |                          |       |
| Missed                  |                          |       |
| 495 🕕                   |                          |       |
|                         | Campaign Callback Status |       |
|                         | Completed                |       |
|                         | CallingList              | 859 🕑 |
|                         |                          |       |

# wallboard KPI widgets

| Sales Wallboard |            |                 |              |                  | Powered by % GENESYS* |
|-----------------|------------|-----------------|--------------|------------------|-----------------------|
| Silver Calls    | Gold calls | Platinium calls | Sales Ready  | Sales Not Ready  | Sales Working         |
| 34              | 49         | 39              | 8            | 0                | 1                     |
| Silver SL       | Gold SL    | Platinium SL    | Sales %Ready | Sales %Not Ready | Sales - %Occupa       |
| 100%0           | 100%0      | 100%0           | 88.89%       | 0%               | 11.11%•               |
|                 |            |                 |              | 11 86            |                       |

## Wichtig

Der Maximalwert für die Säulendiagramme in KPI-Widgets entspricht dem maximalen Wert aller Objekte, die für die Statistik in diesem Widget ausgewählt wurden, oder dem maximalen Wert des Alarms, der für dieses Widget konfiguriert wurde.

## Dashboard-KPI-Widget

Das Dashboard-KPI-Widget zeigt entweder eine Statistik für mehrere Objekte oder mehrere Statistiken für ein Objekt an – je nach Wert der Option "Zyklus von". Die Option "Zyklus von" ist verfügbar, wenn das Widget über Objekte verfügt, die einzeln ausgewählt wurden und nicht nach Gruppe.

## Wallboard-KPI-Widget

Das Wallboard-KPI-Widget unterscheidet sich vom Dashboard-KPI-Widget. Das Wallboard-KPI-Widget zeigt nur eine Statistik für ein ausgewähltes Objekt und ist auf große Bildschirme ausgelegt. Sie können zwischen normalem oder Wortgrafik-Widget auswählen.

Sie können eine zusätzliche Linie für einen Statistiktrend aktivieren, wenn Sie die Option **Format** auf **Wortgrafik** ändern.

# Liniendiagramm

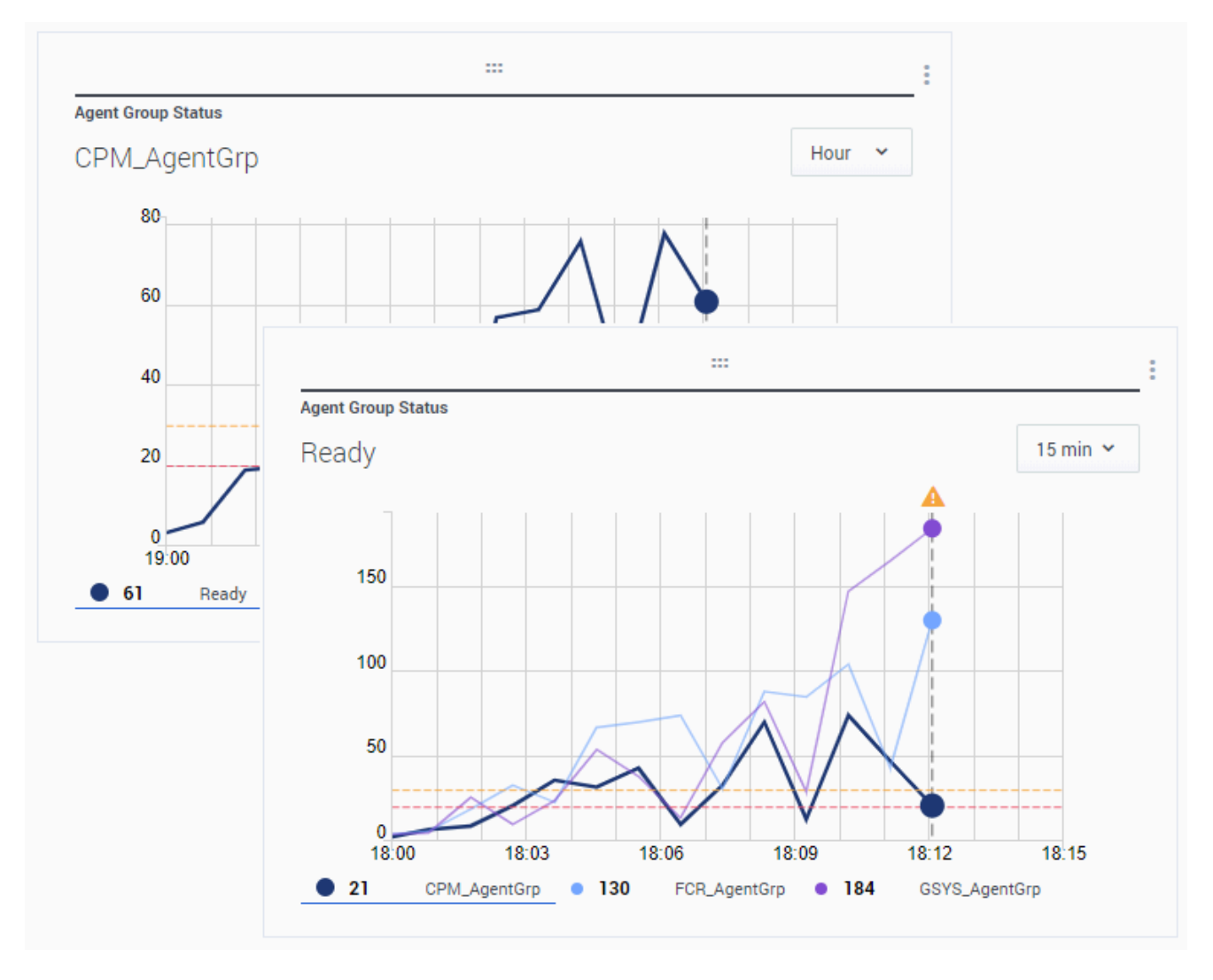

Sie können das Liniendiagramm beispielsweise verwenden, um den Trend der beantworteten Anrufe der einzelnen Agenten zu vergleichen. Sie können ein Anzeigeintervall von 15 Minuten, 1 Stunde oder 1 Tag auswählen. Wählen Sie bis zu drei Objekte mit dem Kopfzeilentyp "Statistiken" oder bis zu drei Statistiken mit dem Kopfzeilentyp "Objekt" aus.

# Listen-Widget

| Agent Activity    |                |            |
|-------------------|----------------|------------|
| Qwerty, Mary      |                |            |
| Concurrent Chats  | 11 🔺           |            |
| Offered           |                |            |
| %Closed by Agent  | Agent Activity |            |
| Solooca by Agent  | Avg Duration   | \$         |
| %Trans Made       | Batt Demarcus  | 00:00:01   |
| Avg Chat Duration |                | 00.00.01   |
|                   | Kates, Wynell  | 00:00:08 🌗 |
| <u> </u>          | Sutton, Alisa  | 00:00:23 🛕 |
|                   | Strange, Lasha | 00:00:25   |
|                   | Doe, John      | 00:00:27   |
|                   | - • 24         | 6.0m 15m   |

Das Listen-Widget zeigt entweder eine Statistik für viele Objekte oder mehrere Statistiken für ein Objekt. Abhängig von der ausgewählten Referenz steht möglicherweise die Option "Kopfzeilentyp" für diesen Widget-Typ zur Verfügung.

Der Maximalwert für die Säulendiagramme in Listen-Widgets entspricht dem maximalen Wert aller Objekte, die für die Statistik in diesem Widget ausgewählt wurden, oder dem maximalen Wert des Alarms, der für dieses Widget konfiguriert wurde.

Wichtig

Nicht numerische (Fehler-) Werte werden in numerische Werte umgewandelt, damit sich eine Gerade zwischen den vorherigen und den nächsten gültigen Werten ergibt.

Beispiel: Eine Statistik hat die historischen Werte:

10, 10, 10, 10, Fehler, Fehler, Fehler, 50, 50, Null, 10.

Die Diagrammwerte können wie folgt auf einer Geraden gezeichnet werden:

10, 10, 10, 10, 20, 30, 40, 50, 50, 30, 10.

# Text-Widget

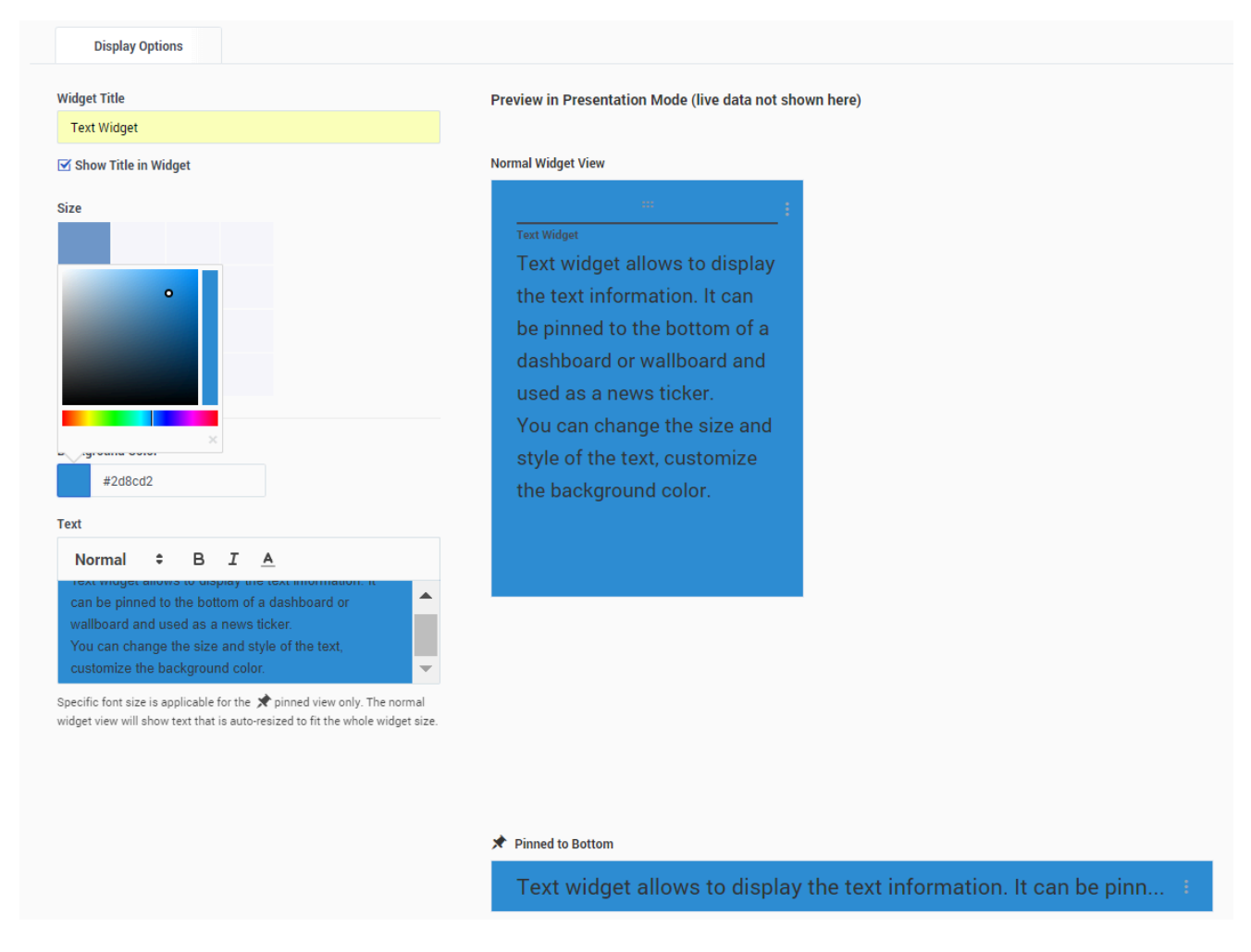

Das Text-Widget wird in der Vorlage Text-Widget erstellt.

Ab Version 8.5.108 beinhaltet Genesys Pulse die Funktion, Informationen für seine Zielgruppen mit

einem Text-Widget anzuzeigen. Das Text-Widget kann als News-Feed-Ticker angezeigt und von Administratoren bearbeitet werden.

Ab Version 9.0.001 können Sie Größe, Farbe und Stil des Texts ändern und die Hintergrundfarbe anpassen. Bei Erstellung in einem Wallboard erbt das Text-Widget standardmäßig das aktuelle Design des Wallboards im Vollbildmodus.

# Widget-Verwaltung

# Übersicht

Mithilfe der Widget-Verwaltung können Administratoren die grundlegenden Vorgänge wie das Bearbeiten, Entfernen und Aktivieren/Deaktivieren von Widgets eines Benutzers überblicken und ausführen. Sie sehen die zusammengefassten Informationen über die Anzahl der Widgets für jeden Benutzer und jedes Dashboard oder Wallboard:

| o i   | Pulse GAX                                           |                      |              |           |          | 🗢 jdoe 🕶 📍                               |
|-------|-----------------------------------------------------|----------------------|--------------|-----------|----------|------------------------------------------|
| Sales | Team Lead 🚦 🗖 Sales Wallboard 🚦 💠 Widget Manageme 🗧 |                      |              |           |          | +                                        |
| Widge | t Management                                        |                      |              |           |          |                                          |
| ~     | × 📋 O 9 Widgets                                     |                      |              | Q, Search | ×        | Agent Login                              |
|       | Name                                                | Туре                 | Widget Count | Modified  | Status   |                                          |
|       | > 🛓 default                                         | User                 | 5            |           | 1 Active | 🔀 Edit 🗙 📋                               |
|       | ~ ⊈ jdoe                                            | User                 | 3            |           | 1 Active |                                          |
|       | ✓ ■ Sales Team Lead                                 | Dashboard            | 2            | Today     |          | Widget refresh rate:<br>10 seconds       |
|       | 🗈 Agent KPIs                                        | List Widget          | · ·          |           | ✓ Active | Statistics (15):                         |
|       | E Facebook Media Activity                           | List Widget          |              |           | ✓ Active | Business Result<br>Continuous Login Time |
|       | <ul> <li></li></ul>                                 | Wallboard            | 1            | Today     |          | Current Status<br>Customer Segment       |
|       | E. Agent Login                                      | KPI Wallboard Widget |              |           | ✓ Active | Employee Id<br>Extension                 |
|       | ✓ ▲ msmith                                          | User                 | 1            |           | 1 Active | Login Time                               |
|       | <ul> <li>III Blank Dashboard</li> </ul>             | Dashboard            | 1            | Today     |          | Place<br>Position                        |
|       | 🖙 Agent Login                                       | Grid Widget          |              |           | ✓ Active | + 5 More                                 |
|       |                                                     |                      |              |           |          | Objects (1):<br>Johnson, Paul            |
|       |                                                     |                      |              |           |          |                                          |
|       |                                                     |                      |              |           |          |                                          |
|       |                                                     |                      |              |           |          |                                          |
|       |                                                     |                      |              |           |          |                                          |
|       |                                                     |                      |              |           |          |                                          |
|       |                                                     |                      |              |           |          |                                          |
|       |                                                     |                      |              |           |          |                                          |
|       |                                                     |                      |              |           |          |                                          |

Mithilfe dieser Informationen können Administratoren die Genesys Pulse Collector-Last verringern, indem Sie ein Widget deaktivieren (Daten werden für deaktivierte Widgets nicht erfasst) oder unerwünschte Widgets entfernen. Deaktivierte Widgets werden wieder aktiviert, sobald es ein Benutzer wieder öffnet. Benutzer, die aus Genesys Configuration entfernt wurden, sind als Inaktiv gekennzeichnet und können sicher zusammen mit ihren Dashboards und Widgets aus Genesys Pulse entfern werden:

| _•               |                                                    |                      |              |          |            |                                                                                                    |
|------------------|----------------------------------------------------|----------------------|--------------|----------|------------|----------------------------------------------------------------------------------------------------|
| <mark>8</mark> ° | ulse GAX                                           |                      |              |          |            | 🌣 jdoe 👻 ?                                                                                                    |
| Sales            | eam Lead 🚦 🗖 Sales Wallboard 🚦 🌣 Widget Manageme 🗄 |                      |              |          |            | +                                                                                                    |
| Widge            | Management                                         |                      |              |          |            |                                                                                                    |
| ~                | ×     Ø Widgets / 1 Selected Object(s)             |                      |              | Q Search | ~          | Eacebook Media Activity                                                                                                    |
| Deact            | ivate Widgets(s)<br>Name                           | Туре                 | Widget Count | Modified | Status     |                                                                                                    |
|                  | > 👲 default                                        | User                 | 5            |          | 1 Active   | ✓ Edit ×                                                                                                    |
|                  | <ul> <li>★ jdoe</li> </ul>                         | User                 | 3            |          | 1 Active   |                                                                                                    |
|                  | ✓ ■ Sales Team Lead                                | Dashboard            | 2            | Today    |            | Widget refresh rate:<br>10 seconds                                                                                                    |
|                  | E Agent KPIs                                       | List Widget          | -            |          | × Inactive | Statistics (12):                                                                                                    |
|                  | E Facebook Media Activity                          | List Widget          | +            |          | 🖌 Active   | % Accepted<br>% Missed                                                                                                    |
|                  | ✓ □ Sales Wallboard                                | Wallboard            | 1            | Today    |            | % Rejected<br>Accepted                                                                                                    |
|                  | is Agent Login                                     | KPI Wallboard Widget |              |          | ✓ Active   | Accepted (60m)<br>Concurrent Facebooks                                                                                                    |
|                  | <ul> <li>★ msmith</li> </ul>                       | User                 | 1            |          | 1 Active   | Missed<br>Missed (60m)                                                                                                    |
|                  | <ul> <li>Blank Dashboard</li> </ul>                | Dashboard            | 1            | Today    |            | Offered<br>Offered (60m)                                                                                                    |
|                  | 55 Agent Login                                     | Grid Widget          |              |          | ✓ Active   | + 2 More                                                                                                    |
|                  |                                                    |                      |              |          |            | Objects (41):<br>727,777<br>Ottes, Ofter<br>Doe, John<br>explote, expulse<br>explote, expulse<br>explote, expulse<br>Johnson, Paulse<br>Johnson, Paulse<br>Johnson, Paulse<br>Horewagent, new.agent<br>newly_added, newly_added<br>+ 31 More |

## Zugriff auf die Widget-Verwaltung aktivieren

Sie aktivieren den Zugriff auf die Widget-Verwaltung, indem Sie dem Benutzer entsprechende Berechtigungen zuweisen:

- Gehen Sie auf der GAX-Seite Configuration Manager unter Konten zu Rollen und suchen Sie die Rolle, die dem Benutzer zugewiesen ist.
- Bearbeiten Sie die Berechtigungen, die durch die Rolle zugewiesen werden, auf der Registerkarte Zugewiesene Berechtigungen im Abschnitt Pulse, um die folgende Aktion zu ermöglichen:
  - Pulse Benutzer verwalten Die Widgets anderer Benutzer verwalten, andere Benutzer und ihre Dashboards löschen.
  - Pulse Registerkarten verwalten und Pulse Widgets verwalten sind Voraussetzungen für die Berechtigung Pulse Benutzer verwalten.

## Genesys Pulse-Widgets verwalten

Wählen Sie zum Öffnen der Widget-Verwaltung die Option Widget-Verwaltung im Menü Einstellungen:

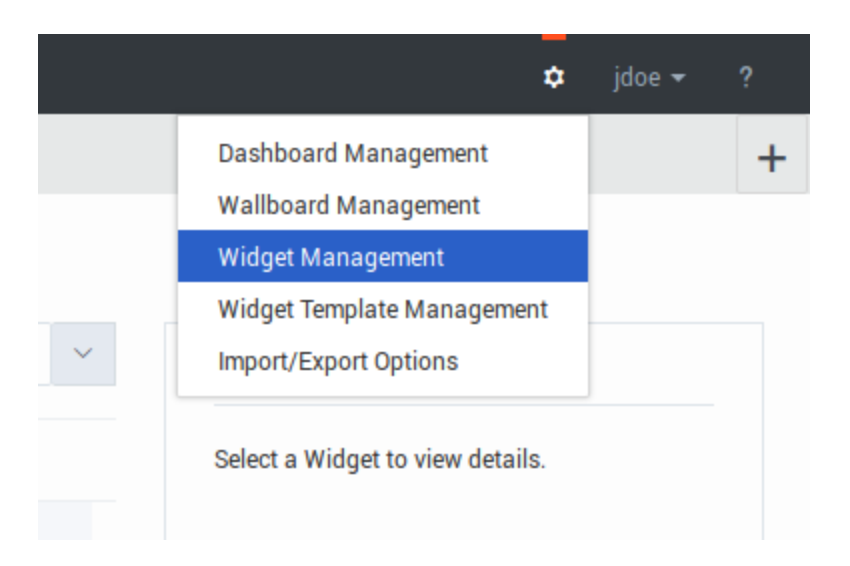

Von hier aus können Sie die folgenden Aktionen ausführen:

- Überblick über Widgets; Widgets bearbeiten, aktivieren/deaktivieren oder entfernen
- Dashboard oder Wallboards entfernen (Sie können ein Dashboard oder Wallboard vollständig löschen oder die Widgets löschen und Dashboards oder Wallboards leer lassen)
- Benutzer entfernen (Sie können einen Benutzer vollständig löschen oder die Widgets löschen und Dashboards oder Wallboards leer lassen)

|                                               | _ |
|-----------------------------------------------|---|
|                                               | × |
| Are you sure you want to delete the following |   |
|                                               |   |
| object(s)?                                    |   |
|                                               |   |
| User(s)                                       |   |
| Dashboard(s)                                  |   |
| ☑ Widget(s)                                   |   |
|                                               |   |
| Cancel Delete                                 |   |
|                                               |   |
|                                               |   |
|                                               |   |
|                                               |   |

## Wichtig

- Aus der Widget-Verwaltung entfernte Benutzer werden nicht aus Genesys Configuration entfernt und können sich bei Genesys Pulse erneut als neuer Benutzer ohne gestartet Dashboards anmelden.
- Freigegebene Widgets und persönliche Widgets, die identische Statistiken und Objekte enthalten, müssen eventuell zusammen deaktiviert oder aktiviert werden. In diesem Fall müssen Sie die Aktivierung/Deaktivierung im Dialogfeld mit allen betroffenen Widgets bestätigen.
- Deaktivierte Widgets werden automatisch aktiviert, wenn sich der dazugehörige Benutzer bei Genesys Pulse anmeldet.

|    | The following related wi<br>deactivated:                      | dget(s) will be                               | × |
|----|---------------------------------------------------------------|-----------------------------------------------|---|
|    | Widget Name                                                   | User                                          |   |
|    | Agent Login                                                   | msmith                                        |   |
|    | Agent Login                                                   | jdoe                                          |   |
|    |                                                               |                                               |   |
|    |                                                               |                                               |   |
|    |                                                               |                                               |   |
|    |                                                               |                                               |   |
|    | <ol> <li>Once activated again, the widget would in</li> </ol> | not provide any data for the inactive period. |   |
| 21 | Cancel                                                        | Desetivate                                    |   |
|    | Galifer                                                       | Deactivate                                    |   |
|    |                                                               |                                               |   |
|    |                                                               |                                               |   |

# Widget-Fehler

Auf dieser Seite werden die Fehler beschrieben, die in Genesys Pulse auftreten können, um Genesys Pulse-Administratoren bei deren Lösung zu unterstützen. In den meisten Fällen müssen Benutzer einen Genesys Pulse-Administrator kontaktieren, um diese Fehler zu lösen.

## Genesys Pulse Collector-Fehler über Snapshot

Diese Fehler werden über Snapshots von Genesys Pulse Collector bereitgestellt. Diese Fehlerarten werden für jede GET-/Snapshot-Anfrage gehandhabt.

| Fehlercode in Snapshot | Meldung im Widget                                                                          | Vorgeschlagene Lösung                                                                                                    |
|------------------------|--------------------------------------------------------------------------------------------|----------------------------------------------------------------------------------------------------|
| 504                    | Daten sind zu alt. Stellen Sie<br>sicher, dass Genesys Pulse<br>Collector läuft.           | Stellen Sie sicher, dass Genesys<br>Pulse Collector, das mit Genesys<br>Pulse verbunden ist, läuft und<br>Snapshots erstellt. Stellen Sie<br>sicher, dass Genesys Pulse<br>Snapshot-Dateien lesen kann<br>(der Zugriff auf den Snapshot-<br>Ordner ist nicht eingeschränkt;<br>Genesys Pulse ist so konfiguriert,<br>dass WebDAV ordnungsgemäß<br>genutzt wird, wenn Genesys<br>Pulse Collector auf einem<br>Remote-Host installiert ist). |
| 849                    | "Nach Spalte %c gruppieren" ist<br>nicht in der Definition des<br>Statistiktyps angegeben. | Stellen Sie sicher, dass "Nach<br>Spalte gruppieren"<br>ordnungsgemäß in der                                                                                                    |
| 854                    | "Nach Spalte %c gruppieren"<br>fehlt in der Definition der<br>Statistik "%s".              | Statistikdefinition der Widget-<br>Vorlage, die für das Widget<br>verwendet wird, und in den<br>Anwendungsoptionen von Stat<br>Server, mit dem Genesys Pulse<br>Collector verbunden ist,<br>konfiguriert ist.                                                                                                    |
| 996                    | Keine Verbindung zum Stat<br>Server.                                                       | Stellen Sie sicher, dass Stat<br>Server, mit dem Genesys Pulse<br>Collector verbunden ist, läuft und<br>der Stat Server-Host verfügbar<br>ist.                                                                                                    |
| 803                    | Der Statistikalias "%s" ist<br>ungültig.                                                   | Stellen Sie sicher, dass die<br>Statistikdefinitionen in der<br>Widget-Vorlage korrekt sind, die<br>für dieses Widget verwendet<br>werden.                                                                                                    |
| 984, 997, 998          | Statistikanforderung<br>fehlgeschlagen.                                                    | Stellen Sie sicher, dass der<br>Statistiktyp ordnungsgemäß in<br>der Widget-Vorlage, die für                                                                                                    |
| Fehlercode in Snapshot     | Meldung im Widget                                                                                                    | Vorgeschlagene Lösung                                                                                                    |  |  |  |
|----------------------------|----------------------------------------------------------------------------------------------------|----------------------------------------------------------------------------------------------------|--|--|--|
| 985                        | Statistikanforderungen sind<br>unvollständig.                                                                        | dieses Widget verwendet wird,<br>und in den Anwendungsoptionen<br>von Stat Server, mit dem<br>Genesys Pulse Collector<br>verbunden ist, definiert ist.<br>Stellen Sie sicher, dass Stat<br>Server nicht überlastet ist.                                                                                                    |  |  |  |
| 972                        | Der Schwellenwert<br>von %d Objekten für das Widget<br>wurde überschritten.                                          | Verringern Sie die Anzahl der<br>Objekte, die im Widget<br>verwendet werden, oder ändern<br>Sie den Schwellenwert mithilfe<br>der Genesys Pulse Collector-<br>Option "max-objects-per-layout".                                                                                                    |  |  |  |
| 960-963, 989, 990, 992-994 | [some] formelbasierte Statistik<br>"%s" kann nicht berechnet                                                         | Stellen Sie sicher, dass die<br>formelbasierte Statistikdefinition<br>in der Widget Verlage korrekt ist                                                                                                    |  |  |  |
| 968, 973, 991              | [some] formelbasierte Statistik<br>"%s" kann aufgrund einer<br>Zeitüberschreitung nicht<br>berechnet werden.         | die für dieses Widget verwendet<br>wird. Überprüfen Sie<br>beispielsweise die Aliase der<br>Statistiken, die in der Formel<br>verwendet werden. Stellen Sie<br>sicher, dass die Statistikwerte,<br>von denen die Formel abhängt,<br>verfügbar sind. Vergewissern Sie<br>sich außerdem, dass die<br>Statistikdefinition keine<br>unendlichen Schleifen enthält<br>und die Funktionen korrekt<br>definiert sind. |  |  |  |
| 978, 979                   | Widget-Konfiguration ist falsch.                                                                                     | Siehe weitere Fehlermeldungen<br>auf der Benutzeroberfläche und<br>im Snapshot, um den Grund zu<br>ermitteln.                                                                                                    |  |  |  |
| 836                        | Widget enthält zu viele<br>Statistiken. Es sind maximal %d<br>Statistiken zulässig.                                  | Verringern Sie die Anzahl der<br>Statistiken, die im Widget<br>verwendet werden, oder ändern<br>Sie den Schwellenwert mithilfe<br>der Genesys Pulse Collector-<br>Option "max-statistics-per-<br>layout".                                                                                                    |  |  |  |
| 841                        | Widget enthält zu viele Gruppen.<br>Es sind maximal %d Gruppen<br>zulässig.                                          | Verringern Sie die Anzahl der<br>Gruppen, die im Widget<br>verwendet werden, oder ändern<br>Sie den Schwellenwert mithilfe<br>der Genesys Pulse Collector-<br>Option "max-metagroups-per-<br>layout".                                                                                                    |  |  |  |
| 843                        | Widget enthält zu viele<br>formelbasierte Statistiken. Es<br>sind maximal %d formelbasierte<br>Statistiken zulässig. | Verringern Sie die Anzahl der<br>formelbasierten Statistiken, die<br>im Widget verwendet werden,<br>oder ändern Sie den<br>Schwellenwert mithilfe der<br>Genesys Pulse Collector-Option                                                                                                    |  |  |  |

| Fehlercode in Snapshot | Meldung im Widget | Vorgeschlagene Lösung      |
|------------------------|-------------------|----------------------------|
|                        |                   | "max-formulas-per-layout". |

Wobei Folgendes gilt:

- %c ist eine nach Spaltenname sortierte Gruppe.
- %d ist eine Dezimalzahl.
- %s ist ein Statistikalias.
- [some] steht für das Wort "some" (irgendein(e/r)), das nicht angezeigt wird, wenn der Alias der problematischen Statistik bekannt ist.
- Codes 978 und 979 sind schwerwiegende Fehler, wodurch keine Daten aus einem Snapshot angezeigt werden.

### HTTP-Fehler

Diese Fehler werden aus standardmäßigen HTTP-Fehlercode zugeordnet. Der Umgang mit dieser Fehlerart erfolgt für jede HTTP-Anforderung an Genesys Pulse. Kontaktieren Sie einen Genesys Pulse-Administrator, um diese Fehler zu lösen.

| Code | Beschreibung                         |
|------|--------------------------------------|
| 0    | Keine Verbindung zum Server möglich. |
| 403  | Zugriff verboten.                    |
| 404  | %item nicht gefunden.                |
| 500  | Interner Server-Fehler.              |
| 503  | Service nicht verfügbar.             |

Dabei gilt, dass %item ein Widget, eine Registerkarte, eine Vorlage usw. sein kann, das/die nicht in der Genesys Pulse-Datenbank verfügbar ist.

# Externe Inhalte anzeigen

Sie können ein IFRAME-Widget verwenden, um Inhalte aus einer externen URL auf Ihrem Genesys Pulse-Dashboard anzuzeigen. Möglicherweise möchten Sie Ihre externen Inhalte anpassen, bevor Sie versuchen, das Gewünschte in Genesys Pulse anzuzeigen. Tatsächlich ändert Genesys Pulse nichts innerhalb des iFrame, fügt aber Bildlaufleisten hinzu, wenn der Inhalt größer ist als der verfügbare Bereich.

## IFRAME-Widgets verwenden, um externe Inhalte anzuzeigen

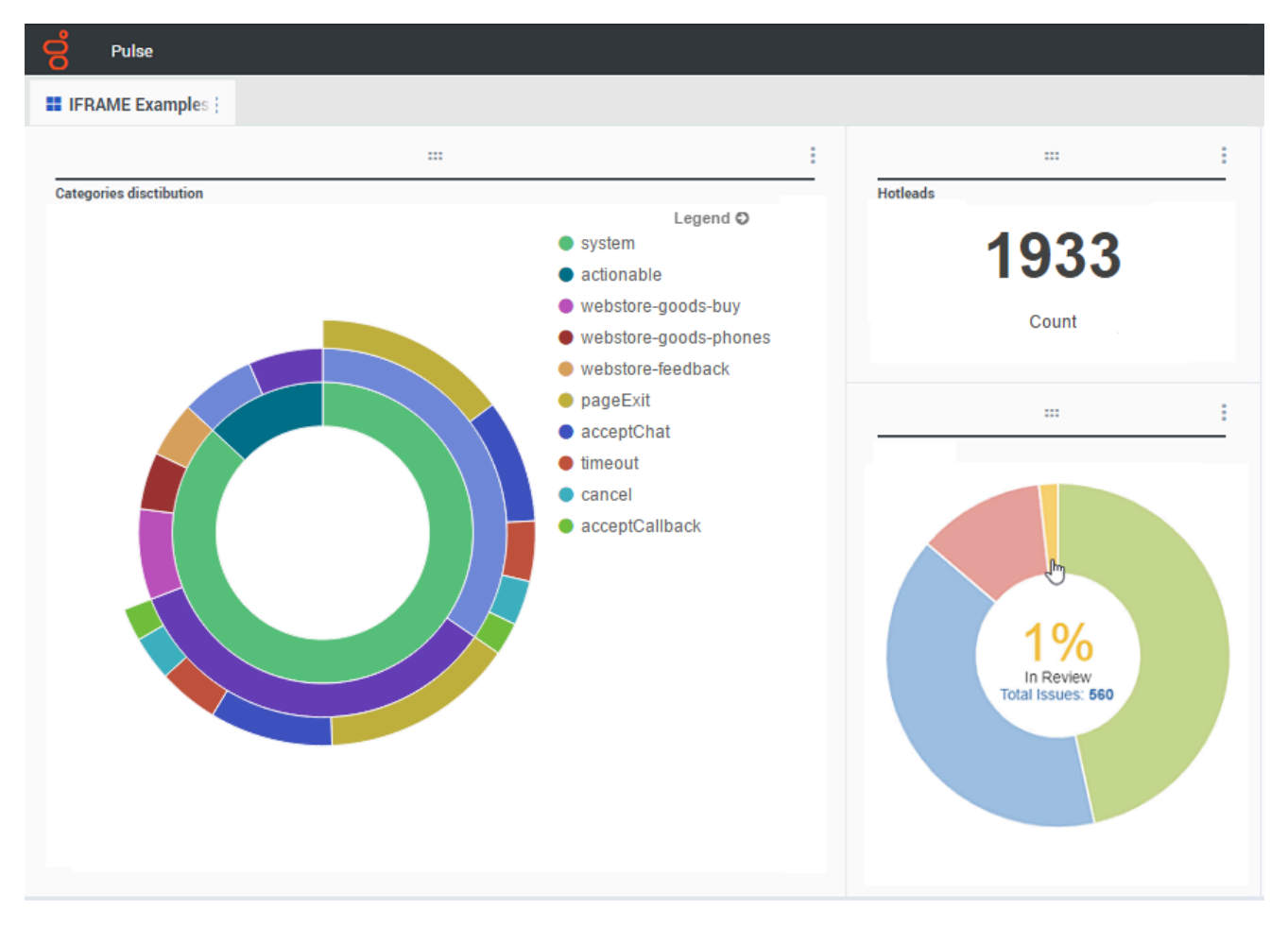

Fügen Sie ein neues Widget hinzu und wählen Sie die Vorlage "IFRAME".

Sie benötigen für ein IFRAME-Widget eine Webadresse für die **Dashboard-Widget-URL**. Möglicherweise möchten Sie eine zweite Webadresse für die **Erweiterte Widget-URL** verwenden, da auf die Größe des Dashboards erweiterte Widgets Diagramme viel detailreicher als ein reguläres Dashboard-Widget anzeigen können.

#### Optionen für IFRAME-Widget

Die verfügbaren Anzeigeoptionen für IFRAME-Widgets umfassen Folgendes:

- Widget-Titel—Der Titel wird am oberen Rand Ihres Widgets angezeigt. Verwenden Sie dies, um den Inhalt des Widgets zu identifizieren.
- Größe—Die ist das Verhältnis von Breite und Höhe Ihres Widgets.
- **Dashboard-Widget-URL**—Dies ist die Web-Adresse des Inhalts, den Sie in Ihrem Widget anzeigen möchten.
- **Automatische Aktualisierung**—Erlauben Sie Genesys Pulse, den Inhalt automatisch entsprechend der Widget-Aktualisierungsrate zu aktualisieren.
- Erweiterte Widget-URL—Dies ist die Web-Adresse des Inhalts, den Sie in Ihrem erweiterten Widget anzeigen möchten.
- **Automatische Aktualisierung**—Erlauben Sie Genesys Pulse, den Inhalt automatisch entsprechend der Widget-Aktualisierungsrate zu aktualisieren.
- Widget-Aktualisierungsrate—Dies ist die Zeitdauer in Sekunden, die Genesys Pulse abwartet, bevor der Widget-Inhalt aktualisiert wird, falls die automatische Aktualisierung aktiviert ist.

| Dashboard Widget URL * |  |
|------------------------|--|
| < enter your url >     |  |
| Automatic refresh      |  |
| Expanded Widget URL *  |  |
| < enter your url >     |  |
| Automatic refresh      |  |
| Widget refresh rate    |  |
| 10 seconds             |  |

IFRAME\_Options

Tipp

Hier ist ein Beispiel für eine IFRAME-html-Seite einschließlich Anweisungen in einer Infodatei:

• IFRAME-Beispiel (ZIP).

## Nächste Schritte

Informieren Sie sich über die folgenden Themen:

- Dashboards und Wallboards verwalten
- Berichts-Widgets zu Ihrem Dashboard oder Wallboard hinzufügen

# Importieren/Exportieren

## Benutzerdefinierte Dashboards, Wallboards und Vorlagen importieren und exportieren

|                     |              |                                                                  |                                               | ¢                                  | defaul              | t <b></b>                | lv      | npor     | t/E                                            | xport O                                                                                                    | ption |
|---------------------|--------------|------------------------------------------------------------------|-----------------------------------------------|------------------------------------|---------------------|--------------------------|---------|----------|------------------------------------------------|----------------------------------------------------------------------------------------------------|-------|
| <sup>⊤</sup> raffic | :            | E. Eng                                                           | Dashboard M<br>Wallboard Ma                   | anagement<br>nagement              |                     |                          | +       | /<br>Imr | ort                                            | and Ex                                                                                                    | port  |
| gent Group S        | tatus        |                                                                  | Import/Export                                 | t Options                          |                     |                          |         | /        |                                                |                                                                                                    |       |
| .ogged I            | n<br>S Puter | C                                                                |                                               | 6                                  |                     |                          |         |          |                                                | -Filter                                                                                                    | 2     |
|                     |              | t/Export Option                                                  | BOT Buesky Ye- ( ) ( BOT                      | Support D-   If 80 1 Miling Ens-   |                     | and I II a               | G Seath |          | <ul> <li>Engagement S</li> <li>Deta</li> </ul> | alis                                                                                                    | +     |
|                     |              | v h Pulse                                                        |                                               | Test for internetion               |                     | 10,00,004                | Desto   |          | Î BI                                           | 5-1 Billing Dashboard<br>difed December 11, 2015                                                                                 |       |
|                     | 8            | Journey D     Sales Dos <sup>1</sup> Environmen                  | shboard<br>board                              | The for Prosperson                 |                     | 97/21/2016<br>01/11/2016 | Cashion | e<br>d   | Desc<br>This c<br>scross<br>Grig 1             | Description:<br>Description:<br>This destributer manipus the Service Level<br>across the Billing queues of the Business<br>tak 1 |       |
|                     | 8            | <ul> <li>In Solots</li> <li>In Pulse</li> <li>In Data</li> </ul> | bertis                                        |                                    |                     |                          |         |          | Acce<br>Purri<br>Maria                         | <b>ss Groups:</b><br>Issions are set vis GAX Configuration<br>Onr<br><b>a Configuration Manager</b>                              |       |
|                     |              | <ul> <li>► 801</li> <li>► 801</li> </ul>                         | ing .                                         |                                    |                     |                          |         |          |                                                |                                                                                                    |       |
|                     |              | - 10 50                                                          | on teleng Dechoosed<br>to<br>U-1 Bluesky Team | Deshboard monitoring the Team Blue | e Sky in the Busine | 12/14/2015               | Cashier | d        |                                                |                                                                                                    |       |

Sie können Dashboards, Wallboards und Vorlagen aus einer Umgebung in eine andere exportieren. Dies bedeutet, dass Sie nach dem Erstellen eigener benutzerdefinierter Inhalte auf Basis der Geschäftsanforderungen auf einfache Weise ein Paket für die Verwendung in anderen Umgebungen erstellen können.

### Paketdatei aus der Umgebung exportieren

- 1. Wählen Sie im Menü oben rechts Import-/Exportoptionen aus.
- 2. Wählen Sie aus dem zentralen Repository beliebige Dashboards, Wallboards und Widget-Vorlagen aus. Sie können auch einen Filter auf den Typ der Objekte oder den Namen der Dashboards anwenden.

3. Klicken Sie auf **Exportieren**, um eine Paketdatei (JSON-Format) auf Ihrem System zu speichern.

#### Paketdatei in eine andere Umgebung importieren

- 1. Wählen Sie in einer anderen Umgebung im Menü oben rechts Import-/Exportoptionen aus.
- 2. Klicken Sie auf **Importieren**, um eine zuvor exportierte Paketdatei auszuwählen.
- 3. Wählen Sie die Dashboards, Wallboards und Widget-Vorlagen aus der Paketdatei aus, um sie in die aktuelle Umgebung zu importieren.
- 4. Klicken Sie auf Importieren.

### Nächste Schritte

Informieren Sie sich über die folgenden Themen:

- Dashboards und Wallboards
- Berichtsvorlagen verwalten